IIIIII CISCO The bridge to possible

# Cisco Compute Hyperconverged X-Series M7 with Nutanix (CCHC + N) Ordering Guide

Page 1 of 42 Cisco Confidential

# Introduction

# **Cisco Compute Hyperconverged X-Series M7 Server with Nutanix Solutions**

Cisco Compute Hyperconverged with Nutanix is a hyperconverged infrastructure solution integrating Cisco's best-in-class compute (X-Series Modular System), datacenter networking, and SaaS infrastructure management platform (Cisco Intersight) with Nutanix's market-leading hyperconverged storage software, Nutanix Cloud Platform The Cisco Compute Hyperconverged with Nutanix family of appliances delivers pre-configured X-Series servers that are ready to be deployed as nodes to form Nutanix clusters in a variety of configurations. Each server appliance contains three software layers: X-Series server firmware, hypervisor (Nutanix AHV), and hyperconverged storage software (Nutanix AOS).

# **Cisco Compute Hyperconverged X-Series M7 Server with Nutanix Cluster**

The Cisco Compute Hyperconverged X-Series Modular System simplifies your data center, adapting to the unpredictable needs of modern applications while also providing for traditional scale-out and enterprise workloads. It reduces the number of server types to maintain, helping to improve operational efficiency and agility as it helps reduce complexity. Powered by the Cisco Intersight<sup>™</sup> cloud operations platform, it shifts your thinking from administrative details to business outcomes with hybrid cloud infrastructure that is assembled from the cloud, shaped to your workloads, and continuously optimized.

# Purpose, Audience, and Scope

# Purpose

This publication provides information about the ordering Cisco Compute Hyperconverged with Nutanix from CCW estimate creation.

# Scope

This ordering guide describes the information for:

- Ordering Structure of Cisco Compute Hyperconverged X-Series M7 Server with Nutanix
- Catalog of Product IDs of Cisco Compute Hyperconverged X-Series M7 Server
- Ordering Cisco Compute Hyperconverged X-Series M7 Server Hardware
- Links to additional resources

# Audience

Cisco sales teams and partners.

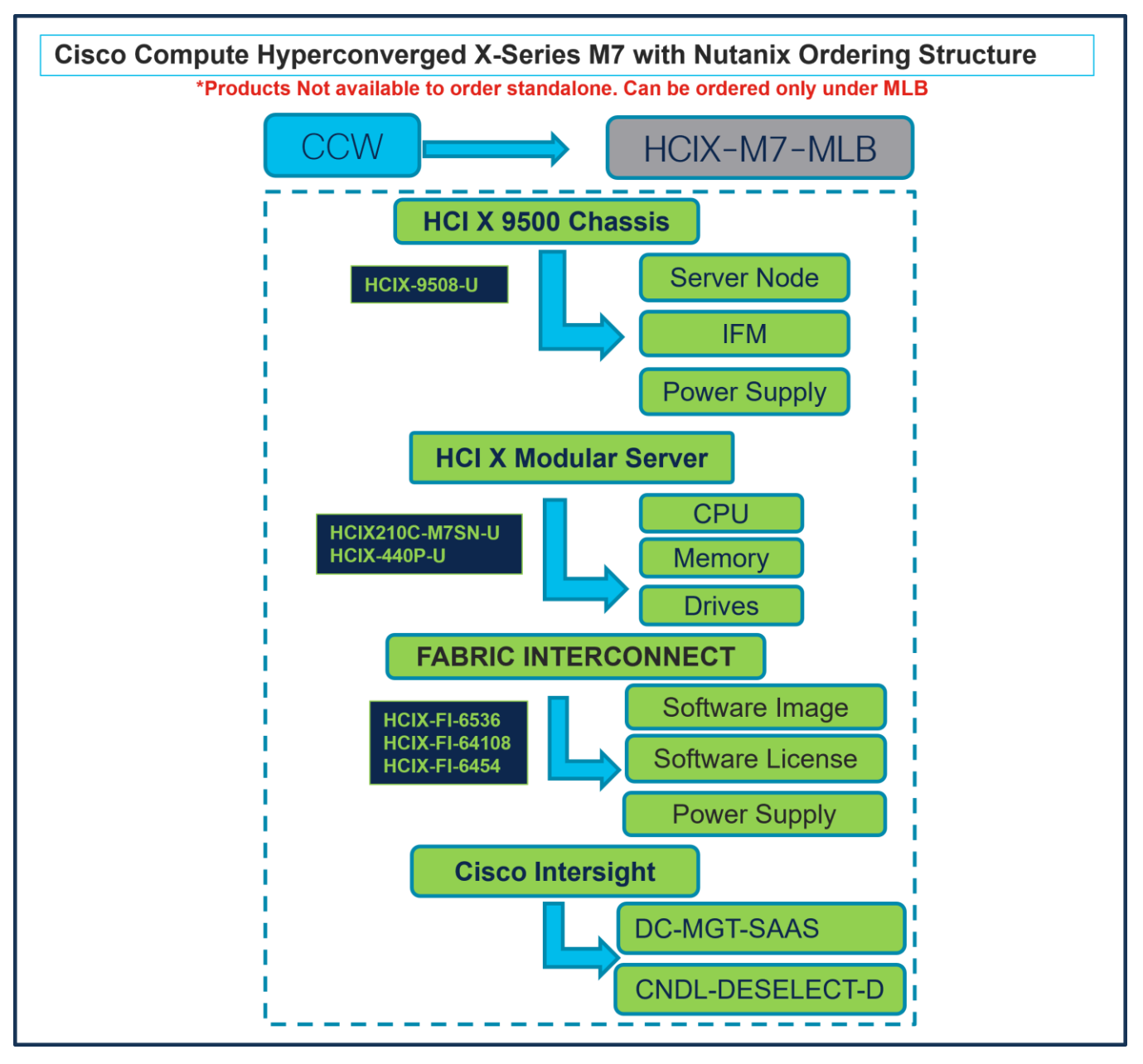

Ordering Structure of Cisco Compute Hyperconverged X-Series M7 Server with Nutanix

# Catalog of Product IDs (PIDs)

**Note:** For a complete list of part numbers for the see the <u>Cisco Compute Hyperconverged with Nutanix-</u> <u>HCIX210c M7 All-NVMe Node</u>, <u>Cisco Compute Hyperconverged 9508 Chassis</u> and <u>Cisco Compute</u> <u>Hyperconverged X440p PCIe Node spec sheets</u>

**Note:** Hardware orderability will ship Bare Metal Cisco Compute Hyperconverged X-series servers (HCI SKUs) in anticipation of the IMM Software support (see below).

Customers will be able to place orders, ship, and stage equipment but will not be able to deploy the Nutanix cluster until IMM & Prism Central Software support for X-series is available.

Day 0 - Cluster Deployment with Foundation Central (FC)

Day 2 - Cluster Expansion and Integrated Firmware upgrades using LCM is targeted for Q4CY'24

#### Table 1. PID of Major Line Bundle (MLB)

| Product ID (PID) | Description                                                                                                    |
|------------------|----------------------------------------------------------------------------------------------------|
| HCIX-M7-MLB      | Cisco Compute Hyperconverged X-Series M7 with Nutanix MLB.                                                                           |
|                  | Note: This major line bundle (MLB) consists of the Cisco Compute<br>Hyperconverged Server, with Intersight and Nutanix software PIDs |

#### Table 2. Table 3.Cisco Compute Hyperconverged Chassis Major Line PIDs

| Product ID (PID) | Description                                          |
|------------------|------------------------------------------------------|
| HCIX-9508-U      | Cisco Compute Hyperconverged 9508 Chassis Configured |
| HCIX-9508=       | Cisco Compute Hyperconverged 9508 Chassis            |

#### Table 3. Cisco Compute Hyperconverged Server node Major Line PIDs

| Product ID (PID)           | Description                                                |
|----------------------------|------------------------------------------------------------|
| HCIX210C-M7SN (All NVMe)   | 210cM7 All NVMe Hyperconverged Node w/o CPU,Memory,Storage |
| HCIX210C-M7SN-U (All NVMe) | 210cM7 All NVMe Hyperconverged Node w/o CPU,Memory,Storage |

### Table 4. Cisco Compute Hyperconverged PCIe node Major Line PIDs

| Product ID (PID) | Description                 |
|------------------|-----------------------------|
| HCIX-440P        | HCI X-Series Gen4 PCle node |
| HCIX-440P-U      | HCI X-Series Gen4 PCIe node |

#### **Table 5.**Fabric Interconnect Major Line PIDs

| Product ID (PID) | Description                                            |
|------------------|--------------------------------------------------------|
| HCIX-FI-6536     | Cisco Compute Hyperconverged Fabric Interconnect 6536  |
| HCIX-FI-64108    | Cisco Compute Hyperconverged Fabric Interconnect 64108 |
| HCIX-FI-6454     | Cisco Compute Hyperconverged Fabric Interconnect 6454  |

#### Table 6. Cisco Intersight Major Line PIDs

| Product ID (PID) | Description           |
|------------------|-----------------------|
| DC-MGT-SAAS      | Cisco Intersight SaaS |

| Product ID (PID) | Description          |
|------------------|----------------------|
| CNDL-DESELECT-D  | Conditional Deselect |

# Step By Step Ordering Process

This section provides more information and details related to packages and PIDs specific to Compute Hyperconverged M7 Server with Nutanix. It also provides references to additional buying programs and subscription packages that Compute Hyperconverged M7 Server with Nutanix products may be included in.

- Step 1. Launch your web browser and navigate to the Cisco Commerce Estimate Creation page.
- Step 2. Log In to Cisco screen, type your Cisco.com user ID and password.
- **Step 3.** In the Estimates page, set preferences for this estimate by entering the SKU, PID, product description or product family (for example, HCIX-M7-MLB) to search for the HCI product you wish to order.

Note:

- For a complete list of part numbers for the see <u>Cisco Compute Hyperconverged with Nutanix-HCIX210c M7</u> <u>All-NVMe Node, Cisco Compute Hyperconverged 9508 Chassis</u> and <u>Cisco Compute Hyperconverged X440p PCIe</u> <u>Node Spec Sheets.</u>
- Refer to Nutanix Sizer Tool: <u>https://sizer.nutanix.com/#/home</u>before you proceed to do the Product Configuration.

# **Configuring the Hardware Components**

#### Step 4.

|                | CCW                                                                                                    | ]                                            | HC                            | IX-M7-             | MLB                     |                 |                             |
|----------------|----------------------------------------------------------------------------------------------------|----------------------------------------------|-------------------------------|--------------------|-------------------------|-----------------|-----------------------------|
| et prefere     | ences for this estimate 🗸                                                                                |                                              |                               |                    |                         |                 |                             |
| Search         | h by Sku , Program ID , Description and Prod                                                             | luct Family                                  | 1 Ao                          | a <mark>+ 9</mark> | Find Product            | s & Solutions   | s Actions 🗸                 |
| j The<br>disc  | e product discounts are cascaded to subscrip<br>count to subscription items, click on "MORE"             | tion items, however<br>and then, "Apply Dis  | subscription items i scount". | may only be eli    | gible for lower disc    | counts. To app  | bly the proper              |
| Remove         | Selected Lines Apply Success Track                                                                       | More 🗸                                       | Filt                          | ter By All Ite     | ms                      | `               | ✓ I = =                     |
| <del>¢</del> ⊕ | Hardware, Software and Services                                                                          | Estimated<br>Lead Time 🕕                     | Unit List Price<br>(USD)      | Qty                | Unit Net<br>Price (USD) | Discount<br>(%) | Extended Net<br>Price (USD) |
|                |                                                                                                    |                                              |                               |                    |                         |                 |                             |
|                | 1.0 HCIX-M7-MLB                                                                                          | Not Applicable                               | 0.00                          | 1                  | 0.00                    | 0.00            | 0.00                        |
|                | 1.0 HCIX-M7-MLB<br>more                                                                                  | Not Applicable                               | 0.00                          | 1                  | 0.00                    | 0.00            | 0.00                        |
|                | 1.0 HCIX-M7-MLB<br>more Cisco Compute Hyperconverged X-Series I                                          | Not Applicable                               | 0.00                          | 1                  | 0.00                    | 0.00            | 0.00                        |
|                | 1.0 HCIX-M7-MLB<br>more<br>Cisco Compute Hyperconverged X-Series I<br>Invalid as of 08-May-2024 03:23:14 | Not Applicable<br>M7 with Nutanix MLB<br>PDT | 0.00                          | 1                  | 0.00                    | 0.00            | 0.00                        |

- a. In CCW, search for HCIX-M7-MLB PID and click on "Add"
- b. Click on "Select Options" to enter the configurator.

Step 5.

|                                                                                |                                                                    | HCI X 9500 Ch                                                    | nassis                                         |                                   |                           |
|--------------------------------------------------------------------------------|--------------------------------------------------------------------|------------------------------------------------------------------|------------------------------------------------|-----------------------------------|---------------------------|
| Bundle Configuration<br>HCIX-M7-MLB                                            | Estimated<br>21 days                                               | I Lead Time HCIX-9508-U                                          | Server Node                                    | iotal                             |                           |
| Set service preferences for this configura                                     | ation 🗸                                                            |                                                                  | IFM                                            |                                   | Cancel Done               |
| 1: CISCO INTERSIGHT requires a n     2: The category CISCO INTERSIGH           | ninimum of 1 component(s). Ple<br>IT is required. (CE100103)       | ease add additional quantities as necessary. (CE100010)          | Power Supply                                   |                                   |                           |
| 3: Please refer to the Nutanix Sizer                                           | Tool: https://sizer.nutanix.com/#                                  | /home before you proceed to do the Product Configuration. (CE20  | 02322)                                         | energy and start OLA second start | as between Herdwers and   |
| 4: Please note that if Nutarix Mission<br>Software. Refer to https://www.cisco | n Critical Software Support is pro-<br>com/c/dam/en_us/about/doing | _business/legal/service_descriptions/docs/cisco-success-tracks.p | df for more information. (CE202322)            | Insure consistent SLA response un | te between Hardware and   |
| 5: It is recommended that the user p                                           | urchase Nutanix Software SKU                                       | : NTX-SW or NTX-SW-1Y. (CE202155)                                |                                                |                                   |                           |
| HCIX-9508-U has been added to the                                              | bundle category HCI X 9508 C                                       | HASSIS.                                                          |                                                |                                   |                           |
| Available Components                                                           | Unit List Price (USD)                                              | HCI X 9508 CHASSIS 1 Selected (Min 0, Max 9999999)               |                                                |                                   |                           |
| HCI X 9508 CHASSIS                                                             |                                                                    | % Product                                                        | Unit List Price (USD) Adjusted List P          | Price (USD) Qty                   | Extended List Price (USD) |
|                                                                                | <b>C</b>                                                           | ↔ HCIX-9508-U Invalid Q 🛛 🗛                                      |                                                | - 1                               | -                         |
| CCHC 9508 Chassis Configured                                                   |                                                                    | CCHC 9508 Chassis Configured                                     |                                                |                                   |                           |
| Estimated Lead Time:                                                           |                                                                    | Add Custom Name   Edit Options   Edit Services/Subscrip          | Add a UCLY 0508 CUARCID fam the left area      |                                   |                           |
|                                                                                |                                                                    |                                                                  | Add a HCLX 9508 CHASSIS from the relt parter   |                                   |                           |
|                                                                                |                                                                    | HCI X MODULAR SERVER > 0 (Min 0, Max 99999)                      |                                                |                                   |                           |
|                                                                                |                                                                    |                                                                  | Add a HCI X MODULAR SERVER from the left panel | 1                                 |                           |
|                                                                                |                                                                    | FABRIC INTERCONNECT > 0 Selected (Min 0, Max 999999)             |                                                |                                   |                           |
|                                                                                |                                                                    |                                                                  | Add a FABRIC INTERCONNECT from the left panel  |                                   |                           |
|                                                                                |                                                                    | CISCO INTERSIGHT > 0 Selected (Min 1, Max 1)                     |                                                |                                   |                           |
|                                                                                |                                                                    |                                                                  | Add a CISCO INTERSIGHT from the left panel     |                                   |                           |
| HCI X MODULAR SERVER                                                           |                                                                    | Check Path Translation                                           |                                                |                                   |                           |
|                                                                                |                                                                    |                                                                  |                                                | Configuration Summary             | All prices shown in USD   |
|                                                                                |                                                                    |                                                                  |                                                |                                   |                           |

- a. Select HCIX-9508-U ATO from under MLB by clicking the "PLUS".
- b. Notice the HCIX-9508-U ATO Status is now Invalid as further configuration needed.
- c. Click on "Edit Options" to enter the configurator.

# Step 6.

|                                                                                                    |                                                                                                    | HCIX-9508-                                                                                                   | CI X 9500 Chass                                                                                                    | is<br>Server Node                         | 2                        |                       |
|----------------------------------------------------------------------------------------------------|----------------------------------------------------------------------------------------------------|----------------------------------------------------------------------------------------------------|----------------------------------------------------------------------------------------------------|-------------------------------------------|--------------------------|-----------------------|
| Product Configuration                                                                                                    | Estimated 21 days                                                                                                    | Lead Time                                                                                                    | Price List                                                                                                    |                                           | Total (USD)<br>10 783 64 |                       |
| HCIX-9506-0 part of HCIX-M7-MLB                                                                                                    | 21 days                                                                                                    |                                                                                                    | Global                                                                                                    | ower Suppl                                | y 10,783.64              |                       |
| 1: The quantity of Power Cable n     2: A selection from either Fabric     3: It is recommended that the use     4: Use Power Calculator to deter | nust be equal to the quantity of<br>Interconnect Module or Intellig<br>er purchase Debug Cable: HC<br>mine the correct power supply | Power Supply selected. P<br>ent Fabric Module is require<br>X-C-DEBUGCBL. (CE202<br>The Power Calculator can | lease adjust the quantity. (CE200<br>ed. Please adjust the selections. (<br>155)<br>i be found at http://ucspowercalc.c | :50)<br>CE200069)<br>isco.com. (CE200696) |                          |                       |
| Configuration Summary                                                                                                    | View Full Summary                                                                                                    | Option Search ()                                                                                             | Multiple Options Search ()                                                                                              |                                           |                          | ~                     |
| Category 🚯                                                                                                    | Qty Extended List<br>Price (USD)                                                                                                    | HCIX-9508-U > Hypercor                                                                                       | nverged Nodes                                                                                                    |                                           |                          |                       |
| Hyperconverged Nodes 🔺 🗧 🗧                                                                                                    |                                                                                                    | Hyperconverged Nodes                                                                                         |                                                                                                    |                                           |                          |                       |
| Fabric Interconnect Module                                                                                                    |                                                                                                    | SKU                                                                                                    |                                                                                                    |                                           | Estimated Lead Time 🚯    | Unit List Price (USD) |
| Intelligent Fabric Module                                                                                                    |                                                                                                    | О НСІХ210С-М75                                                                                               | SN C PLH                                                                                                    |                                           | 21 days                  | 6,376.38              |
|                                                                                                    |                                                                                                    |                                                                                                    |                                                                                                    |                                           |                          |                       |
| X-Fabric Module                                                                                                    | I                                                                                                    | CCHC 210cM7                                                                                                  | All NVMe ComputeNode w/o CPU,N                                                                                          | emory,Storage,Mezz                        |                          |                       |
| X-Fabric Module<br>Accessory                                                                                                    |                                                                                                    | CCHC 210cM7<br>Show Incompatible SKUs                                                                        | All NVMe ComputeNode w/o CPU,N                                                                                          | emory,Storage,Mezz                        |                          |                       |
| X-Fabric Module<br>Accessory<br>Power Supply                                                                                                    | ^                                                                                                    | CCHC 210cM7<br>Show Incompatible SKUs                                                                        | All NVMe ComputeNode w/o CPU,N                                                                                          | emory,Storage,Mezz                        |                          |                       |
| X-Fabric Module<br>Accessory<br>Power Supply<br>HCIX-PSU-2800AC                                                                                   | 2 2,252.68                                                                                                    | CCHC 210cM7                                                                                                  | All NVMe ComputeNode w/o CPU,N                                                                                          | emory,Storage,Mezz                        |                          |                       |
| X-Fabric Module<br>Accessory<br>Power Supply<br>HCIX-PSU-2800AC 2<br>Power Cable A                                                                | 2 2,252.68                                                                                                    | CCHC 210cM7                                                                                                  | All NVMe ComputeNode w/o CPU,M                                                                                          | emory,Storage,Mezz                        |                          |                       |
| X-Fabric Module<br>Accessory<br>Power Supply<br>HCIX-PSU-2800AC 2<br>Power Cable A<br>X-Series Chassis SW                                         | 2 2,252.68                                                                                                    | CCHC 210eM7                                                                                                  | All NVMe ComputeNode w/o CPU,M                                                                                          | emory.Storage,Mezz                        |                          |                       |
| X-Fabric Module<br>Accessory<br>Power Supply<br>HCIX-PSU-2800AC :<br>Power Cable ▲<br>X-Series Chassis SW                                         | 2 2,252.68                                                                                                    | CCHC 210cM7                                                                                                  | All NVMe ComputeNode w/o CPU,M                                                                                          | emory.Storage,Mezz                        |                          |                       |
| X-Fabric Module<br>Accessory<br>Power Supply<br>HCIX-PSU-2800AC<br>Power Cable ▲<br>X-Series Chassis SW                                           | 2 2,252.68<br>10,783.64<br>21 days                                                                                                  | CCHC 210cM7                                                                                                  | All NVMe ComputeNode w/o CPU,M                                                                                          | emory.Storage.Mezz                        |                          |                       |

- a. Configure HCIX-9508-U by selecting Compute Node, Fabric Interconnect Module or Intelligent Fabric Module, Power Supply and Power Cables from category window on the left.
- b. Follow warning messages to configure the minimum required selections under Chassis.
- Step 7.

|                                                                                                    |                                                                        |                                                                                                    |                                               | НС                                                  | CI X 950                                 | 00 Chassis                              | 5               |                     |      |                       |
|----------------------------------------------------------------------------------------------------|------------------------------------------------------------------------|----------------------------------------------------------------------------------------------------|-----------------------------------------------|-----------------------------------------------------|------------------------------------------|-----------------------------------------|-----------------|---------------------|------|-----------------------|
|                                                                                                    |                                                                        |                                                                                                    | Н                                             | CIX-9508-                                           | U                                        | Se                                      | erver Node      |                     |      |                       |
| Product Configuration<br>HCIX-9508-U part of HCIX-M7-MLB                                                                                               |                                                                        | Estimated Le<br>21 days                                                                                                    | ad Time                                       |                                                     |                                          | Price<br>Global Price Lis<br>PO         | IFM/FIM         | Total (US           | D)   |                       |
| 1: The quantity of Power Cable 2: It is recommended that the u 3: Use Power Calculator to dett 4: HCIX-CHASSIS-SW is defau 5: USIX POH 200040 is defau | must be equal<br>iser purchase I<br>ermine the corr<br>ulted under X-S | to the quantity of Power a<br>Debug Cable: HCIX-C-DE<br>rect power supply. The Po<br>Geries Chassis SW. (CE10<br>Cast Supply (CE100022) | Supply self<br>BUGCBL.<br>wer Calcul<br>0033) | ected. Please ad<br>(CE202155)<br>lator can be foun | just the quantity.<br>d at http://ucspov | . (CE200050)<br>wercalc.cisco.com. (CE2 | 00696)          |                     |      |                       |
| Configuration Summary                                                                                                    |                                                                        | View Full Summary                                                                                                    | Opti                                          | ion Search 🚯                                        | Multiple Optio                           | ons Search 🚯                            |                 |                     |      | ~                     |
| Category                                                                                                    | Qty                                                                    | Extended List Price<br>(USD)                                                                                                    | HCIX-95                                       | 608-U > Hypercon                                    | verged Nodes                             |                                         |                 |                     |      |                       |
| Hyperconverged Nodes                                                                                                    |                                                                        | ^                                                                                                    | Hyperco                                       | onverged Nodes                                      |                                          |                                         |                 |                     |      |                       |
| HCIX210C-M7SN A                                                                                                    | 1                                                                      |                                                                                                    |                                               | SKU                                                 |                                          |                                         |                 | Estimated Lead Time | 0    | Unit List Price (USD) |
| HCIX-X10C-PT4F                                                                                                    | 1                                                                      |                                                                                                    |                                               | HCIX210C-M75                                        | SN C PLH                                 |                                         |                 | 21 days             |      | -                     |
| HCIX-TPM-002C                                                                                                    | 1                                                                      |                                                                                                    | Ŭ                                             | CCHC 210cM7                                         | All NVMe Compu                           | iteNode w/o CPU,Memory,                 | Storage,Mezz    |                     |      |                       |
| HCIX-C-SW-LATEST                                                                                                    |                                                                        | -                                                                                                    |                                               | Add New                                             |                                          |                                         |                 |                     |      |                       |
| UCSX-C-M7-HS-F                                                                                                    | 1                                                                      | 0.00                                                                                                    | 5                                             | SKU                                                 |                                          |                                         | Custom Name     |                     | Qty: |                       |
| UCSX-C-M7-HS-R                                                                                                    | 1                                                                      | 0.00                                                                                                    |                                               | ICIX210C-M7SN                                       | (1)                                      |                                         | Add Custom Name |                     | 1    | 山                     |
| UCSC-BBLKD-M7                                                                                                    | 6                                                                      | 0.00                                                                                                    | 010                                           | destine 1 Observice                                 | eren eren eren eren eren eren eren eren  |                                         |                 |                     |      |                       |
| UCSX-M2-HWRD-FPS                                                                                                    | 1                                                                      | 0.00                                                                                                    | Clear Se                                      | alection   Show in                                  | compatible SKUs                          | 5                                       |                 |                     |      |                       |
| UCS-DDR5-BLK                                                                                                    | 32                                                                     | 0.00                                                                                                    |                                               |                                                     |                                          |                                         |                 |                     |      |                       |
| Total                                                                                                    |                                                                        | -                                                                                                    |                                               |                                                     |                                          |                                         |                 |                     |      |                       |
| Estimated Lead Time                                                                                                    |                                                                        | 21 days                                                                                                    |                                               |                                                     |                                          |                                         |                 |                     |      |                       |
| Reset Configuration                                                                                                    | (                                                                      | Cancel Done                                                                                                    |                                               |                                                     |                                          |                                         |                 |                     |      |                       |
|                                                                                                    |                                                                        |                                                                                                    |                                               |                                                     |                                          |                                         |                 |                     |      |                       |

- a. HCIX210C-M7SN is required selection and has further configurable.
- b. Follow warning messages to configure the minimum required selections under Server.

#### Step 8.

| Product Configuration<br>HCIX-9508-U part of HCIX-M7-I<br>1: The quantity of Power C<br>2: Please note that with G<br>3: A selection from either F<br>4: It is recommended that | ALB<br>Cable must be<br>RID (N+N) Po<br>Fabric Intercon<br>the user purch | Estimated<br>21 days<br>equal to the quantity of<br>wer Redundancy, minir<br>anect Module or Intellig<br>nase Debug Cable: HC | HCIX-9508-L<br>HCIX-9508-L<br>Power Supply selected. P<br>mum of 4 QTY of Power Su<br>ent Fabric Module is requir<br>IX-C-DEBUGCBL. (CE2021) | Price S<br>Clobal Local<br>Hease adjust the quantity PC<br>pply is required. (CE2025.27)<br>ad. Please adjust the selections. (<br>155) | s<br>erver Node<br>IFM/FIM<br>ower Supply<br>ce200069) | Total (USD)<br>24,684.74 |                       |
|----------------------------------------------------------------------------------------------------|---------------------------------------------------------------------------|----------------------------------------------------------------------------------------------------|----------------------------------------------------------------------------------------------------|----------------------------------------------------------------------------------------------------|--------------------------------------------------------|--------------------------|-----------------------|
| Configuration Summary                                                                                                    |                                                                           | View Full Summary                                                                                                    | Ontion Search                                                                                                    | Multiple Options Search                                                                                                    |                                                        |                          | ~                     |
| Category 🚯                                                                                                    | Qty                                                                       | Extended List<br>Price (USD)                                                                                                  | HCIX-9508-U > Hypercor                                                                                                    | nverged Nodes                                                                                                    |                                                        |                          |                       |
| UCSX-M2-HWRD-FPS                                                                                                    | 1                                                                         | 0.00                                                                                                    | Hyperconverged Nodes                                                                                                    |                                                                                                    |                                                        |                          |                       |
| UCS-DDR5-BLK                                                                                                    | 32                                                                        | 0.00                                                                                                    | SKU                                                                                                    |                                                                                                    |                                                        | Estimated Lead Time      | Unit List Price (USD) |
| HCIX210C-M7SN (2)                                                                                                    | 1                                                                         | 6,376.38                                                                                                    |                                                                                                    |                                                                                                    |                                                        |                          |                       |
| HCIX-X10C-PT4F                                                                                                    | 1                                                                         | 520.94                                                                                                    | HCIX210C-M7S     CCHC 210                                                                                                    |                                                                                                    | emoni Storage Mezz                                     | 21 days                  | 6,376.38              |
| HCIX-TPM-002C                                                                                                    | 1                                                                         | 53.23                                                                                                    | Add New 3                                                                                                    |                                                                                                    | emory, otorage, mezz                                   |                          |                       |
| HCIX-C-SW-LATEST                                                                                                    | 1                                                                         | 0.00                                                                                                    | SKU                                                                                                    | •                                                                                                    | Custom Name                                            | Qty:                     |                       |
| UCSX-C-M7-HS-F                                                                                                    | 1                                                                         | 0.00                                                                                                    |                                                                                                    |                                                                                                    |                                                        |                          |                       |
| UCSX-C-M7-HS-R IC                                                                                                    | 1                                                                         | 0.00                                                                                                    | HCIX210C-M7SN                                                                                                    |                                                                                                    | Add Custom Name                                        |                          | Ш                     |
| UCSC-BBLKD-M7                                                                                                    | 6                                                                         | 0.00                                                                                                    | HCIX210C-M7SN                                                                                                    | (2)                                                                                                    | Add Custom Name                                        | 1                        |                       |
| UCSX-M2-HWRD-FPS                                                                                                    | 1                                                                         | 0.00                                                                                                    | Clear Selection   Show b                                                                                                    | ncompatible SKI Is                                                                                                    |                                                        | ·                        |                       |
| Total                                                                                                    |                                                                           | 24,684.74                                                                                                    | Great Selection   Show I                                                                                                    | noompauble ortos                                                                                                    |                                                        |                          |                       |
| Estimated Lead Time                                                                                                    |                                                                           | 21 days                                                                                                    |                                                                                                    |                                                                                                    |                                                        |                          |                       |
| Reset Configuration                                                                                                    |                                                                           | Cancel Done                                                                                                    |                                                                                                    |                                                                                                    |                                                        |                          | 7                     |

- a. Server: HCIX210C-M7SN can be selected in multiple QTY by changing the QTY in the box or you can select same server and configure differently within same chassis by clicking in ADD NEW button.
- b. Here in this example, we have 2 instances of server selected with 1 QTY each.
- c. Click on Server PID in the left to configure the particular instance.

# Step 9.

|                                                            |                                |                                                | НСІУ                                                         | K 9500 Chassi                                             | s                           |                |                        |                       |
|------------------------------------------------------------|--------------------------------|------------------------------------------------|--------------------------------------------------------------|-----------------------------------------------------------|-----------------------------|----------------|------------------------|-----------------------|
|                                                            |                                |                                                | HCIX-9508-U                                                  |                                                           | erver Node                  |                |                        |                       |
| Product Configuration<br>HCIX-9508-U part of HCIX-M7-M     | LB                             | Estimated L<br>21 days                         | ead Time                                                     | Global Price L                                            | IFM/FIM                     | Ті<br>2        | otal (USD)<br>4,684.74 |                       |
| 1: Hyperconverged Nodes                                    | quantity 1 allo                | ws Processor 4th Gen I                         | minimum of 2 and maximum o                                   | f 2. Please correct the quantity                          | of Processor 4th Gen. (CE10 | 00011)         |                        | 1                     |
| 2: A selection of either HCI                               | K-ML-V5D200                    | GV2 or HCIX-ML-V5Q5                            | 50G from Rear MEZZ - MLOM                                    | PCI is required. Please adjust                            | the selections. (CE200096)  |                |                        |                       |
| 3: The quantity of Power Ca<br>4: Please note that with GR | able must be e<br>ID (N+N) Pov | equal to the quantity of ver Redundancy, minim | Power Supply selected. Please<br>um of 4 QTY of Power Supply | e adjust the quantity. (CE2000<br>is required. (CE202322) | 50)                         |                |                        |                       |
| Configuration Summary                                      |                                | View Full Summary                              | Option Search ()                                             | Multiple Options Search ()                                |                             |                |                        | а                     |
| Category                                                   | Qty                            | Extended List<br>Price (USD)                   | Copy Class                                                   |                                                           | ×                           |                |                        | Сору                  |
| Hyperconverged Nodes                                       |                                | ~ [                                            | Select target classes for copy                               |                                                           |                             | 1000 Processor | Memory 4800 🔺   Rear   | MEZZ - MLOM/PCI       |
| HCIX210C-M7SN (1) 🛕                                        | 1                              | 6,376.38                                       |                                                              |                                                           |                             |                |                        |                       |
| HCIX-X10C-PT4F                                             | 1                              | 520.94                                         | HCIX210C-M7SN (2)                                            | D D                                                       |                             | Qty            | Estimated Lead Time 🚯  | Unit List Price (USD) |
| HCIX-TPM-002C                                              | 1                              | 53.23                                          |                                                              | Yes No                                                    |                             | Qty            | 21 days                | 11,374.59             |
| HCIX-C-SW-LATEST                                           | 1                              | 0.00                                           |                                                              |                                                           |                             |                |                        |                       |
| UCSX-C-M7-HS-F 🔟                                           | 1                              | 0.00                                           | О нсіх-сри-ів450н                                            |                                                           |                             | Qty            | 21 days                | 12,644.91             |
| UCSX-C-M7-HS-R 🔟                                           | 1                              | 0.00                                           | Intel 18450H 2GHz/2                                          | 50W 28C/75MB DDR5 4800MT/                                 | S                           |                |                        |                       |
| UCSC-BBLKD-M7                                              | 6                              | 0.00                                           |                                                              |                                                           |                             | Otv            | 21 days                | 11 200 20             |
| UCSX-M2-HWRD-FPS                                           | 1                              | 0.00                                           | Intel 18452Y 2GHz/3                                          | 00W 36C/67.5MB DDR5 4800M                                 | T/s                         | Qty            | 21 days                | 11,300.22             |
| UCS-DDR5-BLK                                               | 32                             | 0.00                                           |                                                              |                                                           |                             |                |                        |                       |
| Total                                                      |                                | 24,684.74                                      | HCIX-CPU-I8454H                                              | 270W 22C/82 5MR DDR5 4900                                 | MT/o                        | Qty            | 21 days                | 17,571.42             |
| Estimated Lead Time                                        |                                | 21 days                                        | Inter 16454H Z. TGHZ                                         | 721011 J2C/62.3MB DDR0 4800                               | mina -                      |                |                        |                       |

- a. Configuration of one server Instance can be copied to another instance. Click on Copy Button on the extreme right as shown here.
- b. Select the particular instance and click "Yes".

# Step 10.

|                                                                                                    |                                                                         |                                                                                                    |                                       | HCI X                                                                                         | 9500 Chas                                                                           | sis                                               |                          |                            |                       |
|----------------------------------------------------------------------------------------------------|-------------------------------------------------------------------------|----------------------------------------------------------------------------------------------------|---------------------------------------|-----------------------------------------------------------------------------------------------|-------------------------------------------------------------------------------------|---------------------------------------------------|--------------------------|----------------------------|-----------------------|
|                                                                                                    |                                                                         |                                                                                                    | нсіх                                  | 210C-M7SN                                                                                     |                                                                                     | CPU<br>Memory                                     |                          |                            |                       |
| Product Configuration<br>HCIX-9508-U part of HCIX-M7-MLB                                                                                                    |                                                                         | Estimated Le<br>21 days                                                                                                    | ad Time                               |                                                                                               | Prio<br>Glob                                                                        | Drives                                            | Tota<br>                 | al (USD)                   |                       |
| 1: Hyperconverged Nodes qua<br>2: A selection of either HCIX-M<br>3: The quantity of Power Cable<br>4: It is recommended that the<br>5: Use Device Cable betwee Cable | antity 1 allows F<br>ML-V5D200GV2<br>ie must be equa<br>user purchase I | rocessor 4th Gen minimum<br>or HCIX-ML-V5Q50G from<br>I to the quantity of Power S<br>Debug Cable: HCIX-C-DEB<br>cost accurate accurate the Debug | n of 2 and<br>n Rear Mi<br>Supply sel | I maximum of 2. Please of<br>EZZ - MLOM/PCI is requ<br>ected. Please adjust the<br>(CE202155) | correct the quantity of Pro-<br>ired. Please adjust the sel<br>quantity. (CE200050) | cessor 4th Gen. (CE100011)<br>ections. (CE200096) |                          |                            |                       |
| Configuration Summary                                                                                                    |                                                                         | View Full Summary                                                                                                    | Opt                                   | ion Search 🚯 Mult                                                                             | tiple Options Search 🕕                                                              |                                                   |                          |                            | ~                     |
| Category 🚯                                                                                                    | Qty                                                                     | Extended List Price<br>(USD)                                                                                                    | HCIX-9                                | 508-U > Hyperconverged I                                                                      | Nodes > Hyperconverged No                                                           | odes > HCIX210C-M7SN                              |                          |                            |                       |
| Hyperconverged Nodes                                                                                                    |                                                                         | ^                                                                                                    | 4th Ger                               | 8000 Processor   4th C                                                                        | Gen 6000 Processor   4th 6                                                          | Gen 5000 Processor   4th Gen 4                    | 000 Processor   Memory 4 | 300 🔺   Rear MEZZ - MLOM/F | PCI   GPU PCIe Node   |
| HCIX210C-M7SN 🛕                                                                                                    | 1                                                                       |                                                                                                    | Capaci                                | ty Drives 🐴   Boot Dr                                                                         | ive 🚹   Security                                                                    |                                                   |                          |                            |                       |
| HCIX-X10C-PT4F                                                                                                    | 1                                                                       |                                                                                                    |                                       | SKU                                                                                           |                                                                                     |                                                   | Qty                      | Estimated Lead Time 🚯      | Unit List Price (USD) |
| HCIX-TPM-002C                                                                                                    | 1                                                                       |                                                                                                    | $\bigcirc$                            | HCIX-CPU-I8444H                                                                               |                                                                                     |                                                   | Qty                      | 21 days                    |                       |
| HCIX-C-SW-LATEST                                                                                                    | 1                                                                       |                                                                                                    |                                       | Intel 18444H 2.9GHz/27                                                                        | 0W 16C/45MB DDR5 4800                                                               | MT/s                                              |                          |                            |                       |
| UCSX-C-M7-HS-F                                                                                                    | 1                                                                       | 0.00                                                                                                    | 0                                     | HCIX-CPU-I8450H                                                                               |                                                                                     |                                                   | Qty                      | 21 days                    | -                     |
| UCSC-BBLKD-M7                                                                                                    | 6                                                                       | 0.00                                                                                                    |                                       | Intel 18450H 2GHz/250                                                                         | W 28C/75MB DDR5 4800M1                                                              | ſ/s                                               |                          |                            |                       |
| UCSX-M2-HWRD-FPS                                                                                                    | 1                                                                       | 0.00                                                                                                    | $\bigcirc$                            | HCIX-CPU-18452Y                                                                               |                                                                                     |                                                   | Qty                      | 21 days                    | -                     |
| UCS-DDR5-BLK                                                                                                    | 32                                                                      | 0.00                                                                                                    |                                       | Intel 18452Y 2GHz/300\                                                                        | W 36C/67.5MB DDR5 4800M                                                             | /IT/s                                             |                          |                            |                       |
| Total                                                                                                    |                                                                         | -                                                                                                    | $\bigcirc$                            | HCIX-CPU-I8454H                                                                               |                                                                                     |                                                   | Qty                      | 21 days                    | -                     |
| Estimated Lead Time                                                                                                    |                                                                         | 21 days                                                                                                    |                                       | Intel 18454H 2.1GHz/27                                                                        | 70W 32C/82.5MB DDR5 480                                                             | 0MT/s                                             |                          |                            |                       |
| Reset Configuration                                                                                                    |                                                                         | Cancel Done                                                                                                    | C                                     | HCIX-CPU-I8458P<br>Intel I8458P 2.7GHz/35                                                     | 60W 44C/82.5MB DDR5 480                                                             | DMT/s                                             | Qty                      | 21 days                    | -                     |

- a. Configure HCIX210C-M7SN by selecting Processor, Memory, Drives and other peripheral devices and PIDs are listed in the window on the right.
- b. Follow warning messages to configure the minimum required option PIDs.
- c. Click on "Done" when completed.

#### Step 11.

|                                                                                                    |                                                           |                                                                                 | HCI                                                                                                    | X 9500                                                          | Chassis                                          |                                          |                                                                      |                                        |
|----------------------------------------------------------------------------------------------------|-----------------------------------------------------------|---------------------------------------------------------------------------------|----------------------------------------------------------------------------------------------------|-----------------------------------------------------------------|--------------------------------------------------|------------------------------------------|----------------------------------------------------------------------|----------------------------------------|
|                                                                                                    |                                                           |                                                                                 | HCIX-440P                                                                                                    |                                                                 | Rise                                             | r                                        |                                                                      |                                        |
| Product Configuration<br>HCIX-9508-U part of HCIX-M7-M                                                                                                    | LB                                                        | Estimated Lo<br>21 days                                                         | ead Time                                                                                                    |                                                                 | Price List<br>Global Price List in US Dollars (I | JSD)                                     | Total (USD)                                                          |                                        |
| 2: A selection from X-Fabric<br>3: Please note that with GR<br>4: It is recommended that th<br>5: Lies Power Coleviate to                                                                                                    | Module is require<br>ID (N+N) Power F<br>ne user purchase | ed. Please make the selec<br>Redundancy, minimum of 4<br>Debug Cable: HCIX-C-DE | tion. (CE200054)<br>4 QTY of Power Supply is r<br>BUGCBL. (CE202155)                                                | equired. (CE20232)                                              | 2)                                               |                                          |                                                                      |                                        |
| Configuration Summary                                                                                                    |                                                           | View Full Summary                                                               | Option Search ()                                                                                                    | Multiple Option                                                 | s Search 🚯                                       |                                          |                                                                      | ~                                      |
| Category ()                                                                                                    | Qty                                                       | Extended List Price                                                             | HCIX-9508-U > Hyperco                                                                                               | nverged Nodes > Hyp                                             | perconverged Nodes > HCIX210C-M7SN               |                                          |                                                                      | а                                      |
|                                                                                                    |                                                           | (000)                                                                           |                                                                                                    |                                                                 |                                                  |                                          |                                                                      | -                                      |
| Hyperconverged Nodes                                                                                                    |                                                           | (00D)                                                                           | 4th Gen 8000 Processor                                                                                              | 4th Gen 6000 Pro                                                | cessor   4th Gen 5000 Processor   4t             | h Gen 4000 Processor   Memor             | y 4800   Rear MEZZ - MLOM/PCI                                        | GPU PCle Node                          |
| Hyperconverged Nodes<br>HCIX210C-M7SN A                                                                                                    | 1                                                         | -                                                                               | 4th Gen 8000 Processor<br>Capacity Drives   Boot                                                                    | 4th Gen 6000 Pro<br>Drive   Security                            | cessor   4th Gen 5000 Processor   4t             | h Gen 4000 Processor   Memor             | y 4800   Rear MEZZ - MLOM/PCI                                        | GPU PCIe Node                          |
| Hyperconverged Nodes<br>HCIX210C-M7SN A<br>HCIX-CPU-I6430                                                                                                    | 1<br>2                                                    | - 0.00                                                                          | 4th Gen 8000 Processor<br>Capacity Drives   Boot<br>SKU                                                             | 4th Gen 6000 Pro<br>Drive   Security                            | cessor   4th Gen 5000 Processor   4t             | h Gen 4000 Processor   Memor             | y 4800   Rear MEZZ - MLOM/PCI  <br>Estimated Lead Time ()            | GPU PCIe Node                          |
| Hyperconverged Nodes<br>HCIX210C-M7SN A<br>HCIX-CPU-I6430<br>HCIX-MRX64G2RE1                                                                                                    | 1<br>2<br>16                                              | 0.00                                                                            | 4th Gen 8000 Processor<br>Capacity Drives   Boot<br>SKU<br>HCIX-440P                                                | 4th Gen 6000 Pro                                                | cessor   4th Gen 5000 Processor   4t             | h Gen 4000 Processor   Memor             | Y 4800   Rear MEZZ - MLOM/PCI  <br>Estimated Lead Time ()<br>21 days | GPU PCle Node                          |
| Hyperconverged Nodes<br>HCIX210C-M7SN A<br>HCIX-CPU-I6430<br>HCIX-MRX64G2RE1<br>HCIX-X10C-PT4F                                                                                                    | 1<br>2<br>16<br>1                                         | 0.00                                                                            | 4th Gen 8000 Processor<br>Capacity Drives   Boot<br>SKU                                                             | 4th Gen 6000 Pro<br>Drive   Security                            | cessor   4th Gen 5000 Processor   4t             | h Gen 4000 Processor   Memor<br>Qty<br>1 | 21 days                                                              | GPU PCIe Node<br>Unit List Price (USD) |
| Hyperconverged Nodes<br>HCIX210C-M75N A<br>HCIX-CPU-I6430<br>HCIX-MK2K642RE1<br>HCIX-X10C-PT4F<br>HCIX-ML-V5D200GV2                                                                                                    | 1<br>2<br>16<br>1<br>1                                    | 0.00                                                                            | 4th Gen 8000 Processor<br>Capacity Drives   Boot<br>SKU                                                             | 4th Gen 6000 Pro<br>Drive   Security                            | cessor   4th Gen 5000 Processor   4t             | h Gen 4000 Processor   Memor<br>Qty<br>1 | 21 days                                                              | GPU PCIe Node                          |
| Hyperconverged Nodes<br>HCIX210C-M75N A<br>HCIX20C-PU-I6430<br>HCIX-MRX64G2RE1<br>HCIX-MIC-PT4F<br>HCIX-MIC-PT4F<br>HCIX-ML-V5D200GV2<br>HCIX-440P A                                                                                                    | 1<br>2<br>16<br>1<br>1<br>1                               | 0.00                                                                            | 4th Gen 8000 Processor<br>Capacity Drives   Boot<br>SKU<br>HCIX-440P   <br>HCI X-Series I<br>Clear Selection   Show | 4th Gen 6000 Pro<br>Drive   Security                            | cessor   4th Gen 5000 Processor   4t             | h Gen 4000 Processor   Memor             | y 4800   Rear MEZZ - MLOM/PCI  <br>Estimated Lead Time ()<br>21 days | GPU PCIe Node                          |
| Hyperconverged Nodes<br>HCIX210C-M75N A<br>HCIX-CPU-I6430<br>HCIX-MRX6422RE1<br>HCIX-MRX6422RE1<br>HCIX-MIL-V5D200GV2<br>HCIX-440P A<br>HCIX-NVME4-3840                                                                                                    | 1<br>2<br>16<br>1<br>1<br>1<br>2                          | (                                                                               | 4th Gen 8000 Processor<br>Capacity Drives   Boot<br>SKU<br>B HCIX-440P  <br>HCIX-Series I<br>Clear Selection   Show | 4th Gen 6000 Prov<br>Drive   Security<br>E134<br>Gen4 PCIe node | cessor   4th Gen 5000 Processor   4t             | h Gen 4000 Processor   Memor             | y 4800   Rear MEZZ - MLOM/PCI  <br>Estimated Lead Time ()<br>21 days | GPU PCie Node<br>Unit List Price (USD) |
| Hyperconverged Nodes<br>HCIX210C-M75N A<br>HCIX20C-M75N A<br>HCIX-CPU-I6430<br>HCIX-MRX64G2RE1<br>HCIX-MRX64G2RE7<br>HCIX-ML-V5D200GV2<br>HCIX-NVME4-3840<br>HCIX-M2-240G                                                                                                    | 1<br>2<br>16<br>1<br>1<br>1<br>2<br>2                     | (.cc)<br>                                                                       | 4th Gen 8000 Processor<br>Capacity Drives   Boot<br>SKU                                                             | 4th Gen 6000 Pro-<br>Drive   Security                           | cessor   4th Gen 5000 Processor   4t             | h Gen 4000 Processor   Memor             | y 4800   Rear MEZZ - MLOM/PCI  <br>Estimated Lead Time ()<br>21 days | GPU PCie Node Unit List Price (USD)    |
| Hyperconverged Nodes<br>HCIX210C-M75N A<br>HCIX210C-M75N A<br>HCIX-CPU-I6430<br>HCIX-MRX64G2RE1<br>HCIX-MRX64G2RE1<br>HCIX-440P A<br>HCIX-NVME4-3840<br>HCIX-M2-240G<br>HCIX-TPM-002C                                                                                                    | 1<br>2<br>16<br>1<br>1<br>1<br>2<br>2<br>1                | (.cc)<br>                                                                       | 4th Gen 8000 Processor<br>Capacity Drives   Boot<br>SKU<br>HCIX-440P  <br>HCIX-Series I<br>Clear Selection   Show   | 4th Gen 6000 Prox<br>Drive   Security                           | cessor   4th Gen 5000 Processor   4t             | h Gen 4000 Processor   Memor             | y 4800   Rear MEZZ - MLOM/PCI  <br>Estimated Lead Time ()<br>21 days | GPU PCie Node<br>Unit List Price (USD) |
| Hyperconverged Nodes<br>HCIX210C-M75N A<br>HCIX-CPU46430<br>HCIX-MRX64G2RE1<br>HCIX-MICV5D200GV2<br>HCIX-MICV5D200GV2<br>HCIX-NVME4-3840<br>HCIX-NVME4-3840<br>HCIX-NVCE4-3840<br>HCIX-NVME4-3840<br>HCIX-NVME4-3840<br>HCIX-NV | 1<br>2<br>16<br>1<br>1<br>1<br>2<br>2<br>2<br>1           | 0.00                                                                            | 4th Gen 8000 Processor<br>Capacity Drives   Boot<br>SKU                                                             | 4th Gen 6000 Prov<br>Drive   Security                           | cessor   4th Gen 5000 Processor   4th            | h Gen 4000 Processor   Memor             | y 4800   Rear MEZZ - MLOM/PCI  <br>Estimated Lead Time ()<br>21 days | GPU PCie Node                          |
| Hyperconverged Nodes           HCIX:210C-M7SN         •           HCIX:210C-M7SN         •           HCIX:AVX:PU-I6430         •           HCIX:AVX:MRX:64G2RE1         •           HCIX:AVX:0C:PT4F         •           HCIX:AV:VS200GV2         •           HCIX:AV:VME4-3840         •           HCIX:AV2:240G         •           HCIX:AVD:CC         •           Total         •                                                                                                    | 1<br>2<br>16<br>1<br>1<br>1<br>2<br>2<br>1                | (ccc)<br>                                                                       | 4th Gen 8000 Processor<br>Capacity Drives   Boot<br>SKU                                                             | 4th Gen 6000 Prov<br>Drive   Security                           | cessor   4th Gen 5000 Processor   4t             | h Gen 4000 Processor   Memor             | y 4800   Rear MEZZ - MLOM/PCI  <br>Estimated Lead Time ()<br>21 days | GPU PCIe Node Unit List Price (USD)    |

- a. Configure GPU PCIe Node: HCIX-440P under Compute Node: HCIX210C-M7SN.
- b. Click on HCIX-440P to configure it further in Left Window.

Step 12.

|                                                          |                                      |                                                             | НСІ                                            | X 9500 Chassis                                   |                                  |                        |                      |
|----------------------------------------------------------|--------------------------------------|-------------------------------------------------------------|------------------------------------------------|--------------------------------------------------|----------------------------------|------------------------|----------------------|
| Product Configuration<br>HCIX-9508-U part of HCDC-M7-MLI | В                                    | Estimated Lo<br>21 days                                     | HCIX-440                                       | Pric Ciobal Price List m 05 00                   | er<br>PU                         | Total (USD)<br>        |                      |
| 1: HCIX-440P quantity 1 requ 2: The items marked with "" | uires a minimum<br>' do not have a L | quantity of 2 from Riser (0<br>st Price available in the "0 | CE100012)<br>Global Price List" price list. (C | 0491)                                            |                                  |                        |                      |
| Configuration Summary                                    |                                      | View Full Summary                                           | Option Search ()                               | Multiple Options Search ()                       |                                  |                        | ~                    |
| Category 🚯                                               | Qty                                  | Extended List Price<br>(USD)                                | HCIX-9508-U > Hyperconve                       | arged Nodes > Hyperconverged Nodes > HCIX210C-M  | 17SN > GPU PCIe Node > HCIX-440P |                        |                      |
| Hyperconverged Nodes                                     |                                      | ^                                                           | Riser 🛕   GPU   Star                           | ndard License   Education License   NVIDIA Opt C | ut 🕂 🔒                           |                        |                      |
| HCIX210C-M7SN 🛕                                          | 1                                    | -                                                           | SKU                                            |                                                  | Qty                              | Estimated Lead Time () | Unit List Price (USI |
| HCIX-CPU-I6430                                           | 2                                    | 0.00                                                        | HCIX-RIS-A-440                                 | p                                                | Otv                              | 21 days                |                      |
| HCIX-MRX64G2RE1                                          | 16                                   | -                                                           | Riser A for 1x dua                             | al slot GPU per riser, 440P PCIe node            | Qty                              | 21 4495                |                      |
| HCIX-X10C-PT4F                                           | 1                                    | -                                                           |                                                |                                                  | 01                               |                        |                      |
| HCIX-ML-V5D200GV2                                        | 1                                    | -                                                           | HCIX-RIS-B-440                                 | P<br>ale slat GPI is ner riser. 440P PCIe node   | Qty                              | 21 days                |                      |
| HCIX-440P                                                | 1                                    | -                                                           |                                                | gie and Grouper have, THOP FOID Houte            |                                  |                        |                      |
| HCIX-NVME4-3840                                          | 2                                    | -                                                           | Show Incompatible SKUs                         |                                                  |                                  |                        |                      |
| HCIX-M2-240G                                             | 2                                    | -                                                           |                                                |                                                  |                                  |                        |                      |
| HCIX-TPM-002C                                            | 1                                    | -                                                           |                                                |                                                  |                                  |                        |                      |
| Total                                                    |                                      | -                                                           |                                                |                                                  |                                  |                        |                      |
| Estimated Lead Time                                      |                                      | 21 days                                                     |                                                |                                                  |                                  |                        |                      |
| Reset Configuration                                      | (                                    | Cancel Done                                                 |                                                |                                                  |                                  |                        |                      |

a. Configure GPU PCIe Node: HCIX-440P by selecting Riser, GPU, and NVIDIA License on the Right Window

**Note:** Selection of X- Fabric Module: HCIX-F-9416-D under Chassis: HCIX-9508-U is required with HCIX-440P.

Step 13.

|                                                                                                    |                                                                                                    | HCIX                                                                                                    | 9500 Chassis                                                                                                  |                                       |                              |                |                    |                                    |
|----------------------------------------------------------------------------------------------------|----------------------------------------------------------------------------------------------------|----------------------------------------------------------------------------------------------------|----------------------------------------------------------------------------------------------------|---------------------------------------|------------------------------|----------------|--------------------|------------------------------------|
|                                                                                                    |                                                                                                    | HCIX-9508-U                                                                                                    |                                                                                                    | Server                                | Node                         |                |                    |                                    |
| Bundle Configuration<br>HCIX-M7-MLB ()                                                                                                    | Estimated<br>21 days                                                                                                    | Lead Time                                                                                                    | Price List<br>Global Price List (US                                                                           | IFM/                                  | FIM                          |                |                    |                                    |
| Set service preferences for this configura                                                                                                    | ition 🗸                                                                                                    |                                                                                                    |                                                                                                    |                                       |                              |                |                    | Cancel Done                        |
| 1: CISCO INTERSIGHT requires a requires a requires a requires a requires a requires a requires a requires a requires a requires a requires a requires a requires a requires a requires a requires requires a requires a | ninimum of 1 component(s). Plea<br>IT is required. (CE100103)<br>Tool: https://sizer.nutanix.com/#/l<br>n Critical Software Support is pu<br>.com/c/dam/en_us/about/doing_ | ase add additional quantities as necessary. (CE<br>home before you proceed to do the Product Co<br>rchased, it is recommended that Customer upg<br>business/legal/service_descriptions/docs/cisco- | 100010)<br>nfiguration. (CE202322)<br>Irade to CX Success Track Level -<br>-success-tracks.pdf for more infor | 1 or Level 2 or So<br>mation. (CE2023 | lution Support to ens<br>22) | ure consistent | t SLA response tin | ne between Hardware and            |
| Available Components                                                                                                    | Unit List Price (USD)                                                                                                    | HCI X 9508 CHASSIS > 1 Selected (Min 0, Max                                                                                                    | 9999999)                                                                                                    |                                       |                              |                | b                  |                                    |
| HCI X 9508 CHASSIS                                                                                                    |                                                                                                    | So Product                                                                                                    | Unit List                                                                                                    | t Price (USD)                         | Adjusted List Price          | e (USD)        |                    | Extended List Price $(\text{USD})$ |
| HCIX-9508-U<br>CCHC 9508 Chassis Configured                                                                                                    | +                                                                                                    | HCIX-9508-U Valid      A     CCHC 9508 Chassis Configured     Add Custom Name   Edit Options   Edit                                                                                                | it Sanirae/Subscriptions   Ramova                                                                             | Lino                                  |                              | 0.00           | 1                  | 0.00                               |
| Estimated Lead Time                                                                                                    | _                                                                                                    |                                                                                                    | Add a HCI >                                                                                                   | 9508 CHASSIS f                        | om the left panel            |                |                    |                                    |
|                                                                                                    |                                                                                                    | HCI X MODULAR SERVER > 0 Selected (Min 0,                                                                                                    | , Max 99999)                                                                                                  |                                       |                              |                |                    |                                    |
|                                                                                                    |                                                                                                    |                                                                                                    | Add a HCI X M                                                                                                 | IODULAR SERVE                         | R from the left panel        |                |                    |                                    |
|                                                                                                    |                                                                                                    | FABRIC INTERCONNECT > 0 Selected (Min 0,                                                                                                    | Max 999999)                                                                                                   |                                       |                              |                |                    |                                    |
|                                                                                                    |                                                                                                    |                                                                                                    |                                                                                                    |                                       |                              |                |                    |                                    |
|                                                                                                    |                                                                                                    |                                                                                                    | Add a FABRIC                                                                                                  | INTERCONNEC                           | from the left panel          |                |                    |                                    |
|                                                                                                    |                                                                                                    | CISCO INTERSIGHT > 0 Selected (Min 1, Max 1                                                                                                    | Add a FABRIC                                                                                                  | NTERCONNEC                            | from the left panel          |                |                    |                                    |
|                                                                                                    |                                                                                                    | CISCO INTERSIGHT > 0 Selected (Min 1, Max 1                                                                                                    | Add a FABRIC<br>1)<br>Add a CISC                                                                              | O INTERCONNEC                         | from the left panel          |                |                    |                                    |
| HCI X MODULAR SERVER                                                                                                    |                                                                                                    | CISCO INTERSIGHT > 0 Selected (Min 1, Max 1<br>Check Path Translation                                                                                                    | Add a FABRIC                                                                                                  | : INTERCONNEC                         | from the left panel          |                |                    |                                    |
| HCI X MODULAR SERVER     FABRIC INTERCONNECT                                                                                                    |                                                                                                    | CISCO INTERSIGHT > 0 Selected (Min 1, Max 1<br>Check Path Translation                                                                                                    | Add a FABRIC                                                                                                  | C INTERCONNEC                         | from the left panel          | Configura      | tion Summary       | All prices shown in USD            |

- a. Note Status is now showing as Valid.
- b. Increase the quantity for multiples of same configuration.
- c. Click the "PLUS" to add and configure the same product with different option/quantities or select a different product.

Step 14.

|                                                                                                    |                                                                                                    | HCIX-9508-11                                                                                                    | 500 Chassis                                                                                                    | c/Subscriptions                                                                         |                                        |
|----------------------------------------------------------------------------------------------------|----------------------------------------------------------------------------------------------------|----------------------------------------------------------------------------------------------------|----------------------------------------------------------------------------------------------------|-----------------------------------------------------------------------------------------|----------------------------------------|
| Bundle Configuration<br>HCIX-M7-MLB                                                                                                    | Estimate<br>21 days                                                                                                    | d Lead Time                                                                                                    | Price List<br>Global Price List (USD)                                                                                                    | Total<br>0.00                                                                           |                                        |
| Set service preferences for this configurat                                                                                                    | ion 🗸                                                                                                    |                                                                                                    |                                                                                                    |                                                                                         | Cancel Done                            |
| 1: CISCO INTERSIGHT requires a mi     2: The category CISCO INTERSIGHT     3: Please refer to the Nutanix Sizer Tc     4: Please note that if Nutanix Mission     Software. Refer to https://www.cisco.c | nimum of 1 component(s). Pl<br>is required. (CE100103)<br>iol: https://sizer.nutanix.com//<br>Critical Software Support is p<br>icom/c/dam/en_us/about/doing | lease add additional quantities as necessary. (<br>#/home before you proceed to do the Product<br>purchased, it is recommended that Customer u<br>g_business/legal/service_descriptions/docs/cis | CE100010)<br>Configuration. (CE202322)<br>pgrade to CX Success Track Level 1 or Level 2<br>cco-success-tracks.pdf for more information. (CE | or Solution Support to ensure consistent (<br>202322)                                   | SLA response time between Hardware and |
| Available Components                                                                                                    | Unit List Price (USD)                                                                                                    | HCI X 9508 CHASSIS > 1 Selected (Min 0, M                                                                                                    | Unit List Price (USI                                                                                                    | Adjusted List Price (USD)                                                               | Qty Extended List Price (USD)          |
| HCIX-9508 CHASSIS<br>HCIX-9508-U<br>CCHC 9508 Chassis Configured<br>Estimated Lead Time:                                                                                                    | 0.00                                                                                                    | HCIX-9508-U Valid Q A     CCHC 9508 Chassis Configured     Add Custom Name   Edit Options                                                                                                    | Edit Services/Subscriptions   Remove Line                                                                                                   | 0.00                                                                                    | 1 0.00                                 |
|                                                                                                    |                                                                                                    |                                                                                                    | Add a HCI X 9508 CHA                                                                                                    | SSIS from the left panel                                                                |                                        |
|                                                                                                    |                                                                                                    | HCI X MODULAR SERVER > 0 Selected (Min                                                                                                    | n 0, Max 99999)                                                                                                    |                                                                                         |                                        |
|                                                                                                    |                                                                                                    |                                                                                                    | Add a HCI X MODULAR S                                                                                                    | ERVER from the left panel                                                               |                                        |
|                                                                                                    |                                                                                                    | FABRIC INTERCONNECT > 0 Selected (Min                                                                                                    | Add a HCI X MODULAR S<br>0, Max 999999)<br>Add a FABRIC INTERCO                                                                             | ERVER from the left panel                                                               |                                        |
|                                                                                                    |                                                                                                    | FABRIC INTERCONNECT > 0 Selected (Min<br>CISCO INTERSIGHT > 0 Selected (Min 1, Ma                                                                                                    | Add a HCI X MODULAR S<br>0. Max 99999)<br>Add a FABRIC INTERCO<br>ax 1)<br>Add a CISCO INTERSI                                              | ERVER from the left panel                                                               |                                        |
| HCI X MODULAR SERVER                                                                                                    |                                                                                                    | FABRIC INTERCONNECT > 0 Selected (Min<br>CISCO INTERSIGHT > 0 Selected (Min 1, Me                                                                                                    | Add a HCI X MODULAR S<br>0, Max 99999)<br>Add a FABRIC INTERCO<br>ax 1)<br>Add a CISCO INTERSI                                              | ERVER from the left panel                                                               |                                        |
| HCI X MODULAR SERVER     FABRIC INTERCONNECT                                                                                                    |                                                                                                    | FABRIC INTERCONNECT > 0 Selected (Min<br>CISCO INTERSIGHT > 0 Selected (Min 1, Me<br>Check Path Translation                                                                                      | Add a HCI X MODULAR S<br>0, Max 999999)<br>Add a FABRIC INTERCO<br>ax 1)<br>Add a CISCO INTERSH                                             | ERVER from the left panel INECT from the left panel OHT from the left panel Configurati | on Summary All prices shown in USD     |

a. Click on "Edit Services/Subscriptions" to edit Term Duration for HW Support.

**Note:** It is recommended that Term Duration for HW Support must align with Software Subscription Duration.

Step 15.

|                         |                                                                                                    |                                      | HCI X 950                                                          | 0 Chassis                                         |                       |                       |                         |
|-------------------------|----------------------------------------------------------------------------------------------------|--------------------------------------|--------------------------------------------------------------------|---------------------------------------------------|-----------------------|-----------------------|-------------------------|
| Service<br>HCIX-9       | e Subscription<br>9508-U                                                                                                    | Price List<br>Global Price List in l | HCIX-9508-U                                                        | Servi                                             | ices/Subscri          | ptions                |                         |
| <ol> <li>You</li> </ol> | u may receive additional discounts because you select                                                                                                    | ed two or more years of service.     | To review your discounts you can go to the O                       | rder or Quoting discount pages. (C0)              | 124)                  |                       |                         |
| Servic                  | e Non Serviceable Products                                                                                                    |                                      |                                                                    |                                                   |                       | _                     |                         |
| Service                 | e Options<br>s Service Level from Cisco Customer Experience L<br>h by Name & Description<br>Cisco may still Install another compatible service if requ-<br>and are based on products. | •                                    | e services that come with primary                                  | Time Duration  Duration and/or Co-Term service to | Duration<br>36        | a <mark>.</mark>      | þ                       |
|                         |                                                                                                    |                                      |                                                                    |                                                   |                       |                       | Reset Apply             |
| 6                       | Service SKU                                                                                                    |                                      | Product SKU                                                        |                                                   | Unit List Price (USD) | Qty                   | Total List Price (USD)  |
| Θ                       | Cisco Customer Experience Level 1 (2 Items)                                                                                                    | L1NCO (CX LEVEL 1 8X7XNO<br>SUMMARY  | DOS)  Duration 36 Months                                           |                                                   |                       |                       |                         |
|                         | CON-L1NCO-HCIX9A8U<br>CX LEVEL 1 8X7XNCDOS CCHC 9508 Chassis C<br>SERVICE SKU<br>Change Service   Remove Service                                                                      | onfig                                | HCIX-9508-U<br>CCHC 9508 Chassis Configured<br>PRODUCT SKU         |                                                   | 1,335.00              | ) 1<br>1              | 1,335.00                |
|                         | CON-L1NCO-HCIX2M7S<br>CX LEVEL 1 8X7XNCDOS CCHC 210cM7 All NVN<br>SERVICE SKU<br>Change Service   Remove Service                                                                      | e C                                  | HCIX210C-M7SN<br>CCHC 210cM7 All NVMe ComputeNode w<br>PRODUCT SKU | /o CPU,Mem                                        | 3,237.00              | ) 1<br>1              | 3,237.00                |
| Remo                    | ove All Services Remove All Additional Servic                                                                                                    | 95                                   |                                                                    |                                                   |                       |                       |                         |
|                         |                                                                                                    |                                      |                                                                    |                                                   |                       | Configuration Summary | All prices shown in USD |
|                         |                                                                                                    |                                      |                                                                    |                                                   |                       | Services              | Cancel Done             |

- a. Enter the Term Duration
- b. Click on "Apply" and "Done"

**Note:** If Nutanix Mission Critical Software Support is purchased, it is recommended that Customer upgrade to CX Success Track Level 1 or Level 2 or Solution Support to ensure consistent SLA response time between Hardware and Software. Please refer to

https://www.cisco.com/c/dam/en\_us/about/doing\_business/legal/service\_descriptions/docs/ciscosuccess-tracks.pdf for more information.

Step 16.

|                                                                                                    |                                                                                                    | HCI X Mod                                                                                                    | ular Server                                                                                                    |                                  |                   |                             |
|----------------------------------------------------------------------------------------------------|----------------------------------------------------------------------------------------------------|----------------------------------------------------------------------------------------------------|----------------------------------------------------------------------------------------------------|----------------------------------|-------------------|-----------------------------|
| Bundle Configuration<br>HCIX-M7-MLB                                                                                                    | Estimated<br>21 days                                                                                                    | Lead HCIX210C-M7SN-U                                                                                                    | Price List<br>Global Price                                                                                               | Total<br>4,572.00                |                   |                             |
| iet service preferences for this configuration $\checkmark$                                                                                                    |                                                                                                    |                                                                                                    | Drives                                                                                                    | y                                |                   | Cancel Done                 |
| 1: CISCO INTERSIGHT requires a minimur     2: The category CISCO INTERSIGHT is rer     3: Please refer to the Nutanix Sizer Tool: ht     4: Please note that if Nutanix Mission Critic     Software. Refer to https://www.cisco.com/c | n of 1 component(s). Ple:<br>quired. (CE100103)<br>tps://sizer.nutanix.com/#/<br>al Software Support is pu<br>/dam/en_us/about/doing | ase add additional quantities as necessary. (CE1000<br>frome before you proceed to do the Product Configur<br>urchased, it is recommended that Customer upgrade i<br>_business/legal/service_descriptions/docs/cisco-succ | 10)<br>ation. (CE202322)<br>to CX Success Track Level 1 or Level 2 or Sr<br>ess-tracks.pdf for more information. (CE2023 | Nution Support to ensure consist | tent SLA response | e time between Hardware and |
| HCIX210C-M7SN-U has been added to the                                                                                                    | bundle category HCI X N                                                                                                    | MODULAR SERVER.                                                                                                    |                                                                                                    |                                  |                   |                             |
| Available Components U                                                                                                    | Jnit List Price (USD)                                                                                                    | HCI X 9508 CHASSIS > 1 Selected (Min 0, Max 99999                                                                                                    | 199)                                                                                                    |                                  |                   |                             |
| HCI X 9508 CHASSIS                                                                                                    |                                                                                                    | Co Product                                                                                                    | Unit List Price (USD)                                                                                                    | Adjusted List Price (USD)        | Qty               | Extended List Price (USD)   |
|                                                                                                    | a                                                                                                    | HCIX-9508-U Valid      A     CCHC 9508 Chassis Configured                                                                                                    |                                                                                                    | 4,572.00                         | 1                 | 4,572.00                    |
| HCIX210C-M7SN-U<br>CCHC 210cM7 All NVMe ComputeNode w/o CPU,Me<br>v.Storace.Mezz                                                                                                    | emor +                                                                                                    | Add Custom Name   Edit Options   Edit Servi                                                                                                    | ces/Subscriptions   Remove Line<br>Add a HCI X 9508 CHASSIS f                                                            | rom the left panel               |                   |                             |
| Estimated Lead Time:                                                                                                    |                                                                                                    | HCI X MODULAR SERVER > 1 Selected (Min 0, Max                                                                                                    | 99999)                                                                                                    |                                  |                   |                             |
| HCIX-440P-U                                                                                                    | 0.00                                                                                                    | S Product                                                                                                    | Unit List Price (USD)                                                                                                    | Adjusted List Price (USD)        | Qty               | Extended List Price (USD)   |
| HCI X-Series Gen4 PCIe node<br>Estimated Lead Time:                                                                                                    | +                                                                                                    | HCIX210C-M7SN-U Invalid      C      A     CCHC 210cM7 All NVMe ComputeNode w/o     CPU,Memory,Storage,Mezz                                                                                                    |                                                                                                    | 0.00                             | 1                 | 0.00                        |
|                                                                                                    |                                                                                                    | Add Custom Name   Edit Options   Edit Sen                                                                                                    | rices/Subscriptions Remove Line                                                                                          |                                  |                   |                             |
|                                                                                                    |                                                                                                    | FABRIC INTERCONNECT > U Selected (Min 0, Max 9                                                                                                    | Add a HCI X MODULAR SERVE                                                                                                | R from the left panel            |                   |                             |
| FABRIC INTERCONNECT                                                                                                    |                                                                                                    |                                                                                                    | Add a FABRIC INTERCONNEC                                                                                                 | F from the left panel            |                   |                             |
|                                                                                                    |                                                                                                    | CISCO INTERSIGHT > 0 Selected (Min 1, Max 1)                                                                                                    |                                                                                                    |                                  |                   |                             |
|                                                                                                    |                                                                                                    |                                                                                                    |                                                                                                    | om the left nanel                |                   |                             |

- a. Select HCIX210C-M7SN-U ATO from under MLB by clicking the "PLUS"
- b. Notice the HCIX210C-M7SN-U ATO Status is "invalid" as further configuration needed.
- c. Click on "Edit Options" to enter the configurator.

# Step 17.

|                                                                                                    |                                                                          |                                                                                                    |                           | HCI X I                                     | Modular Se                   | rver             |            |                       |                       |
|----------------------------------------------------------------------------------------------------|--------------------------------------------------------------------------|----------------------------------------------------------------------------------------------------|---------------------------|---------------------------------------------|------------------------------|------------------|------------|-----------------------|-----------------------|
|                                                                                                    |                                                                          | н                                                                                                    | CIX21                     | 10C-M7SN-U                                  |                              | CPU              |            |                       |                       |
| Product Configuration<br>HCIX210C-M7SN-U part of HCIX-                                                                                                   | M7-A C                                                                   | Estimated Le<br>21 days                                                                                  | ad Time                   | 9                                           | Glot                         | Memory<br>Drives | Tot<br>0.0 | al (USD)<br>0         |                       |
| 1: A selection of either HCIX-<br>2: HCIX-X10C-PT4F is defaul<br>3: HCIX-TPM-002C is defaul<br>4: HCIX-C-SW-LATEST is de<br>5: HCIX2020 MT6NH II service | -ML-V5D200GV<br>ulted under Fron<br>Ited under Secur<br>efaulted under X | 2 or HCIX-ML-V5Q50G from<br>the MEZZ - Controller, (CE10<br>rity, (CE100033)<br>-Series Node SW, (CE1000 | m Rear I<br>0033)<br>033) | MEZZ - MLOM/PCI is required                 | d. Please adjust the selecti | ons. (CE200096)  |            |                       |                       |
| Configuration Summary                                                                                                    |                                                                          | View Full Summary                                                                                        | 0                         | ption Search () Multiple                    | e Options Search 🚯           |                  |            |                       | ~                     |
| Category 🚯                                                                                                    | Qty                                                                      | Extended List Price<br>(USD)                                                                             | HCIX                      | 210C-M7SN-U > Processor 4th                 | Gen                          |                  |            |                       |                       |
| Processor 4th Gen 🔬 🕇 🗧                                                                                                    |                                                                          |                                                                                                    | 8000                      | Processor   6000 Processor                  | 5000 Processor   4000        | Processor 🗲 🕇    |            |                       |                       |
| Memory 4800 🛕                                                                                                    |                                                                          |                                                                                                    |                           | SKU                                         |                              |                  | Qty        | Estimated Lead Time 🚯 | Unit List Price (USD) |
| Front MEZZ - Controller<br>HCIX-X10C-PT4F                                                                                                    | 1                                                                        | 0.00                                                                                                    | 0                         | HCIX-CPU-18444H<br>Intel 18444H 2.9GHz/270W | / 16C/45MB DDR5 4800MT/s     | 3                | 2          | 21 days               | 0.00                  |
| Rear MEZZ - MLOM/PCI<br>Capacity Drives                                                                                                    |                                                                          |                                                                                                    | 0                         | HCIX-CPU-18450H<br>Intel 18450H 2GHz/250W 2 | 28C/75MB DDR5 4800MT/s       |                  | 2          | 21 days               | 0.00                  |
| Boot Drive 🛕<br>Security                                                                                                    |                                                                          | ^                                                                                                    | 0                         | HCIX-CPU-18452Y<br>Intel 18452Y 2GHz/300W 3 | 6C/67.5MB DDR5 4800MT/s      |                  | 2          | 21 days               | 0.00                  |
| HCIX-TPM-002C                                                                                                    | 1                                                                        | 0.00                                                                                                    | 0                         | HCIX-CPU-I8454H<br>Intel I8454H 2.1GHz/270W | / 32C/82.5MB DDR5 4800M1     | ī/s              | 2          | 21 days               | 0.00                  |
| Estimated Lead Time                                                                                                    |                                                                          | 21 days                                                                                                  | 0                         | HCIX-CPU-I8458P<br>Intel I8458P 2.7GHz/350W | / 44C/82.5MB DDR5 4800MT     | ī/s              | 2          | 21 days               | 0.00                  |
| Reset Configuration                                                                                                    |                                                                          | Cancel Done                                                                                              | Q.                        | HCIX-CDILL8460H                             |                              |                  | 2          | 21 days               | 0.00                  |

- a. Configure HCIX210C-M7SN-U by selecting peripherals from category window on the left.
- b. PIDs are listed in the window on the right. Some PIDs like CPUs are grouped according to type or series; select from the grouped options located above SKU window on the right.
- c. Follow warning messages to configure the minimum required option PIDs.
- d. Click on "Done" when completed.

### Step 18.

|                                                                                                    |                                                                                                    | нс                                                                                                    | I X Modular                                                                                                    | Server                                                                       |                                           |                 |                             |
|----------------------------------------------------------------------------------------------------|----------------------------------------------------------------------------------------------------|----------------------------------------------------------------------------------------------------|----------------------------------------------------------------------------------------------------|------------------------------------------------------------------------------|-------------------------------------------|-----------------|-----------------------------|
|                                                                                                    |                                                                                                    | HCIX210C-M7SN-U                                                                                                    |                                                                                                    | CPU                                                                          |                                           |                 |                             |
| Bundle Configuration<br>HCIX-M7-MLB ①                                                                                                    | Estimated<br>21 days                                                                                                    | Lead Time                                                                                                    | Price List<br>Global F                                                                                              | Memory                                                                       | Total<br>4,572.00                         |                 |                             |
| Set service preferences for this config                                                                                                    | uration 🗸                                                                                                    |                                                                                                    |                                                                                                    | Diveo                                                                        |                                           |                 | Cancel Done                 |
| <ul> <li>1: CISCO INTERSIGHT requires</li> <li>2: The category CISCO INTERS</li> <li>3: Please refer to the Nutanix Siz</li> <li>4: Please note that if Nutanix Mits<br/>Software. Refer to https://www.ci</li> </ul> | a minimum of 1 component(s). Ple<br>IGHT is required. (CE100103)<br>ter Tool: https://sizer.nutanix.com/#/<br>ision Critical Software Support is pu<br>sco.com/c/dam/en_us/about/doing_ | ase add additional quantities as neo<br>home before you proceed to do the<br>urchased, it is recommended that Cu<br>business/legal/service_descriptions | essary. (CE100010)<br>Product Configuration. (CE20)<br>stomer upgrade to CX Succes<br>/docs/cisco-success-tracks.pd | 2322)<br>is Track Level 1 or Level 2 or S<br>f for more information. (CE2023 | olution Support to ensure consist<br>222) | ent SLA respons | e time between Hardware and |
| Available Components                                                                                                    | Unit List Price (USD)                                                                                                    | HCI X 9508 CHASSIS > 1 Selected                                                                                                    | (Min 0, Max 9999999)                                                                                                |                                                                              |                                           |                 |                             |
| HCI X 9508 CHASSIS                                                                                                    |                                                                                                    | Co Product                                                                                                    |                                                                                                    | Unit List Price (USD)                                                        | Adjusted List Price (USD)                 | Qty             | Extended List Price (USD)   |
| HCIX-9508-U<br>CCHC 9508 Chassis Configured<br>Estimated Lead Time:                                                                                                    |                                                                                                    | HCIX-9508-U Valid Q     CCHC 9508 Chassis Config     Add Custom Name Edit O                                                                             | ured ptions Edit Services/Subscripti                                                                                | ons Remove Line                                                              | 4,572.00                                  | 1               | 4,572.00                    |
|                                                                                                    |                                                                                                    |                                                                                                    |                                                                                                    | Add a HCI X 9508 CHASSIS                                                     | from the left panel                       |                 |                             |
|                                                                                                    |                                                                                                    | HCI X MODULAR SERVER > 1 Sel                                                                                                    | ected (Min 0, Max 99999)                                                                                            |                                                                              |                                           |                 |                             |
|                                                                                                    |                                                                                                    | % Product                                                                                                    |                                                                                                    | Unit List Price (USD)                                                        | Adjusted List Price (USD)                 | Qty             | Extended List Price (USD)   |
|                                                                                                    |                                                                                                    | HCIX210C-M7SN-U Valid     CCHC 210cM7 All NVMe Co     CPU,Memory,Storage,Mezz                                                                           | C A<br>omputeNode w/o                                                                                               |                                                                              | 0.00                                      |                 | 0.00                        |
|                                                                                                    |                                                                                                    | Add Custom Name   Edit O                                                                                                    | ptions Edit Services/Subscript                                                                                      | Add a HCLX MODULAR SERVE                                                     | D from the left name!                     | D               |                             |
|                                                                                                    |                                                                                                    | FABRIC INTERCONNECT > 0 Sele                                                                                                    | cted (Min 0, Max 999999)                                                                                            | THE STOLANDOLAN SERVE                                                        | a choire de lein perier                   |                 |                             |
|                                                                                                    |                                                                                                    |                                                                                                    |                                                                                                    | Add a FABRIC INTERCONNEC                                                     | T from the left panel                     |                 |                             |
| CISCO INTERSIGHT                                                                                                    |                                                                                                    | CISCO INTERSIGHT > 0 Selected (                                                                                                    | Min 1, Max 1)                                                                                                    |                                                                              |                                           |                 |                             |

- a. Note Status is now showing as "Valid".
- b. Increase the quantity for multiples of same configuration.
- c. Click the "PLUS" to add and configure the same product with different option/quantities or select a different product.

#### Step 19.

|                                                                                                    |                                                                                                    | НСІ Х                                                                                                    | Modular Server                                                                                                    |                                                |                  |                             |
|----------------------------------------------------------------------------------------------------|----------------------------------------------------------------------------------------------------|----------------------------------------------------------------------------------------------------|----------------------------------------------------------------------------------------------------|------------------------------------------------|------------------|-----------------------------|
|                                                                                                    |                                                                                                    | HCIX210C-M7SN-U                                                                                                    |                                                                                                    | es/Subscriptic                                 | ons              |                             |
| Bundle Configuration<br>HCIX-M7-MLB ()                                                                                                    | Estimate<br>21 days                                                                                                    | d Lead Time                                                                                                    | Price List<br>Global Price List (USD)                                                                                                    | Total<br>4,572.00                              |                  |                             |
| It service preferences for this configu                                                                                                    | ration 🗸                                                                                                    |                                                                                                    |                                                                                                    |                                                |                  | Cancel Done                 |
| 1: CISCO INTERSIGHT requires a     2: The category CISCO INTERSIG     3: Please refer to the Nutanix Size     4: Please note that if Nutanix Miss     Software. Refer to https://www.cisc | minimum of 1 component(s). Pl<br>HT is required. (CE100103)<br>r Tool: https://sizer.nutanix.com/f<br>ion Critical Software Support is p<br>co.com/c/dam/en_us/about/doing | ease add additional quantities as necess<br>//home before you proceed to do the Pro-<br>purchased, it is recommended that Custor<br>_business/legal/service_descriptions/dod | ary. (CE100010)<br>duct Configuration. (CE202322)<br>mer upgrade to CX Success Track Level 1 or Level 2 or<br>cs/cisco-success-tracks.pdf for more information. (CE2) | r Solution Support to ensure consisi<br>02322) | tent SLA respons | e time between Hardware and |
| Available Components                                                                                                    | Unit List Price (USD)                                                                                                    | HCI X 9508 CHASSIS > 1 Selected (Min                                                                                                    | n 0, Max 9999999)                                                                                                    |                                                |                  |                             |
|                                                                                                    |                                                                                                    | C Product                                                                                                    | Unit List Price (USD)                                                                                                    | Adjusted List Price (USD)                      | Qty              | Extended List Price (USD)   |
| ICIX-9508-U<br>CCHC 9508 Chassis Configured<br>Estimated Lead Time:                                                                                                    | 0.00                                                                                                    | HCIX-9508-U Valid      A     CCHC 9508 Chassis Configured     Add Custom Name Edit Option                                                                                    | t s   Edit Services/Subscriptions   Remove Line                                                                                                    | 4,572.00                                       | 1                | 4,572.00                    |
|                                                                                                    |                                                                                                    |                                                                                                    | Add a HCI X 9508 CHASS                                                                                                    | IS from the left panel                         |                  |                             |
|                                                                                                    |                                                                                                    | HCI X MODULAR SERVER > 1 Selecte                                                                                                    | d (Min 0, Max 99999)                                                                                                    |                                                |                  |                             |
|                                                                                                    |                                                                                                    | Co Product                                                                                                    | Unit List Price (USD)                                                                                                    | Adjusted List Price (USD)                      | Qty              | Extended List Price (USD)   |
|                                                                                                    |                                                                                                    | HCIX210C-M7SN-U Valid C     CCHC 210cM7 All NVMe Comp     CPU,Memory.Storage,Mezz     Add Custom Name   Edit Option                                                          | uteNode w/o                                                                                                    | 0.00                                           | 1                | 0.00                        |
|                                                                                                    |                                                                                                    |                                                                                                    | Add a HCI X MODULAR SEF                                                                                                    | VER from the left panel                        |                  |                             |
| HCI X MODULAR SERVER                                                                                                    |                                                                                                    | FABRIC INTERCONNECT > 0 Selected                                                                                                    | I (Min 0, Max 999999)                                                                                                    |                                                |                  |                             |
| FABRIC INTERCONNECT                                                                                                    |                                                                                                    |                                                                                                    | Add a FABRIC INTERCONN                                                                                                    | ECT from the left panel                        |                  |                             |
| <u> </u>                                                                                                    |                                                                                                    |                                                                                                    |                                                                                                    |                                                |                  |                             |

a. Click on "Edit Services/Subscriptions" to edit Term Duration for HW Support.

**Note:** It is recommended that Term Duration for HW Support must align with Software Subscription Duration.

Step 20.

|                        |                                                                                                    |                                                 | HCI X Mo                                                     | odular Ser                    | ver                                                        |                       |                      |                         |
|------------------------|----------------------------------------------------------------------------------------------------|-------------------------------------------------|--------------------------------------------------------------|-------------------------------|------------------------------------------------------------|-----------------------|----------------------|-------------------------|
|                        |                                                                                                    | HCIX2                                           | 10C-M7SN-U                                                   |                               | Services/                                                  | Subscriptio           | ons                  |                         |
| Servic<br>ICIX2        | e Subscription<br>210C-M7SN-U                                                                                                    | Price List<br>Global Price List in US           | Dollars (USD)                                                | Service Total (U:<br>3,237.00 | D)                                                         | Subsc<br>0.00         | ription Total (USD)  |                         |
| Yo                     | u may receive additional discounts because you selected Re Non Serviceable Products                                                                                                    | two or more years of service.                   | Fo review your discounts you can go                          | to the Order or Quoting d     | scount pages. (C0124)                                      |                       |                      |                         |
| ervic<br>hoos<br>Searc | e Options<br>e Service Level from Clisco Customer Experience L<br>h by Name & Description<br>Cisco may still install another compatible service if require<br>used non-based to another to another to | <ul> <li>Compatible services are the</li> </ul> | services that come with primary                              | and/or                        | Duration  uration elay service start to or Term service to | Duration              |                      | 6                       |
|                        |                                                                                                    |                                                 |                                                              |                               |                                                            |                       |                      | Reset Apply             |
| °0                     | Service SKU                                                                                                    |                                                 | Product SKU                                                  |                               |                                                            | Unit List Price (USD) | Qty                  | Total List Price (USD)  |
| Э                      | Cisco Customer Experience Level 1 (1 ITEM) 👕 L:<br>SERVICE PROGRAM SI                                                                                                    | 1NCO (CX LEVEL 1 8X7XNC)<br>UMMARY              | DOS) J Duration<br>36 Months                                 |                               |                                                            |                       |                      |                         |
|                        | CON-L-INCO-HCIX2M7N<br>CX LEVEL 1 8X7XNCDOS CCHC 210cM7 All NVMe (<br>SERVICE SKU<br>Change Service   Remove Service                                                                                  | c                                               | HCIX210C-M7SN-U<br>CCHC 210cM7 All NVMe Compu<br>PRODUCT SKU | teNode w/o CPU,Mem            |                                                            | 3,237.00              | 1                    | 3,237.00                |
| Remo                   | ove All Services Remove All Additional Services                                                                                                    |                                                 |                                                              |                               |                                                            |                       |                      |                         |
|                        |                                                                                                    |                                                 |                                                              |                               |                                                            | с                     | onfiguration Summary | All prices shown in USD |
|                        |                                                                                                    |                                                 |                                                              |                               |                                                            |                       | Services             | 3,237.00                |
|                        |                                                                                                    |                                                 |                                                              |                               |                                                            |                       |                      | Cancel Done             |

- a. Enter the Term Duration
- b. Click on "Apply" and "Done"

**Note:** If Nutanix Mission Critical Software Support is purchased, it is recommended that Customer upgrade to CX Success Track Level 1 or Level 2 or Solution Support to ensure consistent SLA response time between Hardware and Software. Please refer to

https://www.cisco.com/c/dam/en\_us/about/doing\_business/legal/service\_descriptions/docs/ciscosuccess-tracks.pdf for more information.

Step 21.

|                                                                                                    |                                                                                                    | HCI X Mo                                                                                                    | odular Serve                                                                                             | r                                                  |                                          |                 |                             |
|----------------------------------------------------------------------------------------------------|----------------------------------------------------------------------------------------------------|----------------------------------------------------------------------------------------------------|----------------------------------------------------------------------------------------------------|----------------------------------------------------|------------------------------------------|-----------------|-----------------------------|
| Bundle Configuration<br>HCIX-M7-MLB                                                                                                    | Estimated<br>21 days                                                                                                  | I Lead TI HCIX-440P-U                                                                                                    | Price Lis<br>al P                                                                                        | Riser                                              | Total<br>7,809.00                        |                 |                             |
| Set service preferences for this configuration $\checkmark$                                                                                                    |                                                                                                    |                                                                                                    |                                                                                                    | GPU                                                |                                          |                 | Cancel Done                 |
| 1: CISCO INTERSIGHT requires a minimum of the 2: The category CISCO INTERSIGHT is required 3: Please refer to the Nutanix Sizer Tool: https:///<br>4: Please note that if Nutanix Mission Critical So Software. Refer to https://www.cisco.com/c/dam/     HCIX-440P-U has been added to the bundle cate | component(s). Ple<br>. (CE100103)<br>izer.nutanix.com/#<br>tware Support is p<br>en_us/about/doing<br>gory HCI X MODU | ease add additional quantities as necessary.<br>I/home before you proceed to do the Product<br>//urchased, It's recommended that Customer<br>_business/legal/service_descriptions/docs/ci | (CE100010)<br>Configuration. (CE202322)<br>upgrade to CX Success Track<br>sco-success-tracks.pdf for mor | Level 1 or Level 2 or Sc<br>e information. (CE2023 | plution Support to ensure consist<br>22) | ent SLA respons | e time between Hardware and |
| Available Components Unit Li                                                                                                    | t Price (USD)                                                                                                    | HCI X 9508 CHASSIS > 1 Selected (Min 0, I                                                                                                    | Max 9999999)                                                                                             |                                                    |                                          |                 |                             |
| HCI X 9508 CHASSIS                                                                                                    |                                                                                                    | % Product                                                                                                    | U                                                                                                    | nit List Price (USD)                               | Adjusted List Price (USD)                | Qty             | Extended List Price (USD)   |
|                                                                                                    |                                                                                                    | HCIX-9508-U Valid      Add CCHC 9508 Chassis Configured                                                                                                    | Edit Consisses/Cubersintians                                                                             | meue Line                                          | 4,572.00                                 | 1               | 4,572.00                    |
| CCHC 210cM/SN-U<br>CCHC 210cM7 All NVMe ComputeNode w/o CPU,Memor                                                                                                    | +                                                                                                    | Add a HCI X 9508 CHASSIS from the left panel                                                                                                    |                                                                                                    |                                                    |                                          |                 |                             |
| Estimated Lead Time:                                                                                                    | _                                                                                                    | HCI X MODULAR SERVER > 2 Selected (M                                                                                                    | in 0, Max 99999)                                                                                         |                                                    |                                          |                 |                             |
| HCIX-440P-U                                                                                                    | 0.00                                                                                                    | © Product                                                                                                    | U                                                                                                    | nit List Price (USD)                               | Adjusted List Price (USD)                | Qty             | Extended List Price (USD)   |
| HCI X-Series Gen4 PCIe node<br>Estimated Lead Time:                                                                                                    | +                                                                                                    | HCIX210C-M7SN-U Valid Q A     CCHC 210cM7 All NVMe ComputeN     CPU,Memory,Storage,Mezz     Add Guidene Neme L Edit Options                                                               | ode w/o                                                                                                  |                                                    | 3,237.00                                 | 1               | 3,237.00                    |
|                                                                                                    |                                                                                                    | HCIX-440P-U Invalid Q      HCIX-440P-U Invalid Q      HCIX-Series Gen4 PCIe node     Add Custom Name   Select Options                                                                     | Remove Line                                                                                              | niove Line                                         | 0.00                                     | 1               | 0.00                        |
|                                                                                                    |                                                                                                    |                                                                                                    | Add a H                                                                                                  | CI X MODULAR SERVE                                 | R from the left panel                    |                 |                             |
| ← CISCO INTERSIGHT                                                                                                    |                                                                                                    |                                                                                                    | n 0, Max 999999)                                                                                         |                                                    |                                          |                 |                             |

- a. Select HCIX-440P-U ATO from under MLB by clicking the "PLUS"
- b. Notice the HCIX-440P-U ATO Status is "invalid" as further configuration needed.
- c. Click on "Select Options" to enter the configurator.

### Step 22.

|                                                          |                                 | HCIX-44                           | CI X Modular Server<br>Ris<br>GF-U                  | ser       |                       |                       |
|----------------------------------------------------------|---------------------------------|-----------------------------------|-----------------------------------------------------|-----------|-----------------------|-----------------------|
| Product Configuration<br>HCIX-440P-U part of HCIX-M7-MLB | Estimated Le                    | ead Time                          | Price List<br>Global Price List in US Dollars (USD) | To<br>0.0 | tal (USD)<br>00       |                       |
| A HCIX-440P-U quantity 1 requires a minim                | num quantity of 2 from Riser (C | CE100012)                         |                                                     |           |                       |                       |
| Configuration Summary                                    | View Full Summary               | Option Search ()                  | Multiple Options Search                             |           |                       | ~                     |
| Category () Qty                                          | Extended List Price<br>(USD)    | HCIX-440P-U > Riser               |                                                     |           |                       |                       |
| Riser 🔺 🗧 🛛                                              |                                 | Riser 🛕                           |                                                     |           |                       |                       |
| GPU                                                      |                                 | SKU                               |                                                     | Qty       | Estimated Lead Time 🚯 | Unit List Price (USD) |
| NVIDIA License                                           |                                 | HCIX-RIS-A-4<br>Riser A for 1x o  | 40P<br>dual slot GPU per riser, 440P PCIe node      | 2         | 21 days               | 0.00                  |
|                                                          |                                 | HCIX-RIS-B-4     Riser B for 2x : | 10P<br>single slot GPUs per riser, 440P PCIe node   | 2         | 21 days               | 0.00                  |
|                                                          |                                 | Show Incompatible SKUs            |                                                     |           |                       |                       |
| Total                                                    | 0.00                            |                                   |                                                     |           |                       |                       |
|                                                          |                                 |                                   |                                                     |           |                       |                       |
| Estimated Lead Time                                      |                                 |                                   |                                                     |           |                       |                       |

- a. Configure GPU PCIe Node: HCIX-440P-U by selecting Riser and GPU
- b. Click on Done

**Note:** Must select HCI X Modular Server: HCIX210C-M7SN-U and QTY of HCIX-440P-U must be less than or equal to HCIX210C-M7SN-U.

Step 23.

|                                                                                                    |          | Fabric Interc<br>HCIX-FI-6536<br>HCIX-FI-64108<br>HCIX-FI-6454                                                                                        | onnect<br>Software II<br>Software Li | mage<br>cense             |     |                           |
|----------------------------------------------------------------------------------------------------|----------|----------------------------------------------------------------------------------------------------|--------------------------------------|---------------------------|-----|---------------------------|
| Available Components Unit List Price                                                                  | (USD) HC | CI X 9508 CHASSIS > 1 Selected (Min 0, Max 9999999)                                                                                                   | Power Su                             | pply                      |     |                           |
| HCI X 9508 CHASSIS                                                                                    | 0        | Product                                                                                                    | Unit List Price (USD)                | Adjusted List Price (USD) | Qty | Extended List Price (USD) |
| + HCI X MODULAR SERVER                                                                                | (        | HCIX-9508-U Valid 📿 🛕                                                                                                    |                                      | 4,572.00                  | 1   | 4,572.00                  |
|                                                                                                    | а        | CCHC 9508 Chassis Configured<br>Add Custom Name   Edit Options   Edit Services/Subs                                                                   | criptions Remove Line                |                           |     |                           |
| HCIX-FL6536                                                                                           | 0.00     |                                                                                                    | Add a HCI X 9508 CHASSIS f           | rom the left panel        |     |                           |
| Cisco Compute Hyperconverged X Fabric Interconnect 65                                                 | н        | CI X MODULAR SERVER > 2 Selected (Min 0, Max 99999)                                                                                                   |                                      |                           |     |                           |
| Estimated Lead Time:                                                                                  | 6        | Product                                                                                                    | Unit List Price (USD)                | Adjusted List Price (USD) | Qty | Extended List Price (USD) |
| HCIX-FI-64108<br>Cisco Compute Hyperconverged X Fabric Interconnect 64<br>108<br>Estimated Lead Tone: | 0.00     | HCIX210C-M7SN-U Valid      A     CCHC 210cM7 All NVMe ComputeNode w/o     CPU.Memory.Storage.Mezz     Add Custom Name. Edit Dations Edit Services/Sub | scriptions Remove Line               | 3,237.00                  | 1   | 3,237.00                  |
| HCIX-FI-6454<br>Cisco Compute Hyperconverged X Fabric Interconnect 64                                 | 0.00     | HCIX-440P-U Valid Q     HCI X-Series Gen4 PCIe node     Add Custom Name   Edit Options   Remove Line                                                  |                                      | 0.00                      | 1   | 0.00                      |
| 54<br>Estimated Lead Time:                                                                            |          |                                                                                                    | Add a HCI X MODULAR SERVE            | R from the left panel     |     |                           |
|                                                                                                    | FA       | ABRIC INTERCONNECT > 2 Selected (Min 0, Max 999999)                                                                                                   |                                      |                           |     |                           |
|                                                                                                    | 0        | Product                                                                                                    | Unit List Price (USD)                | Adjusted List Price (USD) | Qty | Extended List Price (USD) |
|                                                                                                    | (        | HCIX-FI-6536 Invalid                                                                                                    |                                      | 0.00                      | 2   | 0.00                      |
|                                                                                                    |          | Add Custom Name   Edit Options   Edit Services/Sub                                                                                                    | Add a EARDIC INTERCONNECT            | T from the left panel     |     |                           |
|                                                                                                    |          |                                                                                                    | Add a PABRIC IN LERCONNEC            | r from the left pariel    |     |                           |
|                                                                                                    | CI       | SCO INTERSIGHT > 0 Selected (Min 1, Max 1)                                                                                                    | Add a CISCO INTERSIGHT fr            | rom the left panel        |     |                           |

- a. Select HCIX-FI-6536 ATO from under MLB by clicking the "PLUS"
- b. Notice the HCIX-FI-6536 ATO Status is "invalid" as further configuration needed.
- c. Click on "Edit Options" to enter the configurator.

# Step 24.

| Product Configuration<br>HCIX-FI-6536 part of HCIX-M7-MLB<br>1: Please note that due to lead<br>(CE202322)<br>2: N10-MGT018 is defaulted ur<br>3: HCI-UCSM-MODE is default<br>4: HCI-LELESOD.9With defaulted | time issues we<br>nder Software I<br>led under Depk | Estimated L<br>21 days<br>have decided to remove<br>mage. (CE100033)<br>opment Mode. (CE100033) | HCI:<br>aad Time<br>some of the | Fabric Interconnect<br>X-FI-6536<br>Software Ima<br>Software Lice<br>Price List<br>Gr Power Sup<br>Iow selling optics PIDs from the FI bundle. This PIDs are still orderable as spare | age<br>ense<br>ply<br>• Complete list of optics ar | ol (USD)<br>D<br>ud cable PID is available in the pr | oduct spec sheet.     |
|----------------------------------------------------------------------------------------------------|-----------------------------------------------------|-------------------------------------------------------------------------------------------------|---------------------------------|----------------------------------------------------------------------------------------------------|----------------------------------------------------|------------------------------------------------------|-----------------------|
|                                                                                                    | a under oortwa                                      | Te License, (CL 100000)                                                                         |                                 |                                                                                                    |                                                    |                                                      |                       |
| Configuration Summary                                                                                                    |                                                     | View Full Summary                                                                               | Option                          | n Search 🚯 Multiple Options Search 🚯                                                                                                    |                                                    |                                                      | ~                     |
| Category 🚯                                                                                                    | Qty                                                 | Extended List Price<br>(USD)                                                                    | HCIX-FI-65                      | 536 > Power Cable                                                                                                    |                                                    |                                                      |                       |
| Deployment Mode                                                                                                    |                                                     | ~                                                                                               | Power Cat                       | ble 🛕                                                                                                    |                                                    |                                                      |                       |
|                                                                                                    | 1                                                   | 0.00                                                                                            |                                 | sku                                                                                                    | Qty                                                | Estimated Lead Time 🚯                                | Unit List Price (USD) |
| Software Image                                                                                                    |                                                     | ~                                                                                               | 0                               | CAB-250V-10A-BP                                                                                                    | 2                                                  | 7 days                                               | 0.00                  |
| N10-MGT018                                                                                                    | 1                                                   | 0.00                                                                                            | <u> </u>                        | Power Cord - 250V, 10A - Brazil                                                                                                    | 2                                                  | r dayo                                               | 0100                  |
| Software License                                                                                                    |                                                     | ~                                                                                               | 0                               | CAR IDN 2DN                                                                                                    | 2                                                  | 04 dava                                              |                       |
| HCI-FI-6500-SW                                                                                                    | 1                                                   | 0.00                                                                                            | 0                               | Power Cord 3PIN Japan                                                                                                    | 2                                                  | 21 days                                              | 0.00                  |
| Power Supply                                                                                                    |                                                     | ^ <b>•</b>                                                                                      |                                 | ,                                                                                                    |                                                    |                                                      |                       |
| HCIX-PSU-6536-AC                                                                                                    | 2                                                   | 0.00                                                                                            | 0                               | CAB-9K10A-AU                                                                                                    | 2                                                  | 7 days                                               | 0.00                  |
| Power Cable <u>A</u>                                                                                                    |                                                     |                                                                                                 |                                 | Power Cord, 200VAC TUA 3112 Plug, Australia                                                                                                    |                                                    |                                                      |                       |
|                                                                                                    |                                                     |                                                                                                 | 0                               | CAB-9K12A-NA                                                                                                    | 2                                                  | 7 days                                               | 0.00                  |
| Total                                                                                                    |                                                     | 0.00                                                                                            |                                 | Power Cord, 125VAC 13A NEMA 5-15 Plug, North America                                                                                                    |                                                    |                                                      |                       |
| Estimated Lead Time                                                                                                    |                                                     | 21 days                                                                                         | 0                               | CAB-N5K6A-NA                                                                                                    | 2                                                  | 7 days                                               | 0.00                  |
| Reset Configuration                                                                                                    | (                                                   | Cancel Done                                                                                     | C                               | Power Cord, 200/240V 6A North America                                                                                                    |                                                    |                                                      |                       |

- a. Configure HCIX-FI-6536 by selecting peripherals from window on the left. Software Image, Software License and Power Supply are default selection.
- b. PIDs are listed in the window on the right. Please make selection of Power Cable. Transceiver Cable and QSFP Cables are Optional selection.
- c. Click on "Done" when completed.

Step 25.

|                                             |                       | Fabric Inte                                                                                                    | rconnect                  |                           |     |                           |  |
|---------------------------------------------|-----------------------|----------------------------------------------------------------------------------------------------|---------------------------|---------------------------|-----|---------------------------|--|
|                                             |                       | HCIX-FI-6536                                                                                                    | Software In               | mage                      |     |                           |  |
|                                             |                       |                                                                                                    | Software Li               | cense                     |     |                           |  |
| Available Components                        | Unit List Price (USD) | HCI X 9508 CHASSIS > 1 Selected (Min 0, Max 9999999)                                                                | D                         |                           |     |                           |  |
| HCI X 9508 CHASSIS                          |                       | Co Product                                                                                                    | Power Su                  |                           | Qty | Extended List Price (USD) |  |
| HCIX-9508-U<br>CCHC 9508 Chassis Configured | 0.00                  | HCIX-9508-U Valid      A     CCHC 9508 Chassis Configured                                                           |                           | 4,572.00                  | 1   | 4,572.00                  |  |
| Estimated Lead Time:                        |                       | Add Custom Name   Edit Options   Edit Services/Subscriptions   Remove Line                                          |                           |                           |     |                           |  |
|                                             |                       |                                                                                                    | Add a HCI X 9508 CHASSIS  | from the left panel       |     |                           |  |
|                                             |                       | HCI X MODULAR SERVER > 2 Selected (Min 0, Max 99999                                                                 | )                         |                           |     |                           |  |
|                                             |                       | Product                                                                                                    | Unit List Price (USD)     | Adjusted List Price (USD) | Qty | Extended List Price (USD) |  |
|                                             |                       | HCIX210C-M7SN-U Valid 💭 🛕                                                                                           |                           | 3,237.00                  | 1   | 3,237.00                  |  |
|                                             |                       | CCHC 210cM7 All NVMe ComputeNode w/o<br>CPU,Memory,Storage,Mezz<br>Add Custom Name   Edit Options   Edit Services/S | ubscriptions Remove Line  |                           |     |                           |  |
|                                             |                       | HCIX-440P-U Valid Q     HCI X-Series Gen4 PCIe node                                                                 |                           | 0.00                      | 1   | 0.00                      |  |
| HCI X MODULAR SERVER                        |                       | Add Custom Name   Edit Options   Remove Line                                                                        |                           |                           |     |                           |  |
| FABRIC INTERCONNECT                         |                       |                                                                                                    | Add a HCI X MODULAR SERVE | ER from the left panel    |     |                           |  |
|                                             |                       | FABRIC INTERCONNECT > 2 Selected (Min 0, Max 999999                                                                 | ))                        |                           |     |                           |  |
|                                             |                       | Co Product                                                                                                    | Unit List Price (USD)     | Adjusted List Price (USD) | Qty | Extended List Price (USD) |  |
|                                             |                       | HCIX-FI-6536 Valid Q A Cisco Compute Hyperconverged X Pauro Interconne 6536                                         | ect                       | 0.00                      | 2   | 0.00                      |  |
|                                             |                       | Add Custom Name   Edit Options   Edit Services/                                                                     | Subscriptions Remove Line |                           | b   |                           |  |
|                                             |                       |                                                                                                    | Add a FABRIC INTERCONNEC  | T from the left panel     | 1   |                           |  |
|                                             |                       | CISCO INTERSIGHT > 0 Selected (Min 1, Max 1)                                                                        | Add a CISCO INTERSIGHT    | from the left panel       |     |                           |  |

- a. Note Status is now showing as "Valid".
- b. Increase the quantity for multiples of same configuration.
- c. Click the "PLUS" to add and configure the same product with different option/quantities or select a different product.

Step 26.

| Desirable Comments                                                                           |                       |                                                                                                    | Fabric Interco       HCIX-FI-6536                                                                                                    | Services                  | S/Subscription            | ns  |                           |  |  |
|----------------------------------------------------------------------------------------------|-----------------------|----------------------------------------------------------------------------------------------------|----------------------------------------------------------------------------------------------------|---------------------------|---------------------------|-----|---------------------------|--|--|
|                                                                                              | Unit List Price (USD) | ©                                                                                                    | Product                                                                                                    | Unit List Price (USD)     | Adjusted List Price (USD) | Qtv | Extended List Price (USD) |  |  |
| HCI X 9508 CHASSIS     HCIX-9508-U     CCHC 9508 Chassis Configured     Estimated Lead Time: | 0.00                  | (†                                                                                                    | HCIX-9508-U Valid Q A<br>CCHC 9508 Chassis Configured<br>Add Custom Name   Edit Options   Edit Services/Subt                                        | scriptions   Remove Line  | 4,572.00                  | 1   | 4,572.00                  |  |  |
|                                                                                              |                       | Add a HCI X 9508 CHASSIS from the left panel                                                                                                    |                                                                                                    |                           |                           |     |                           |  |  |
|                                                                                              |                       | нсі х                                                                                                    | MODULAR SERVER > 2 Selected (Min 0, Max 99999)                                                                                                    |                           |                           |     |                           |  |  |
|                                                                                              |                       | ¢ <sub>o</sub>                                                                                                    | Product                                                                                                    | Unit List Price (USD)     | Adjusted List Price (USD) | Qty | Extended List Price (USD) |  |  |
|                                                                                              |                       | <ul> <li>(+)</li> <li>(+)</li></ul> | HCIX210C-M7SN-U Valid Q A<br>CCHC 210cM7 All NVMe ComputeNode w/o<br>CPU,Memory,Storage,Mezz<br>Add Custom Name   Edit Options   Edit Services/Subt | scriptions   Remove Line  | 3,237.00                  | 1   | 3,237.00                  |  |  |
| -                                                                                            |                       | 0                                                                                                    | HCI X-Series Gen4 PCIe node                                                                                                    |                           |                           |     |                           |  |  |
| HCI X MODULAR SERVER                                                                         |                       |                                                                                                    | Add Custom Name   Edit Options   Remove Line                                                                                                    |                           |                           |     |                           |  |  |
| FABRIC INTERCONNECT                                                                          |                       | -                                                                                                    |                                                                                                    | Add a HCI X MODULAR SERVE | R from the left panel     |     |                           |  |  |
| CISCO INTERSIGHT                                                                             |                       | FABR                                                                                                    | RIC INTERCONNECT > 2 Selected (Min 0, Max 999999)                                                                                                   |                           |                           |     |                           |  |  |
|                                                                                              |                       | °o                                                                                                    | Product                                                                                                    | Unit List Price (USD)     | Adjusted List Price (USD) | Qty | Extended List Price (USD) |  |  |
|                                                                                              |                       | ÷                                                                                                    | HCIX-FI-6536 Valid Q A<br>Cisco Compute Hyperconverged X Fabric Inte<br>6536                                                                        |                           | 0.00                      | 2   | 0.00                      |  |  |
|                                                                                              |                       |                                                                                                    | Add Custom Name   Edit Options   Edit Services/Sub                                                                                                  | scriptions Remove Line    |                           |     |                           |  |  |
|                                                                                              |                       | CISC                                                                                                    | O INTERSIGHT > 0 Selected (Min 1, Max 1)                                                                                                    | Add a FABRIC INTERCONNEC  | I from the left panel     |     |                           |  |  |
|                                                                                              |                       |                                                                                                    |                                                                                                    | Add a CISCO INTERSIGHT f  | rom the left panel        |     |                           |  |  |

a. Click on "Edit Services/Subscriptions" to edit Term Duration for HW Support.

**Note:** It is recommended that Term Duration for HW Support must align with Software Subscription Duration.

Step 27.

|                                                               |                                                                                                    | H                                                 | Fabric In                                                       | terco                   | Services                                                                   | /Subscript           | ions                              |                                  |
|---------------------------------------------------------------|----------------------------------------------------------------------------------------------------|---------------------------------------------------|-----------------------------------------------------------------|-------------------------|----------------------------------------------------------------------------|----------------------|-----------------------------------|----------------------------------|
| Service S<br>HCIX-FI-                                         | ubscription<br>5536                                                                                                    | Price List<br>Global Price List in US De          | ollars (USD)                                                    | Service Tol<br>6,144.00 | al (USD)                                                                   | Sul<br>0.0           | bscription Total (USD)<br>0       |                                  |
| i) You m                                                      | ay receive additional discounts because you selected                                                                                                    | I two or more years of service. To                | review your discounts you can go to t                           | he Order or Quo         | ting discount pages. (C0124)                                               |                      |                                   |                                  |
| Service                                                       | Non Serviceable Products                                                                                                    |                                                   |                                                                 |                         |                                                                            |                      |                                   |                                  |
| Service C<br>Choose S<br>Search b<br>Note: Cise<br>service an | Dptions<br>envice Level from Cisco Customer Experience L<br>Name & Description<br>to may still install another compatible service if required<br>are based on products. | <ul> <li>Compatible services are the s</li> </ul> | ervices that come with primary                                  | and/or                  | Time Duration  Duration Duration Delay service start to Co-Term service to | Duration<br>< उद्    |                                   | Reset Apply                      |
| ୍ତ୍ତେ                                                         | ervice SKU                                                                                                    | Ρ                                                 | oduct SKU                                                       |                         |                                                                            | Unit List Price (USD | ) Qty                             | Total List Price (USD)           |
| Θα                                                            | iisco Customer Experience Level 1 (1 ITEM) 💼 I<br>ERVICE PROGRAM                                                                                                    | 1NCO (CX LEVEL 1 8X7XNCDC<br>SUMMARY              | S) / Duration<br>36 Months                                      |                         |                                                                            |                      |                                   |                                  |
|                                                               | CON-L1NCO-HCIXFI6B<br>CX LEVEL 1 8X7XNCDOS Cisco Compute Hypercon<br>SERVICE SKU<br>Change Service   Remove Service                                                     | ve                                                | HCIX-FI-6536<br>Cisco Compute Hyperconverged X F<br>PRODUCT SKU | abric Interconne        | zt                                                                         | 6,144.0              | D 1<br>1                          | 6,144.00                         |
| Remove                                                        | All Services Remove All Additional Services                                                                                                    |                                                   |                                                                 |                         |                                                                            |                      |                                   |                                  |
|                                                               |                                                                                                    |                                                   |                                                                 |                         |                                                                            |                      | Configuration Summary<br>Services | All prices shown in USD 6,144.00 |
|                                                               |                                                                                                    |                                                   |                                                                 |                         |                                                                            |                      |                                   | Cancel Done                      |

- a. Enter the Term Duration
- b. Click on "Apply" and "Done"

**Note:** If Nutanix Mission Critical Software Support is purchased, it is recommended that Customer upgrade to CX Success Track Level 1 or Level 2 or Solution Support to ensure consistent SLA response time between Hardware and Software. Please refer to

https://www.cisco.com/c/dam/en\_us/about/doing\_business/legal/service\_descriptions/docs/ciscosuccess-tracks.pdf for more information.

# **Configure the Software Subscription**

Step 28.

|                                                                                                    |                                                                                                    | NUTANIA                                                                                    | SUFTWARE                                                                              |                           |              |                           |
|----------------------------------------------------------------------------------------------------|----------------------------------------------------------------------------------------------------|--------------------------------------------------------------------------------------------|---------------------------------------------------------------------------------------|---------------------------|--------------|---------------------------|
| Bundle Configuration                                                                                                   | Estimated L<br>70 days                                                                                      | NTX-SW                                                                                     | Price NCI<br>Global Price List (USD)                                                  | Total<br>                 |              |                           |
| service preferences for this configuration                                                                             | n∨                                                                                                    |                                                                                            |                                                                                       |                           |              | Cancel Don                |
| 1: CISCO INTERSIGHT requires a min     2: The category CISCO INTERSIGHT i     3: Please refer to the Nutanix Sizer Toc | imum of 1 component(s). Please add ai<br>s required. (CE100103)<br>ł: https://sizer.nutanix.com/#/home befo | dditional quantities as necessary. (CE10001<br>ore you proceed to do the Product Configura | 0) NUS                                                                                |                           |              |                           |
| NTX-SW has been added to the bundle                                                                                    | category NUTANIX SOFTWARE.                                                                                  |                                                                                            |                                                                                       |                           |              |                           |
| vailable Components                                                                                                    | Unit List Price (USD)                                                                                       | HCI RACK SERVER > 1 Selected (Min 0,                                                       | Max 999999)                                                                           |                           |              |                           |
| HCI RACK SERVER                                                                                                    |                                                                                                    | ි Product                                                                                  | Unit List Price (USD)                                                                 | Adjusted List Price (USD) | Qty          | Extended List Price (USD) |
| FABRIC INTERCONNECT                                                                                                    |                                                                                                    | HCIAF220C-M7S Valid      A     Cisco Compute Hyperconverged H                              | ICIAF220cM7 All Flash Node                                                            | 30,028.00                 | 1            | 132,617.37                |
| NUTANIX SOFTWARE                                                                                                    |                                                                                                    | Add Custom Name   Edit Options                                                             | Edit Services/Subscriptions Remove Line                                               |                           |              |                           |
| ITX-SW<br>lutanix Software 3Y and above                                                                                | 0.00                                                                                                    |                                                                                            | Add a HCI RACK SERVER fro                                                             | m the left panel          |              |                           |
|                                                                                                    | + +                                                                                                    | BRIC INTERCONNECT > 2 Selected (N                                                          | /lin 0, Max 999999)                                                                   |                           |              |                           |
| ITX-SW-1Y<br>Jutanix Software 1V                                                                                       |                                                                                                    | • Product                                                                                  | Unit List Price (USD)                                                                 | Adjusted List Price (USD) | Qty          | Extended List Price (USD) |
| Guarda Goriware I I                                                                                                    | +                                                                                                    | HCI-FI-6536 Valid Q A     Cisco Compute Hyperconverged F     Add Custom Name Edit Options  | abric Interconnect 6536                                                               | 41,364.74                 | 2            | 84,716.96                 |
|                                                                                                    |                                                                                                    |                                                                                            | Add a FABRIC INTERCONNECT                                                             | from the left panel       |              |                           |
|                                                                                                    |                                                                                                    | NUTANIX SOFTWARE > 1 Selected (Min                                                         | D, Max 1)                                                                             |                           |              |                           |
|                                                                                                    |                                                                                                    | Co Product                                                                                 | Unit List Price (USD)                                                                 | Adjusted List Price (USD) | Qty          | Extended List Price (USD) |
|                                                                                                    |                                                                                                    | 🕀 NTX-SW Invalid 🔬 😣                                                                       |                                                                                       | -                         | 1            | -                         |
| NUTANIX PROF SERVICE                                                                                                   |                                                                                                    | Nutanix Software 3Y and above                                                              | Description                                                                           |                           |              |                           |
|                                                                                                    |                                                                                                    | Add Custom Name   Edit Options                                                             | Kemove Line                                                                           |                           |              |                           |
|                                                                                                    |                                                                                                    | Requested Start Dat                                                                        | Requested For Automatically<br>36 Months From 22-Jan-2024 To 21-Jan-2027 No Auto Rene | / Renews For ()<br>wal    | Billing Free | equency                   |

- a. NTX-SW or NTX-SW-1Y is a required selection. Please make selection by clicking "PLUS"
- b. Click on "Select Options" to configure the product.

Note: Subscription Term for NTX-SW is 36 to 60 Months and for NTX-SW-1Y is 12 Months.

| Nutanix Sof                                  | tware Product Scope offering in Cisco                                                                                                    |
|----------------------------------------------|----------------------------------------------------------------------------------------------------|
| Nutanix Cloud Infrastructure (NCI)           | NCI is a complete software stack to unify your hybrid cloud infrastructure including compute, storage and network, hypervisors, and containers, in public or enterprise clouds. |
| Nutanix Cloud Infrastructure Data<br>(NCI-D) | Delivers rich data and storage services but does not include Nutanix compute<br>and networking capabilities. No support for AHV.                                                |
| Nutanix Cloud Infrastructure Edge<br>(NCI-E) | Provides a Distributed Infrastructure Platform for small Edge Deployments.                                                                                                    |
| End User Computing (EUC)                     | On-Prem VDI and Desktop as a Service (DaaS) use cases.                                                                                                    |
| Nutanix Cloud Manager (NCM)                  | NCM offers intelligent operations, self service and orchestration, visibility and governance of spend, security and teams.                                                      |
| Nutanix Cloud Manager Edge (NCM-E)           | Provides NCM capabilities for Edge deployments                                                                                                    |
| Nutanix Cloud Manager EUC (NCM-U)            | Provides NCM capabilities in VDI use cases                                                                                                    |
| Nutanix Cloud Platform (NCP)                 | Bundle for NCI and NCM                                                                                                    |
| Nutanix Unified Storage (NUS)                | Software-defined data services platform that consolidates the management and protection of siloed block, file, and object storage into a single, unified platform.              |
| Nutanix Data Lens (NDL)                      | SaaS-based cyberstorage solution offering ransomware resilience and global data visibility for unstructured data on Nutanix Unified Storage (NUS).                              |

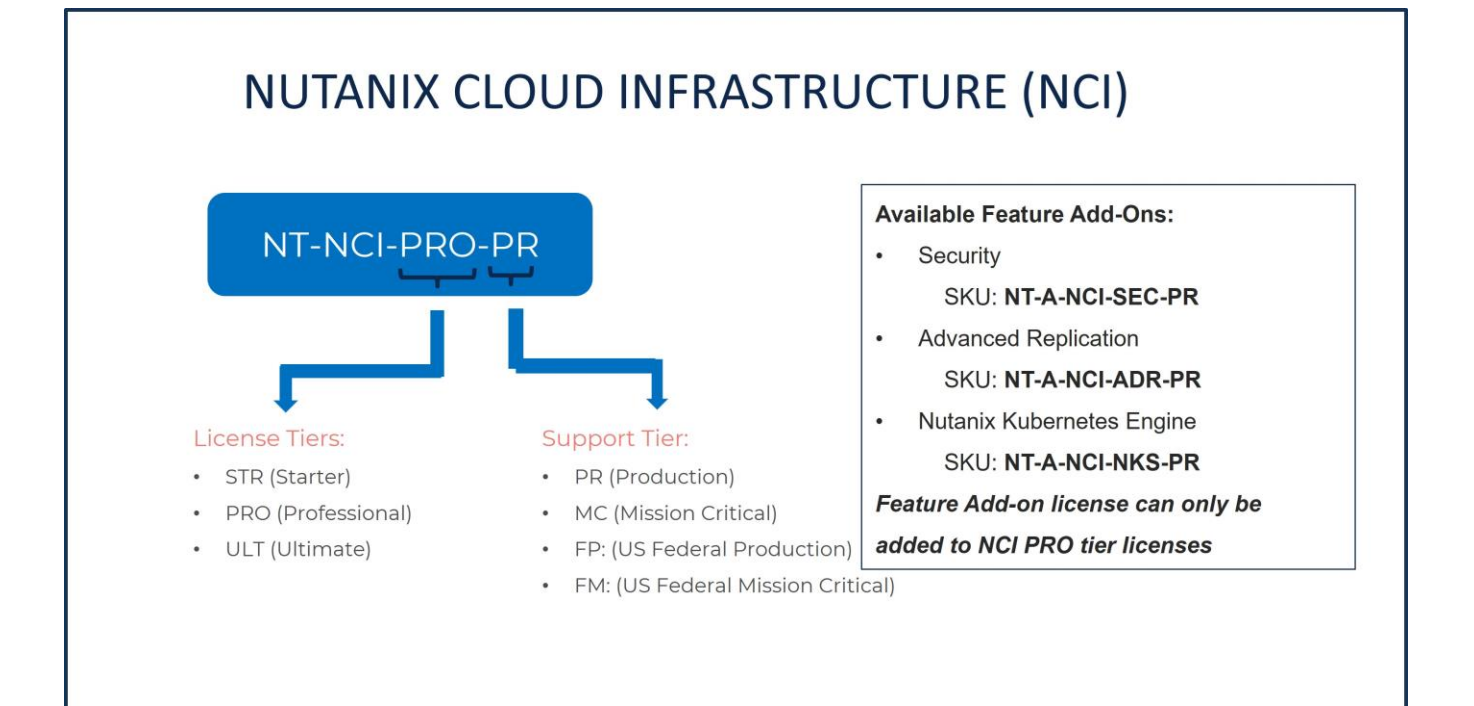

#### ---\_ .

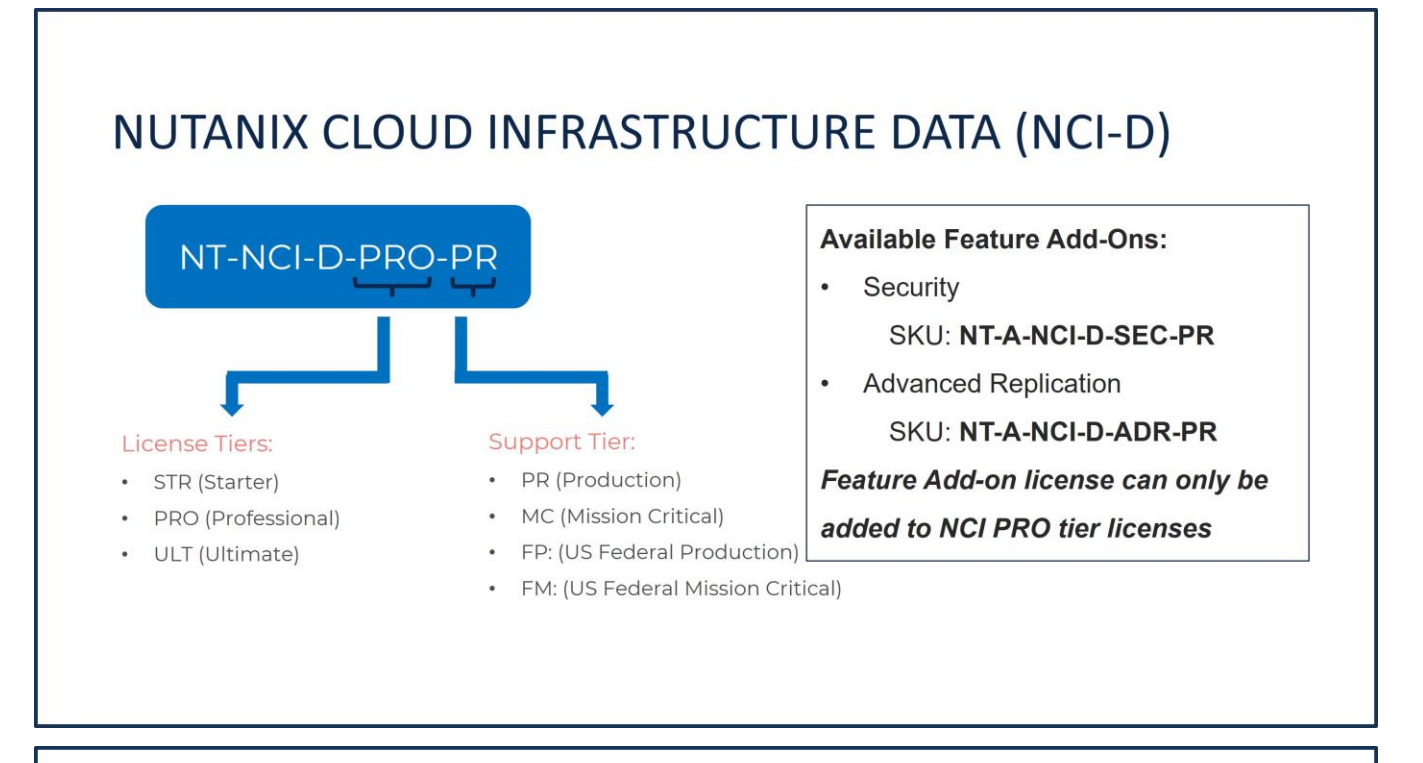

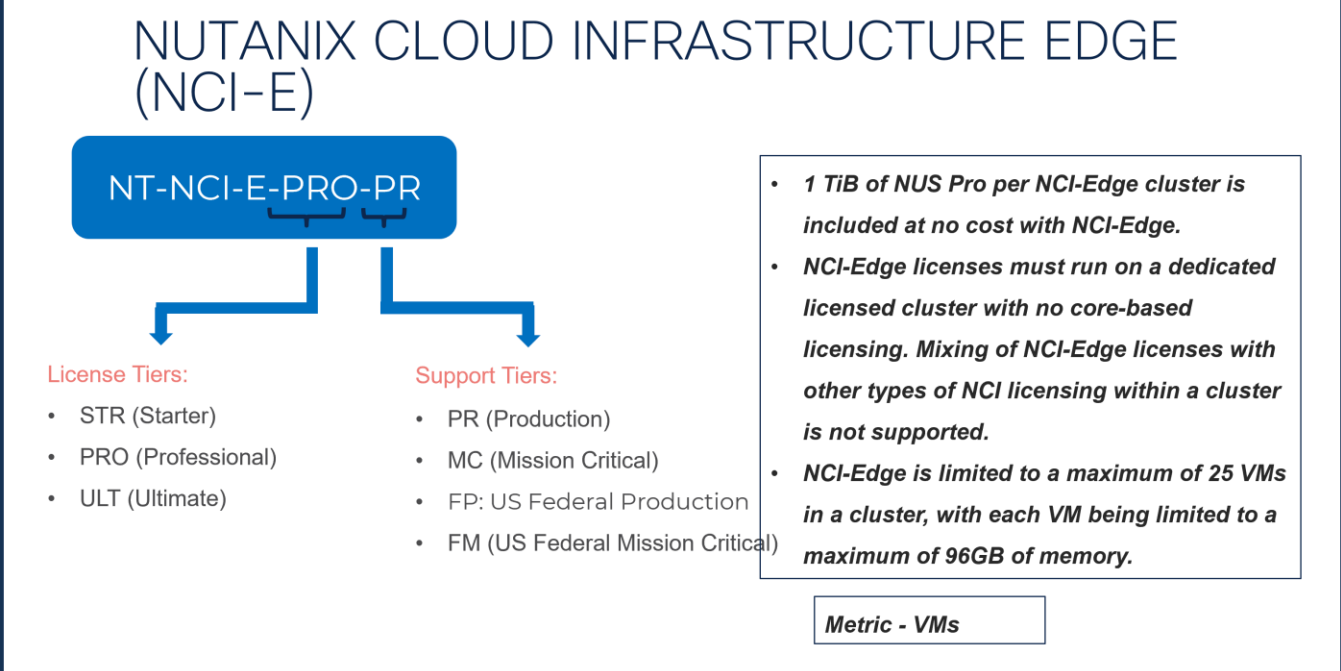

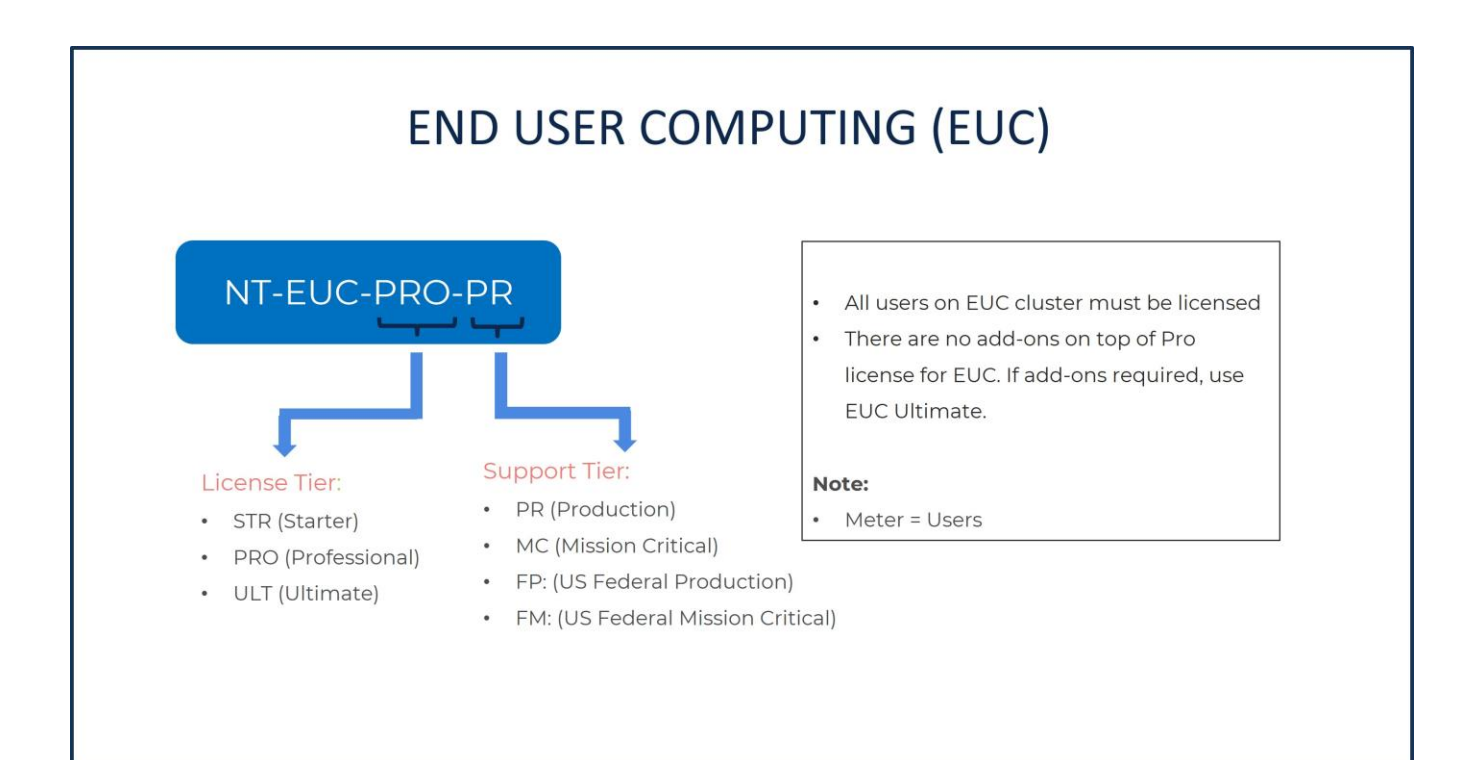

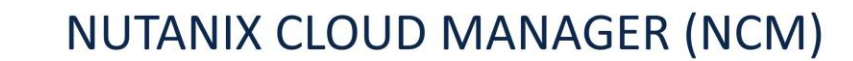

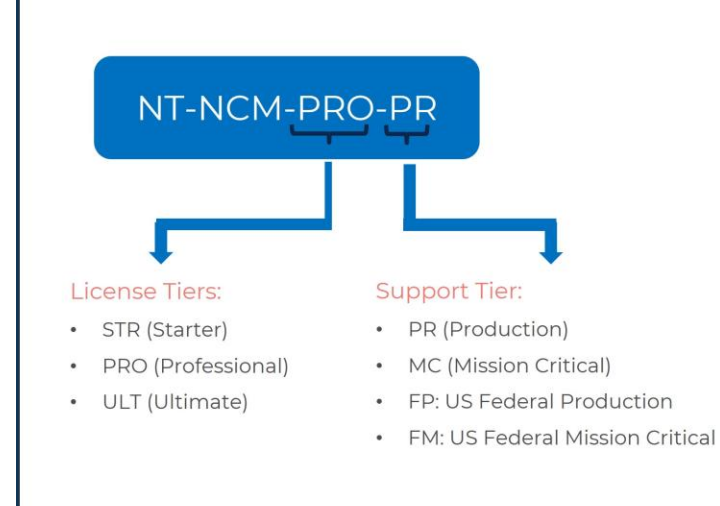

# Available Feature Add-Ons:

- Self-Service & Orchestration
   SKU: NT-NCM-SS-PR
- Security Central
   SKU: NT-NCM-SC-PR
- Cost Governance

SKU: **NT-NCM-CM-PR** These add-ons give access to respective feature sets

for the public cloud

#### Note:

- Meter = VM (Virtual Machine)
- Subscription is created on My Nitrogen portal for each product

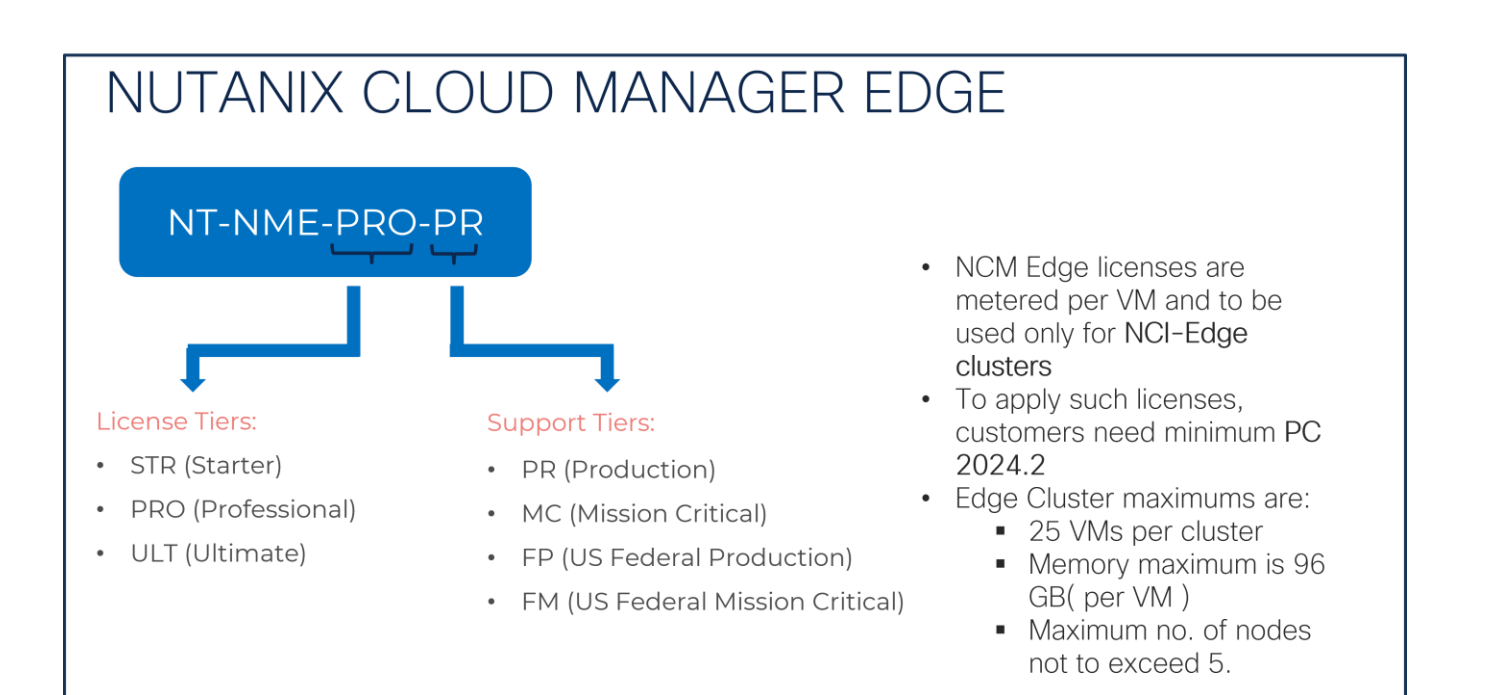

# NUTANIX CLOUD MANAGER EUC

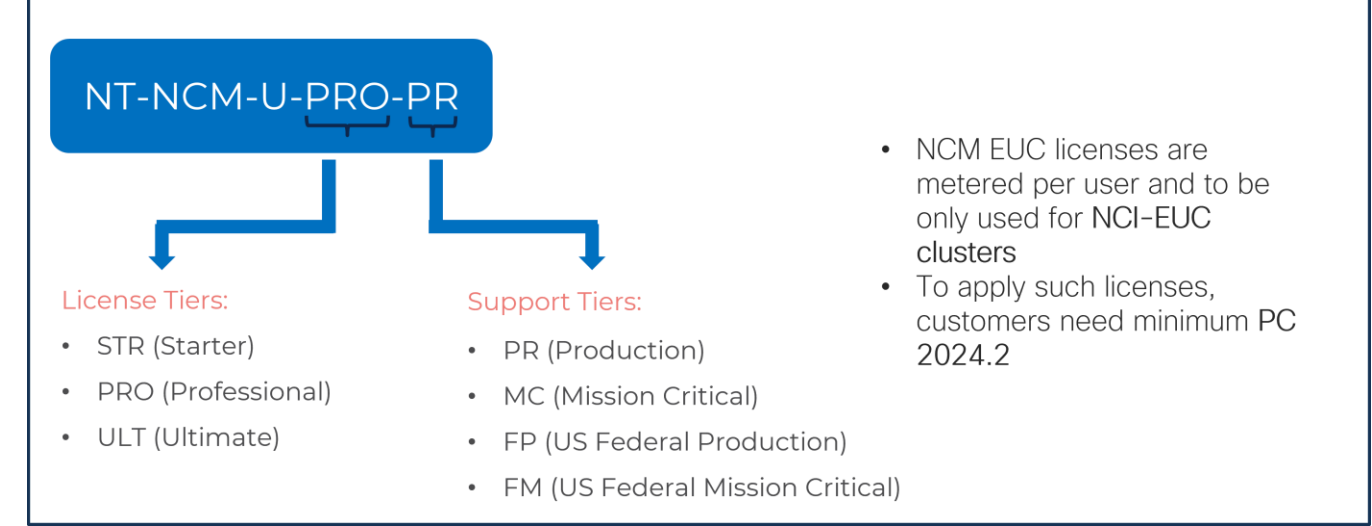

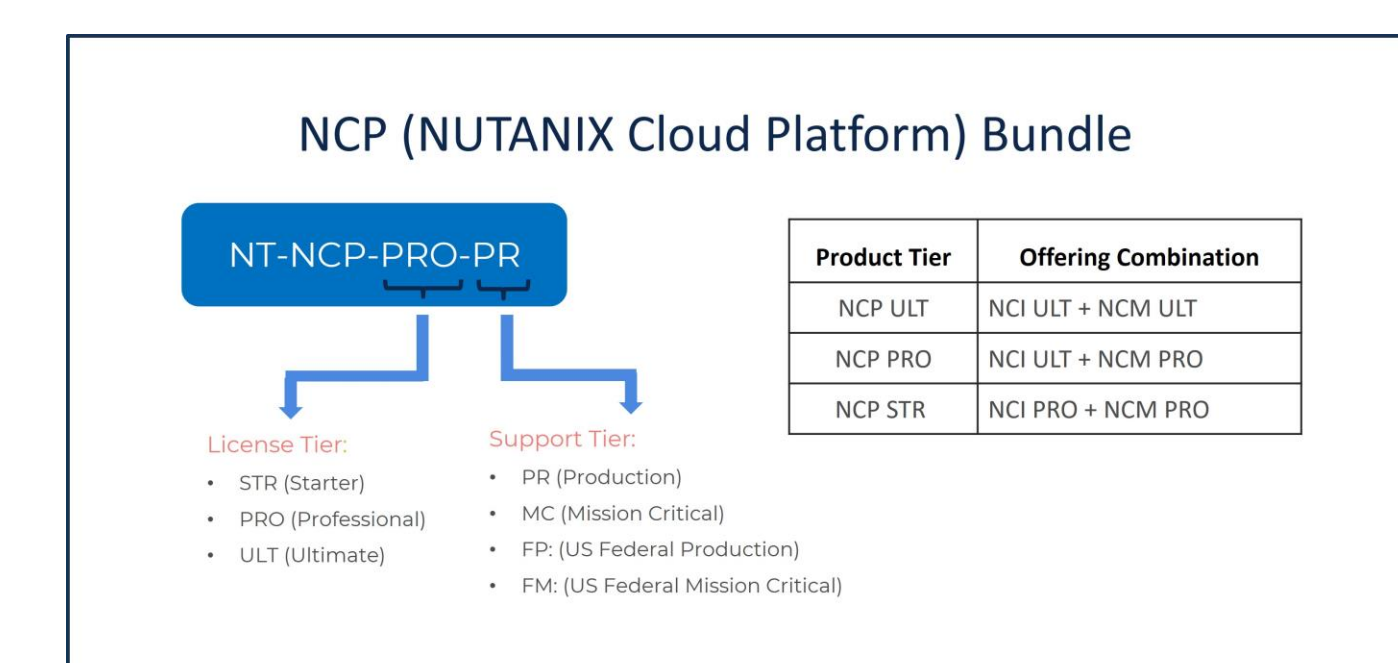

# NCP Quoting and Licensing rules

# **Quoting Rules**

- NCP has three bundled offerings, and each bundle has fixed NCI and NCM license tiers.
- Meter is 'Core'. Same for both NCI and NCM constituent products.
- Quantity, Term, Discount offered to be selected at the top-level 'parent' SKU, and all the 'children' components inherit.
- Both the NCI and NCM components display their Quantity.
- Top-level SKU should display Unit List Price, Discount, Total List Price, Quantity and Total Net Price

### **Licensing Rules**

- The constituent NCI and NCM licenses are applied individually.
- NCI add-ons can be quoted if required for the NCI license in the bundle.
- NCM add-ons can be quoted for the NCM license in the bundle.

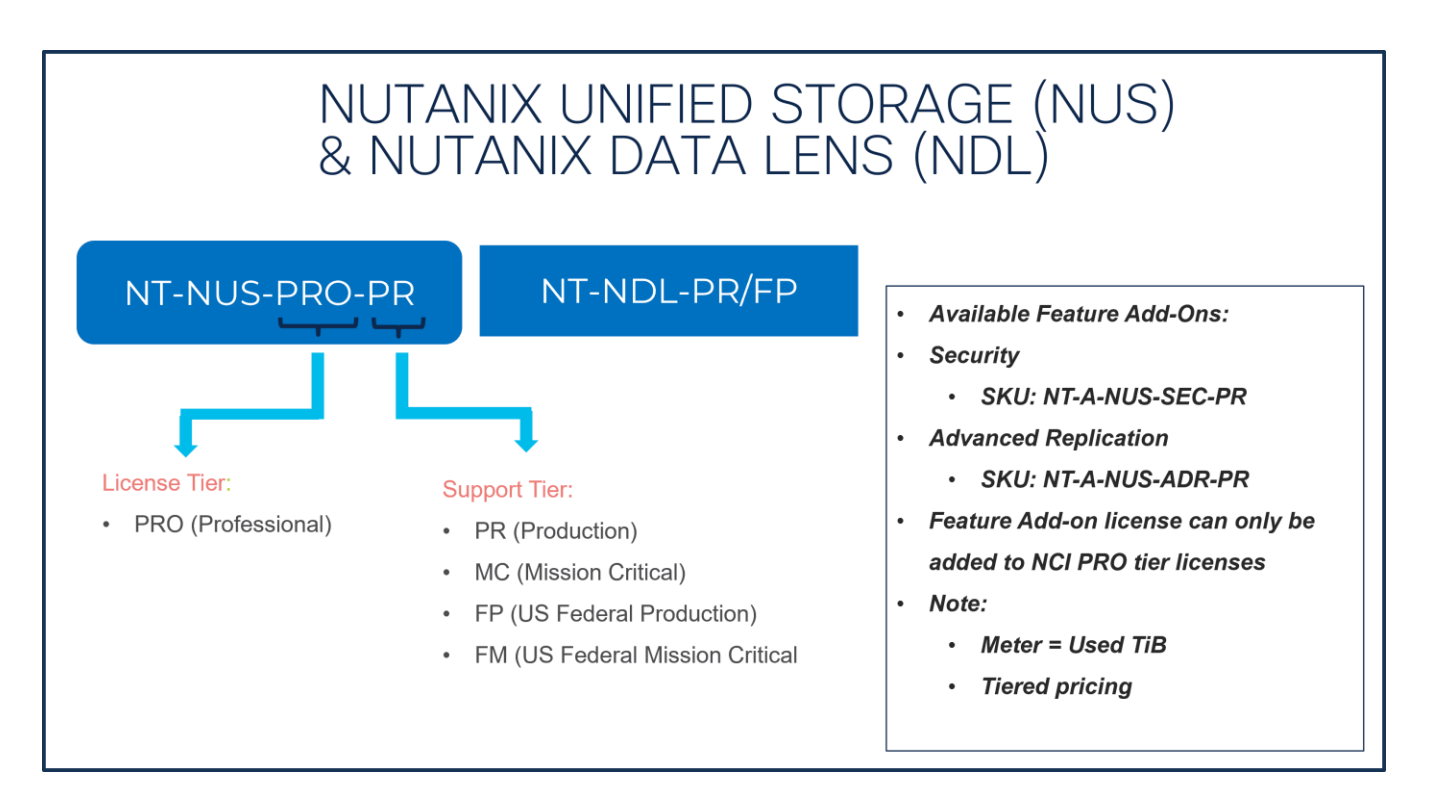

#### Step 29.

| Offer Configuration<br>NTX-SW( Part of HCI-M7-MLB)                                                                                                    | Estimated Lead Time                                                                                                    | Price NCI Total (USD)<br>Globa 0.00                                                                                                    |                  |
|----------------------------------------------------------------------------------------------------|----------------------------------------------------------------------------------------------------|----------------------------------------------------------------------------------------------------|------------------|
| Requested Terms and Billing<br>Requested Start Date ()<br>12-Jan-2024                                                                                                    | Requested For<br>36 Months From 22-Jan-2024 To 21-Jan-2027                                                                                                    | NCM<br>No Auto Renewal<br>NUS                                                                                                    |                  |
| Cloco will apply a standard lead time to your re-<br>services. Submitting a RSD that is too early could<br>2: Your subscription will start and be eligible to be<br>provisioned by Cisco, whichever of the two events<br>REQUESTED FOR 36 Months From | uested start date based on the selected product. Cisco may not b<br>cause customer subscription billing issues. Verify the requested s<br>invoiced: i) 30 days or less (7 days for A-FLEX/A-FLEX-3) after C<br>happens first. (C01007)<br>m 22-Jan-2024 70 21-Jan-2027 | e able to honor the requested start date (RSD). In some cases, our systems may require additional lead-time to<br>art date with your implementation team that aligns with customer deployment readiness. (C0742)<br>sco notifies you that any portion of the subscription is ready for you to provision OR, ii) the day any portion of the | provision your X |
| Requested Start Date<br>ay Month Year<br>22 Jan 2024<br>Inter any date up between 19-Jan-2024 and 17-Apr-202                                                                                                    | a                                                                                                    | End Date<br>End Effective For 36 Months<br>Enter any whole month value from 38-84<br>Co-Term to an End Date C<br>Dy Month Year<br>21 Jan 2027 Enter any date up between 21-Jan-2027 and 21-Jan-2021                                                                                                    |                  |
| Auto Renewal O Off No Auto Renewal                                                                                                    |                                                                                                    | Billing Frequency  Prepaid Term  Prepaid Term                                                                                                    |                  |
|                                                                                                    |                                                                                                    |                                                                                                    | cel Save Changes |

- a. Requested Start Date (RSD) is now dependent on HW Ship Date and will automatically starts when the HW ships. If you change the RSD, the Software will start either on the RSD you picked or the HW Ship Date whichever is later.
- b. End Date (duration in months) is defaulted to 36 Months, Auto Renewal (on/off) is defaulted to Off and Billing Frequency is defaulted to Prepaid Term. You can still change the setting accordingly.

Step 30.

|                                                                                                    | (                                                                     | NUTANIX                                                   | SOFTWARE                                                   |                                                  |                                                             |       |
|----------------------------------------------------------------------------------------------------|-----------------------------------------------------------------------|-----------------------------------------------------------|------------------------------------------------------------|--------------------------------------------------|-------------------------------------------------------------|-------|
|                                                                                                    |                                                                       | NTY-SW/                                                   | NCI                                                        |                                                  |                                                             |       |
| Offer Configuration<br>NTX-SW( Part of HCI-M7-MLB)                                                                                                    | Estimated Lead Time                                                   |                                                           |                                                            | Total (USD 0.00                                  | )                                                           |       |
| Requested Terms and Billing 🖋                                                                                                    |                                                                       |                                                           | NUS                                                        |                                                  |                                                             |       |
| Requested Start Date  22-Jan-2024                                                                                                    | Requested For<br>36 Months From 22-Jan                                | -2024 To 21-Jan-2027                                      | Automatically Renews For<br>No Auto Renewal                | Billing Free<br>Prepaid Te                       | uency<br>m                                                  |       |
| 3: The items marked with "" do not have a List Price available<br>Your subscription will start and be eligible to be invoiced: i) 30<br>provisioned by Cisco, whichever of the two events happens fir | e. Enter a different Quar<br>days or less (7 days for<br>st. (C01007) | ntity, Initial Term or Prepay<br>A-FLEX/A-FLEX-3) after C | Term. (C0808)<br>Sisco notifies you that any portion of th | e subscription is ready for you to provision OR, | ii) the day any portion of the subscription is              |       |
| Configuration Summary                                                                                                    | NTX-S                                                                 | W > Nutanix Cloud Infrastr                                | ucture (NCI)                                               |                                                  |                                                             |       |
| Nutanix Cloud Infrastructure (NCI)                                                                                                    | Nutan                                                                 | ix Cloud Infrastructure (NC                               | 1)                                                         |                                                  |                                                             |       |
| Iutanix Cloud Infrastructure Data (NCI-D)                                                                                                    | STR                                                                   |                                                           |                                                            |                                                  |                                                             |       |
| iutanix Cloud Infrastructure Edge (NCI-E)                                                                                                    | Core                                                                  | s SI                                                      | ĸu                                                         | Description                                      | Unit List Price (USD)                                       | ) Act |
| lutanix Cloud Manager (NCM) Iutanix Cloud Platform (NCP)                                                                                                    | a                                                                     | Qty                                                       | T-NCI-STR-PR                                               | NCI Starter SW LIC & Production SW Supp per      | Core Enter Qty to see List Price<br>Per Core/Month          | th    |
| lutanix Unified Storage (NUS)                                                                                                    |                                                                       | Qty                                                       | T-NCI-STR-MC                                               | NCI Starter SW LIC & Mission Critical SW Supp    | per Core Enter Qty to see List Price<br>Per Core/Month      | th 1  |
| End User Computing (EUC)                                                                                                    |                                                                       | Qty                                                       | T-NCI-STR-FP                                               | NCI Starter SW LIC & Fed Production SW Supp      | per Core Enter Qty to see List Price<br>Per Core/Month      | th T  |
| EULA                                                                                                    |                                                                       | Qty                                                       | T-NCI-STR-FM                                               | NCI Starter SW LIC & Fed Mission Critical SW S   | Supp per Core Enter Qty to see List Price<br>Per Core/Month | th    |
| Total                                                                                                    | \$0.00                                                                |                                                           |                                                            |                                                  |                                                             |       |
|                                                                                                    | PRO                                                                   |                                                           |                                                            |                                                  |                                                             |       |

a. The Quantity of NCI or NCI-D or NCM or (NCI and NCM under NCP) License must match with the QTY of Processor Core selected under Servers. The Quantity of NCI-E, EUC, NUS and NDL License can be selected per recommended system requirement.

Step 31.

|                                                                                                    | NUTAN                                                                                                    |                                                                                                    |                                                                                                    |
|----------------------------------------------------------------------------------------------------|----------------------------------------------------------------------------------------------------|----------------------------------------------------------------------------------------------------|----------------------------------------------------------------------------------------------------|
|                                                                                                    | NTX-S                                                                                                    | W                                                                                                    |                                                                                                    |
| Offer Configuration<br>NTX-SW( Part of HCI-M7-MLB)                                                                                                    | Estimated Lead Time<br>NA                                                                                                    | Global Price List (USD)                                                                                                    | Total (USD)<br>0.00                                                                                                    |
| Requested Terms and Billing 🧪                                                                                                    |                                                                                                    | NUS                                                                                                    |                                                                                                    |
| Requested Start Date   22-Jan-2024                                                                                                    | Requested For<br>36 Months From 22-Jan-2024 To 21-Jan-202                                                                                                    | Automatically Renews For ()<br>7 No Auto Renewal                                                                                                    | Billing Frequency<br>Prepaid Term                                                                                                    |
| 3. The items packing the order, it is in gring recontiniended user i 3. The items marked with "" do not have a List Price availat Your subscription will start and be eligible to be invicided." provisioned by Cisco, whichever of the two events happens Configuration Summary                                                                                                    | able. Enter a different Quantity. Initial Term or Pn<br>30 days or less (7 days for A-FLEX/A-FLEX-3) as<br>first. (C01007)                                                                                                    | epay Term. (C0808)                                                                                                    | ready for you to provision $$ OR, ii) the day any portion of the subscription is $$                                                                                                    |
| Configuration summary         Nutanix Cloud Infrastructure (NCI)         Nutanix Cloud Infrastructure Edge (NCI-E)         Nutanix Cloud Infrastructure Edge (NCI-E)         Nutanix Cloud Infrastructure Edge (NCI-E)         Nutanix Cloud Platform (NCP)         Nutanix Cloud Platform (NCP)         Nutanix Cloud Platform (NCP)         Nutanix Data Lens (NDL)         End User Computing (EUC)         EULA | EULA<br>EULA<br>To complete your orde<br>By checking the box or other<br>and Services Agreement located<br>obtained an achowedgement for<br>contained an achowedgement for<br>Nutanix (policities and services a<br>customer has provided all necession<br>in the service of the service of the servic | er, please check the box to the right to acknowled<br>newse placing an order for a Nutarik product or service, you agree hard<br>at https://www.nutaric.com/segalauci.(2) if you are a partner or distr<br>with the Customer that use of Nutarik products is governed solely by<br>the Customer accepting the forogoing forms, and you agree to pro-<br>akee no warranty regarding Nutarik products and services and Nutarik<br>and Nutarik does not provide support for Cisco products and services; a<br>seary consents to permit the same). | dge and agree to the EULA Terms: ECO<br>(1) use of Nutanix products and received of Nutanix services is governed solely by the Nutanix Loanse<br>bub, or are otherwise placing an order on behalf of another person (a "Customer"), you have included<br>the Nutanix Loanse and Services Agreement located at https://www.nutanix.com/legal/dual., and have<br>diver associable overles of the Customer's acceptance of such terms to Nutanix upon the direct<br>makes no warranty regarding Cisco products and services; (4) Cisco does not provide support for<br>and (5) Cisco may provide the Customer's name, address, and other order details to Nutanix (and the |
| Total                                                                                                    | \$0.00                                                                                                    |                                                                                                    |                                                                                                    |
| Restore Configuration Cancel Revie                                                                                                    | ew Changes 🗧 р                                                                                                    |                                                                                                    |                                                                                                    |

- a. To complete the order, please check the box to the right to acknowledge and agree to the EULA Terms
- b. Click on "Review Changes" and "Done"

Step 32.

|                                           |                       | NUTANIX PROF                                                                                         | SERVICE                                                               |                                |                      |                           |
|-------------------------------------------|-----------------------|----------------------------------------------------------------------------------------------------|-----------------------------------------------------------------------|--------------------------------|----------------------|---------------------------|
| Available Components                      | Unit List Price (USD) | HCI RACK SERVER > 1 Selected (Min 0, Max 999)                                                        | DESIGN                                                                |                                |                      |                           |
| HCI RACK SERVER                           |                       |                                                                                                    | Unit List Price (USD)                                                 | Adjusted List Price (USD)      | Qty                  | Extended List Price (USD) |
| FABRIC INTERCONNECT                       |                       |                                                                                                    |                                                                       | ENT 30,028.00                  | 1                    | 132,617.37                |
| NUTANIX SOFTWARE                          |                       | Cisco Compute Hyperconverged HCIAF220cM7<br>Flash Node                                               | MODKSH                                                                |                                |                      |                           |
|                                           |                       | Add Custom Name   Edit Options   Edit Service                                                        | Add a HCI RACK SERVER                                                 | from the left panel            |                      |                           |
| NTX-SW-PS<br>Nutanix Professional Service |                       | BRIC INTERCONNECT > 2 Selected (Min 0, Max 99                                                        | 99999)                                                                |                                |                      |                           |
|                                           |                       | Product                                                                                              | Unit List Price (USD)                                                 | Adjusted List Price (USD)      | Qty                  | Extended List Price (USD) |
|                                           |                       | HCI-FI-6536 Valid      A     Cisco Compute Hyperconverged Fabric Intercol     6536                   | nnect                                                                 | 41,364.74                      | 2                    | 84,716.96                 |
|                                           |                       | Add Custom Name   Edit Options   Edit Servic                                                         | es/Subscriptions Remove Line                                          |                                |                      |                           |
|                                           |                       |                                                                                                    | Add a FABRIC INTERCONNED                                              | CT from the left panel         |                      |                           |
|                                           |                       | NUTANIX SOFTWARE > 1 Selected (Min 0, Max 1)                                                         |                                                                       |                                |                      |                           |
|                                           |                       | Co Product                                                                                           | Unit List Price (USD)                                                 | Adjusted List Price (USD)      | Qty                  | Extended List Price (USD) |
|                                           |                       |                                                                                                    |                                                                       | 36.12                          | 1                    | 41,611.62                 |
|                                           |                       | Nutanix Software 3Y and above Add Custom Name   Edit Options   Remove L                              | line                                                                  |                                |                      |                           |
|                                           |                       | Requested Start Date Reque<br>22-Jan-2024 36 Mr<br>Jan-2                                             | ested For Automati<br>anths From 22-Jan-2024 To 21- No Auto F<br>2027 | cally Renews For ()<br>Renewal | Billing I<br>Prepaid | Frequency<br>I Term       |
|                                           |                       | NUTANIX PROF SERVICE > 1 Selected (Min 0, Max 1)                                                     | )                                                                     |                                |                      |                           |
|                                           |                       | Co Product                                                                                           | Unit List Price (USD)                                                 | Adjusted List Price (USD)      | Qty                  | Extended List Price (USD) |
|                                           |                       | NTX-SW-PS Invalid Q S     Nutanix Professional Service     Add Custom Name   Edit Options   Remove L | line                                                                  | -                              | 1                    | -                         |
|                                           |                       | Requested Start D B Reque<br>22-Jan-2024 1 Mor<br>Feb-2                                              | ested For Automati<br>nths From 22-Jan-2024 To 21- No Auto F<br>2024  | cally Renews For ()<br>Renewal | Billing f<br>Prepaid | Frequency<br>i Term       |

- a. It is recommended that User Purchase NTX-SW-PS. Please make selection by clicking "PLUS"
- b. Click on "Edit Options" to configure the product.

**Note:** Nutanix Professional Service is mandatory for NTX-SW-1Y or when NCM PRO or NCM ULT is selected under NTX-SW. For other Licenses under NTX-SW, its recommended.

# **Nutanix Professional Services SKU**

- Each professional SKU is 1-Year Term.
- The professional services needs to consumed within 1-Year period

| Product | Stage   | Professional Services Offerings            |
|---------|---------|--------------------------------------------|
| NCI     | Design  | NCI Design Workshop                        |
|         | Deploy  | NCI Cluster Deployment or Expansion        |
|         | Migrate | Virtual Machine Migration Workshop         |
|         | Migrate | Virtual Machine Migration                  |
|         |         |                                            |
| NCM     | Design  | NCM Intelligent Operations Design Workshop |
|         | Design  | NCM Self-Service Design Workshop           |
|         | Deploy  | NCM Intelligent Operations Deployment      |
|         | Deploy  | FastTrack for NCM Self-Service             |
|         | Deploy  | FastTrack for NCM Cost Governance          |

# Nutanix Professional Service (PS) ordering rules

- 1. 1- year Terms: Mandatory professional services attach for NCI, NCM, NCP and EUC.
  - Select 1 from Design AND 1 from Deployment
  - PS Tiers match (or greater) the software license Tier is recommended
- 2. **3- year Terms:** Mandatory professional services attach for NCM Pro and NCM Ultimate only
  - Select 2 from Design (Intelligent Ops + SS) AND 3 from Deployment (Intelligent Ops +SS +CG)
  - PS Tiers match (or greater) the software license Tier is recommended
  - PS for NCI license is recommended
- 3. Any expand opportunity should not require mandatory services.

Step 33.

| All - A - all as see lines                                              |                            | Estimated Lag                    | NUTANIX                      | PROF SERVICE                                         | Tetel (1100)                                               |                                                  |     |
|-------------------------------------------------------------------------|----------------------------|----------------------------------|------------------------------|------------------------------------------------------|------------------------------------------------------------|--------------------------------------------------|-----|
| NTX-SW-PS( Part of HCI-M7-MLB)                                          |                            | NA Lea                           | HO IA HUA                    | THOT OLIVITOL                                        | 0.00                                                       |                                                  |     |
| Requested Terms and Billing 🖍                                           | ŧ                          |                                  |                              |                                                      | ERICN                                                      |                                                  |     |
| Requested Start Date O<br>2-Jan-2024                                    |                            | Requested For<br>1 Months From 2 |                              | Autom<br>No Auto Pénewal                             | ESIGN Billing Frequency<br>Prepaid Term                    |                                                  |     |
| 1: To complete your order, please re                                    | eview product terms an     | id acknowledge checkbox und      | Ser EULA category from Confi | Iguration Summary (left-hand side                    | OYMENT                                                     |                                                  |     |
| 2: Before placing the order, it is high                                 | aly recommended user       | review corresponding Orderin     | g Guide (CE606519)           | WO                                                   | RKSHOP                                                     |                                                  |     |
| Your subscription will start and be e<br>events happens first. (C01007) | ligible to be invoiced: i) | 30 days or less (7 days for A-   | -FLEX/A-FLEX-3) after Cisco  | notifies you that any portion of the occomponents of | easy to you to provision or en                             | ovisioned by Cisco, whichever of the tw          | vo  |
| onfiguration Summary                                                    |                            |                                  | NTX-SW-PS > Nutanix Cl       | loud Infrastructure (NCI) Services                   |                                                            |                                                  |     |
| utanix Cloud Infrastructure (NCI) Ser                                   | rvices                     |                                  | Nutanix Cloud Infrastruct    | ture (NCI) Services                                  |                                                            |                                                  |     |
| tanix Cloud Management (NCM) Ser                                        | rvices                     |                                  | NCI Design Worksh            | op 🗧 a                                               |                                                            |                                                  |     |
| anix Services Flexible Credits                                          |                            |                                  | Units                        | sku                                                  | Description                                                | Unit List Price (USD)                            | Act |
| _A<br>anix Support                                                      |                            |                                  | Qty                          | NT-W-DS-STR                                          | NCI Design Workshop - Starter - Workshop Only              | Enter Qty to see List Price<br>Par Units/Manth   | 1   |
| ŝKU                                                                     | Qty                        | List Price                       | Qty                          | NT-W-DS-STR-SD                                       | NCI Design Workshop - Starter - Standard Doc               | Enter Qty to see List Price<br>Per License/Month |     |
| SVS-NT-SUP                                                              | 1<br>Each                  | \$0.00<br>Par Each/Month         | Qty                          | NT-W-DS-STR-ED                                       | NCI Design Workshop - Starter - Enhanced Doc               | Enter Qty to see List Price<br>Par License/Month | 1   |
|                                                                         |                            |                                  | Qty                          | NT-W-DS-PRO                                          | NCI Design Workshop - Pro - Workshop Only                  | Enter Qty to see List Price<br>Per Sites/Month   |     |
| otal                                                                    |                            | \$0.00                           | Qty                          | NT-W-DS-PRO-SD                                       | NCI Design Workshop - Pro - Standard Doc                   | Enter Qty to see List Price<br>Per Sites/Month   | 1   |
| Restore Configuration                                                   | Cano                       | ael Review Changes               | Qty                          | NT-W-DS-PRO-ED                                       | NCI Design Workshop - Pro - Enhanced Doc                   | Enter Qty to see List Price<br>Per Sites/Month   |     |
|                                                                         |                            |                                  | Qty                          | NT-W-DS-ULT-SD                                       | NCI Design Workshop - Ultimate - Standard Doc              | Enter Qty to see List Price<br>Per Sites/Month   | 1   |
|                                                                         |                            |                                  | Qty                          | NT-W-DS-ULT-ED                                       | NCI Design Workshop - Ultimate - Enhanced Doc              | Enter Qty to see List Price<br>Per Sites/Month   |     |
|                                                                         |                            |                                  | NCI Cluster Deployr          | ment or Expansion 🗲 a                                |                                                            |                                                  |     |
|                                                                         |                            |                                  | Units                        | SKU                                                  | Description                                                | Unit List Price (USD)                            | Act |
|                                                                         |                            |                                  | Qty                          | NT-S-DP-STR-AVB                                      | NCI Cluster Deployment or Expansion - Starter - AHV - Base | Enter Qty to see List Price<br>Per Units/Month   | 1   |
|                                                                         |                            |                                  | Qty                          | NT-S-DP-STR-AVV                                      | NCI Cluster Deployment or Expansion - Starter - AHV - Var  | Enter Qty to see List Price<br>Per Node/Month    |     |

- a. We have NCI License selected under NTX-SW and hence, it is recommended that we select Nutanix Professional Services: NCI Design Workshop + NCI Cluster Deployment or Expansion SKUs
- b. QTY of NCI Cluster Deployment or Expansion Variable SKU must match with Server QTY.

Step 34.

| NTX-SW-PS( Part of HC                                  | I-M7-MLB)                                       | Estimated L<br>NA                                      | ead Time                                                                          | Price List<br>Glot DE                                                  | ESIGN                                                             | Total (USD)<br>0.00                                                                                                    |                       |
|--------------------------------------------------------|-------------------------------------------------|--------------------------------------------------------|-----------------------------------------------------------------------------------|------------------------------------------------------------------------|-------------------------------------------------------------------|----------------------------------------------------------------------------------------------------|-----------------------|
| Requested Terms and                                    | d Billing 🧷                                     |                                                        | NTX-SW-PS                                                                         |                                                                        | OVMENT                                                            |                                                                                                    |                       |
| Requested Start Date  22-Jan-2024                      |                                                 | Requested<br>1 Months Fi                               | For<br>rom 22-Jan-2024 To 21-Feb-2024                                             | No Auto Bopourol<br>WOF                                                | RKSHOP                                                            | Billing Frequency<br>Prepaid Term                                                                                        |                       |
| 1: To complete your or                                 | ler, please review pr                           | oduct terms and acknow                                 | edge checkbox under EULA category                                                 | from Configuration Summar                                              | y (left-hand side). (CE20)                                        | 2343)                                                                                                    |                       |
| 2: Before placing the or                               | der, it is highly recor                         | mmended user review co                                 | rresponding Ordering Guide (CE6065                                                | 19)                                                                    |                                                                   |                                                                                                    |                       |
| Your subscription will st<br>subscription is provision | tart and be eligible to<br>ned by Cisco, whiche | be invoiced: i) 30 days o<br>ever of the two events ha | or less (7 days for A-FLEX/A-FLEX-3)<br>ppens first. (C01007)                     | after Cisco notifies you that                                          | any portion of the subscri                                        | ption is ready for you to provision OR, ii) the day a                                                                    | any portion of the    |
| Configuration Summa                                    | ry                                              |                                                        | NTX-SW-PS > EULA                                                                  |                                                                        |                                                                   |                                                                                                    |                       |
| Nutanix Cloud Infrastruct                              | ure (NCI) Services                              |                                                        | EULA                                                                              |                                                                        |                                                                   |                                                                                                    |                       |
| Nutanix Cloud Manageme                                 | nt (NCM) Services                               |                                                        | To complete your order, ple                                                       | ase check the box to th                                                | ne right to acknowled                                             | lge and agree to the EULA Terms: 🔶                                                                                       | a                     |
| Nutanix Services Flexible                              | Credits                                         |                                                        | By checking this box or otherwise pl                                              | acing an order for a Nutanix prod                                      | luct or service, you agree that:                                  | (1) use of Nutanix products and receipt of Nutanix services                                                              | is governed solely by |
| eula 🗧 a                                               |                                                 |                                                        | person (a "Customer"), you have include<br>Agreement located at https://www.nutan | a statement in your written orde                                       | er with the Customer that use<br>ped an acknowledgment from       | of Nutanix products is governed solely by the Nutanix Licen<br>the Customer accenting the forenoing terms, and you agree | ise and Services      |
| Nutanix Support                                        |                                                 |                                                        | evidence of the Customer's acceptance<br>makes no warranty regarding Cisco pro    | of such terms to Nutanix upon the<br>ducts and services: (4) Cisco doe | e direct request of Nutanix; (3<br>s not provide support for Nuta | Cisco makes no warranty regarding Nutanix products and<br>ix products and services and Nutanix does not provide sup      | services and Nutanix  |
| SKU                                                    | Qty                                             | List Price                                             | and services; and (5) Cisco may provide                                           | the Customer's name, address, a                                        | and other order details to Nutr                                   | inix (and the customer has provided all necessary consents                                                               | to permit the same).  |
| SVS-N1-SUP                                             | 1<br>Each                                       | 90.00<br>Per Each/Month                                |                                                                                   |                                                                        |                                                                   |                                                                                                    |                       |
| Total                                                  |                                                 | \$0.00                                                 | L.                                                                                |                                                                        |                                                                   |                                                                                                    |                       |
|                                                        |                                                 |                                                        | h                                                                                 |                                                                        |                                                                   |                                                                                                    |                       |

- a. To complete the order, please check the box to the right to acknowledge and agree to the EULA Terms
- b. Click on "Review Changes" and "Done"

Step 35.

|                                      |                       |                                                                                     | Cisco Intersight                                   |                                                         |                        |                           |
|--------------------------------------|-----------------------|-------------------------------------------------------------------------------------|----------------------------------------------------|---------------------------------------------------------|------------------------|---------------------------|
| Available Components                 | Unit List Price (USD) | Co Product                                                                          | Unit                                               | DC-MGT-SAAS                                             | Qty                    | Extended List Price (USD) |
| (→) HCI X 9508 CHASSIS               |                       | + HCIX-9508-U Valid Q                                                               |                                                    | 4,572.00                                                | 1                      | 4,572.00                  |
| HCI X MODULAR SERVER                 |                       | Add Custom Name   Edit Option                                                       | d<br>ns   Edit Services/Subscriptions   Remove Lir | ne                                                      |                        |                           |
| FABRIC INTERCONNECT                  |                       |                                                                                     | Add a HCI X 9                                      | 508 CHASSIS from the left panel                         |                        |                           |
|                                      |                       | HCI X MODULAR SERVER > 2 Select                                                     | ed (Min 0, Max 99999)                              |                                                         |                        |                           |
|                                      | <b>I</b> QI           | Co Product                                                                          | Unit List P                                        | rice (USD) Adjusted List Price (USD)                    | Qty                    | Extended List Price (USD) |
| DC-MGT-SAAS<br>Cisco Intersight SaaS | +                     | HCIX210C-M7SN-U Valid C     CCHC 210cM7 All NVMe Comp     CPU,Memory,Storage,Mezz   | A A A A A A A A A A A A A A A A A A A              | 3,237.00                                                | 1                      | 3,237.00                  |
| CNDL-DESELECT-D                      | 0.00                  | Add Custom Name Edit Option                                                         | ns   Edit Services/Subscriptions   Remove Lir      | ne                                                      |                        |                           |
| Estimated Lead Time: 7 days          | +                     | HCIX-440P-U Valid Q     HCIX-Series Gen4 PCIe node     Add Custom Name   Edit Optic | ns   Remove Line                                   | 0.00                                                    | 1                      | 0.00                      |
|                                      |                       |                                                                                     | Add a HCI X MO                                     | DULAR SERVER from the left panel                        |                        |                           |
|                                      |                       | FABRIC INTERCONNECT > 2 Selecte                                                     | d (Min 0, Max 999999)                              |                                                         |                        |                           |
|                                      |                       | Co Product                                                                          | Unit List P                                        | rice (USD) Adjusted List Price (USD)                    | Qty                    | Extended List Price (USD) |
|                                      |                       | HCIX-FI-6536 Valid      A     A     Cisco Compute Hyperconverge     6536            | d X Fabric Interconnect                            | 6,144.00                                                | 2                      | 12,288.00                 |
|                                      |                       | Add Custom Name Edit Optio                                                          | ns   Edit Services/Subscriptions   Remove Lin      | 10                                                      |                        |                           |
|                                      |                       |                                                                                     | Add a FABRIC I                                     | N LENGONNECT from the left panel                        |                        |                           |
|                                      |                       | CISCO INTERSIGHT > 1 Selected (Mir                                                  | 1, Max 1)                                          |                                                         |                        |                           |
|                                      |                       | Co Product                                                                          | Unit List P                                        | rice (USD) Adjusted List Price (USD)                    | Qty                    | Extended List Price (USD) |
|                                      |                       | DC-MGT-SAAS Invalid Q Cisco Intersight SaaS     Add Custom Name   Edit Optic        | Son Remove Line                                    | 0.00                                                    | 1                      | 0.00                      |
|                                      |                       | Requested Start Date<br>11-May-2024                                                 | 36 Months From 11-May-2024 To 10-<br>May-2027      | Automatically Renews For ()<br>12 Months On 11-May-2027 | <b>Billin</b><br>Prepa | g Frequency<br>aid Term   |

- a. It is recommended that Term Duration for HW Support align with Software Subscription Duration.
- b. Intersight is a required selection, if you have not previously purchased Cisco Intersight Software. Please make selection by clicking "PLUS" and click on "Edit Options" to configure.

#### Step 36.

|                                                                                                    | Cisco                                                                                                    | Intersight DC-MGT-SAAS                                                                                                    |
|----------------------------------------------------------------------------------------------------|----------------------------------------------------------------------------------------------------|----------------------------------------------------------------------------------------------------|
| Offer Configuration<br>DC-MGT-SAAS( Part of HCIX-M7-MLB)                                                                                                    | Estimated Lead Time                                                                                                    | Price List Total (USD)<br>Global Price List (USD) 0.00                                                                                                    |
| Requested Terms and Billing<br>Requested Start Date ()<br>11-May-2024                                                                                                    | Requested For<br>36 Months From 11-May-2024 To 10-May-2027                                                                                                    | Automatically Renews For  Billing Frequency 12 Months On 11-May-2027 Prepaid Term                                                                                                    |
| 1: Cisco will apply a standard lead time to your req<br>services. Submitting a RSD that is too early could<br>2: Your subscription will start and be eligible to be<br>provisioned by Cisco, whichever of the two events<br>REQUESTED FOR 36 Months From | uested start date based on the selected product. Cisco may n<br>zause customer subscription billing issues. Verify the requeste<br>nvoiced: i) 30 days or less (7 days for A-FLEX/A-FLEX-3) afte<br>happens first. (C01007)<br>11-May-2024 To 10-May-2027 | ot be able to honor the requested start date (RSD). In some cases, our systems may require additional lead-lime to provision your<br>d start date with your implementation team that aligns with customer deployment readiness. (C0742)<br>r Cisco notifies you that any portion of the subscription is ready for you to provision OR, ii) the day any portion of the subscription is |
| Requested Start Date<br>Day Month<br>11 May 2024 C<br>Enter any date up between 08-May-2024 and 05-Aug-2024                                                                                                    |                                                                                                    | End Date<br>End Date<br>Enter any whole month value from 1-96<br>Co-Term to an End Date<br>Day Month Vear<br>10 May 2027<br>Enter any date up between 08-Aug-2024 and 10-May-2032                                                                                                    |
| Automatically Renews For  12 Months On 11-M Auto Renewal  On 12 Months                                                                                                    | ay-2027                                                                                                    | Billing Frequency Prepaid Term  Prepaid Term  Annual Billing  Quartery Billing  Monthly Billing  Data Okeana                                                                                                    |

- a. **Requested Start Date (RSD)** is now dependent on HW Ship Date and will automatically starts when the HW ships. If you change the **RSD**, the Software will start either on the **RSD** you picked or the HW Ship Date whichever is later.
- b. End Date (duration in months) is defaulted to 36 Months, Auto Renewal (on/off) is defaulted to Off and Billing Frequency is defaulted to **Prepaid Term**. You can still change the setting accordingly.

Step 37.

|                                                                                                    |                                                                                                    |                                                                                                    |                                                                                                    | Cisco Inters                                                                                                    | ight                                                                                                    |                                                                                                    |                                                                         |
|----------------------------------------------------------------------------------------------------|----------------------------------------------------------------------------------------------------|----------------------------------------------------------------------------------------------------|----------------------------------------------------------------------------------------------------|----------------------------------------------------------------------------------------------------|----------------------------------------------------------------------------------------------------|----------------------------------------------------------------------------------------------------|-------------------------------------------------------------------------|
|                                                                                                    |                                                                                                    |                                                                                                    | _                                                                                                    | L                                                                                                    | DC-MGT-SAAS                                                                                                    |                                                                                                    |                                                                         |
| Offer Configuration<br>DC-MGT-SAAS( Part of HC                                                                                                    | XX-M7-MLB)                                                                                                    | Estimated Lez<br>NA                                                                                           | ad Time                                                                                                 | Price List<br>Global Price List (U                                                                                                 | Total (USD)<br>SD) 2,520.00                                                                                                    |                                                                                                    |                                                                         |
| Requested Terms and B                                                                                                    | Jilling 🧪                                                                                                    |                                                                                                    |                                                                                                    |                                                                                                    |                                                                                                    |                                                                                                    |                                                                         |
| Requested Start Date 0<br>11-May-2024                                                                                                    |                                                                                                    | Requested Fo<br>36 Months Fro                                                                                 | ਸ<br>om 11-May-2024 To 10-May-20                                                                        | Automatically Rene<br>027 12 Months On 11-N                                                                                        | ws For  Billing Frequency lay-2027 Prepaid Term                                                                                                    |                                                                                                    |                                                                         |
| Please note that Cisco<br>experience/support/sol     Your subscription will s<br>provisioned by Cisco, w                                                                                   | recommends Solution Solution-<br>lution-support.html (CE20<br>itart and be eligible to be '<br>whichever of the two ever | upport with Intersight wh<br>12322)<br>Invoiced: I) 30 days or le<br>nts happens first. (C010(                | itch solves complex issues on<br>iss (7 days for A-FLEX/A-FLEX<br>)7)                                   | average 44% faster than product supp<br>K-3) after Cisco notifies you that any pr                                                  | ort. For complete details, please refer to the following URL; https://                                                                                                    | www.cisco.com/c/m/en_us/custo                                                                                                    | is ×                                                                    |
| Configuration Summary                                                                                                    |                                                                                                    |                                                                                                    | DC-MGT-SAAS > Cisco Inte                                                                                | ersight 2.0 Infrastructure Services                                                                                                |                                                                                                    |                                                                                                    |                                                                         |
| A CONTRACTOR OF A CONTRACTOR OF A CONTRACTOR OF A CONTRACTOR OF A CONTRACTOR OF A CONTRACTOR OF A CONTRACTOR OF                                                                            | eturo Sandeos                                                                                                    |                                                                                                    |                                                                                                    |                                                                                                    |                                                                                                    |                                                                                                    |                                                                         |
| Cisco Intersight 2.0 Infrastruc                                                                                                    | cture bervices                                                                                                    |                                                                                                    | Cisco Intersight 2.0 Infrast                                                                            | tructure Services                                                                                                    |                                                                                                    |                                                                                                    |                                                                         |
| SKU                                                                                                    | Qty                                                                                                    | List Price                                                                                                    | Cisco Intersight 2.0 Infrast<br>Cisco Intersight 2.0 In                                                 | tructure Services                                                                                                    |                                                                                                    |                                                                                                    |                                                                         |
| SKU<br>DC-MGT-IS-SAAS-ES                                                                                                    | Qty<br>2<br>Device                                                                                                    | List Price<br>\$35.00<br>Per Device/Month                                                                     | Cisco Intersight 2.0 Infras<br>Cisco Intersight 2.0 In<br>Device                                        | tructure Services<br>nfrastructure Services<br>SKU                                                                                 | Description                                                                                                    | Unit List Price (USD)                                                                                                    | Action                                                                  |
| SKU<br>DC-MGT-IS-SAAS-ES                                                                                                    | Qty<br>2<br>Device<br>Itimizer (IWO) - SaaS                                                                              | List Price<br>\$35.00<br>Per Device/Month                                                                     | Cisco Intersight 2.0 Infras<br>Cisco Intersight 2.0 In<br>Device                                        | tructure Services nfrastructure Services sku DC-MGT-IS-SAAS-ES                                                                     | Description<br>Infrastructure Services SaaS/CVA - Essentials                                                                                                    | Unit List Price (USD)<br>\$35.00<br>Per Device/Month                                                                                                    | Action                                                                  |
| Sicco Intersight 2.0 Intrastru<br>SKU<br>DC-MGT-IS-SAAS-ES<br>Cisco Intersight Workload Op<br>Lisco Intersight Support<br>SKU                                                              | Qty<br>2<br>Device<br>stimizer (IWC) - SaaS                                                                              | List Price<br>\$35.00<br>Per Device/Month                                                                     | Cisco Intersight 2.0 Infras<br>Cisco Intersight 2.0 In<br>Device                                        | tructure Services nfrastructure Services SKU DC-MGTIS-SAAS-ES CC-MGTIS-SAAS-AD CC                                                  | Description<br>Infrastructure Services SaaSi/CVA - Essentials<br>Infrastructure Services SaaSi/CVA - Advantage                                                                                                    | Unit List Price (USD)<br>\$35.00<br>Per Device/Month<br>Enter Qty to see List Price<br>Per Device/Month                                                                                                    | Action                                                                  |
| Sicco Intersight 2.0 Intrastru<br>SKU<br>DC-MGT-IS-SAAS-ES<br>Sicco Intersight Workload Op<br>Sicco Intersight Support<br>SKU<br>SVS-DCM-SUPT-BAS                                          | City<br>2<br>Desce<br>xtimizer (IWO) - SaaS<br>City<br>1<br>Each                                                         | List Price<br>\$35.00<br>Per DeviceManth                                                                      | Cisco Intersight 2.0 Infras<br>Cisco Intersight 2.0 I<br>Device<br>2<br>Qty<br>Qty                      | tructure Services                                                                                                    | Description Infrastructure Services SaaS/CVA - Essentials Infrastructure Services SaaS/CVA - Advantage Infrastructure Services PVA - Essentials                                                                                                    | Unit List Price (USD)<br>\$35.00<br>Per Device/Month<br>Enter Qty to see List Price<br>Per Device/Month<br>Enter Qty to see List Price<br>Per Device/Month                                                    | Action                                                                  |
| Clisco Intersight 2.0 Intrastru<br>SKU<br>DC-MGT-IS-SAAS-ES<br>Clisco Intersight Workload Op<br>Clisco Intersight Support<br>SKU<br>SVS-DCM-SUPT-BAS<br>Auto Expansion                     | Qty<br>2<br>Device<br>Xlimizer (IWO) - SaaS<br>Qty<br>1<br>Each                                                          | List Price<br>\$35.00<br>Per DeviceManth<br>a Trice<br>\$0.00<br>Per Cab/Manth                                | Cisco Intersight 2.0 Infras<br>Cisco Intersight 2.0 I<br>Device<br>2<br>Qty<br>Qty<br>Qty               | tructure Services  sku  C.MGT-IS-SAAS-ES  C.MGT-IS-SAAS-AD  C.MGT-IS-PVAPP-ES  C.MGT-IS-PVAPP-AD                                   | Description           Infrastructure Services SaaS/CVA - Essentials           Infrastructure Services SaaS/CVA - Advantage           Infrastructure Services PVA - Essentials           Infrastructure Services PVA - Advantage                                                                                                 | Unit List Price (USD)<br>\$35.00<br>Per Device/Month<br>Enter Cty to see List Price<br>Per Device/Month<br>Enter Cty to see List Price<br>Per Device/Month<br>Enter Cty to see List Price<br>Per Device/Month | Action<br>1<br>1<br>1<br>1<br>1<br>1<br>1<br>1<br>1<br>1<br>1<br>1<br>1 |
| Sicco Intersight 2.0 Intrastru<br>SKU<br>DC-MGT-IS-SAAS-ES<br>Clsco Intersight Workload Op<br>Clsco Intersight Support<br>SKU<br>SVS-DCM-SUPT-BAS<br>Auto Expansion<br>Total               | Qty<br>2<br>Device<br>ptimizer (IWO) - SaaS<br>Qty<br>1<br>Each                                                          | List Price<br>\$35.00<br>Per Device/Manth<br>Per Device/Manth<br>\$0.00<br>Per Cabridianth<br>\$2,520.00      | Cisco Intersight 2.0 Infras<br>Cisco Intersight 2.0 I<br>Device<br>2<br>Qty<br>Qty<br>Qty               | tructure Services  sku  CC-MGT-IS-SAAS-ES  CC-MGT-IS-PVAPP-ES  CC-MGT-IS-PVAPP-AD                                                  | Description           Infrastructure Services SaaSi/CVA - Essentials         Infrastructure Services SaaSi/CVA - Advantage           Infrastructure Services PVA - Essentials         Infrastructure Services PVA - Advantage           Infrastructure Services PVA - Advantage         Infrastructure Services PVA - Advantage | Unit List Price (USD)<br>\$35.00<br>Per Device/Month<br>Enter Cty to see List Price<br>Per Device/Month<br>Enter Cty to see List Price<br>Per Device/Month                                                    | Action                                                                  |
| SKU<br>DC-MGT-IS-SAAS-ES<br>DC-MGT-IS-SAAS-ES<br>Disco Intersight Workload Op<br>Cisco Intersight Support<br>SKU<br>SVS-DCM-SUPT-BAS<br>Auto Expansion<br>Total<br>Restore Configuration   | Cancel                                                                                                    | List Price<br>\$35.00<br>Per Device/Manth<br>Per Call-Manth<br>Per Call-Manth<br>\$2,520.00<br>Review Changes | Cisco Intersight 2.0 Infras<br>Cisco Intersight 2.0 I<br>Device<br>2<br>Qty<br>Qty<br>Qty<br>Add-Ons    | tructure Services sku SkU DC-MGT-IS-SAAS-ES CC-MGT-IS-SAAS-AD CC-MGT-IS-PVAPP-AD CC-MGT-IS-PVAPP-AD                                | Description           Infrastructure Services SeaSI/CVA - Essentials           Infrastructure Services SeaSI/CVA - Advantage           Infrastructure Services PVA - Essentials           Infrastructure Services PVA - Advantage                                                                                               | Unit List Price (USO)<br>\$35,00<br>Per Device/Month<br>Enter Qty to see List Price<br>Per DeviceMonth<br>Enter Qty to see List Price<br>Per DeviceMonth                                                      | Action                                                                  |
| SKU DC-MGT-IS-SAAS-ES DC-MGT-IS-SAAS-ES Claco Intersight Workload Op Claco Intersight Workload Op Claco Intersight Support SKU SVS-DCM-SUPT-BAS Auto Expansion Total Restore Configuration | Qty<br>2<br>Device<br>ptimizer (IWO) - SaaS<br>Qty<br>1<br>Each                                                          | List Price<br>\$35.00<br>Per Device/Manth<br>Per Call-Manth<br>Per Call-Manth<br>\$2,520.00<br>Review Changes | Cisco Intersight 2.0 Infras<br>Cisco Intersight 2.0 I<br>Device<br>2<br>Qty<br>Qty<br>Add-Ons<br>Device | tructure Services sku c.MgT-IS-SAAS-ES c.MgT-IS-SAAS-AD c.MgT-IS-SAAS-AD c.MgT-IS-PVAPP-ES c.MgT-IS-PVAPP-AD c.MgT-IS-PVAPP-AD sku |                                                                                                    | Unit List Price (USO)<br>\$35.00<br>Per Device/Honth<br>Enter City to see List Price<br>Per Device/Honth<br>Enter City to see List Price<br>Per Device/Honth<br>Unit List Price (USO)                         | Action                                                                  |

a. The quantity of Cisco Intersight 2.0 Infrastructure Services License under Offer: DC-MGT-SAAS should be equal to the quantity of Server selected. Enter the quantity.

Step 38.

|                                                                                                    |                                                                                                    |                                                                                                    | Cis                                                                                                    | CO Intersight                                                                                                    | MGT-SAAS                                                                                     |                                                                                                    |                 |
|----------------------------------------------------------------------------------------------------|----------------------------------------------------------------------------------------------------|----------------------------------------------------------------------------------------------------|----------------------------------------------------------------------------------------------------|----------------------------------------------------------------------------------------------------|----------------------------------------------------------------------------------------------|----------------------------------------------------------------------------------------------------|-----------------|
| Offer Configuration<br>DC-MGT-SAAS( Part of HCI)                                                                                                    | (-M7-MLB)                                                                                               | Estimated Lea                                                                                                    | ad Time                                                                                                    | Price List<br>Global Price List (USD)                                                                                                    | Total (USD)<br>2,520.00                                                                      |                                                                                                    |                 |
| Requested Terms and Bil                                                                                                    | ling 🥒                                                                                                  |                                                                                                    |                                                                                                    |                                                                                                    |                                                                                              |                                                                                                    |                 |
| Requested Start Date ()<br>11-May-2024                                                                                                    |                                                                                                    | Requested Fo<br>36 Months Fro                                                                                                    | or<br>rom 11-Mav-2024 To 10-Mav-2027                                                                                                    | Automatically Renews For  Automatically Renews For  Automatical Renews For  Automatical Renews For  Automatical Renews For  Automatical Renews For  Automatical Renews For  Automatical Renews For  Automatical Renews For  Automatical Renews For  Automati | Billing Frequency<br>Prepaid Term                                                            |                                                                                                    |                 |
| Your subscription will sta<br>provisioned by Cisco, whether the state of the state of the state | rt and be eligible to be<br>hichever of the two eve                                                     | e invoiced: i) 30 days or le<br>ents happens first. (C0100                                                                                                    | ess (7 days for A-FLEX/A-FLEX-3) after C<br>07)                                                                                                    | isco notifies you that any portion of the subscription                                                                                                    | on is ready for you to provision OR, ii) the day                                             | any portion of the subscription                                                                                                    | is ×            |
| Your subscription will sta<br>provisioned by Cisco, wh<br>Configuration Summary                                                                                                    | rt and be eligible to be<br>nichever of the two eve                                                     | e invoiced: i) 30 days or le<br>ents happens first. (C0100                                                                                                    | ess (7 days for A-FLEX/A-FLEX-3) after 0<br>07)<br>DC-MGT-SAAS > Cisco Intersight Su                                                                                                    | isco notifies you that any portion of the subscriptio                                                                                                    | on is ready for you to provision OR, ii) the day                                             | any portion of the subscription                                                                                                    | is ×            |
| Your subscription will sta<br>provisioned by Cisco, wi<br>Configuration Summary<br>isco Intersight Support                                                                                                    | rt and be eligible to be<br>nichever of the two even                                                    | e invoiced: i) 30 days or le<br>ents happens first. (C0100                                                                                                    | ess (7 days for A-FLEX/A-FLEX-3) after C<br>07)<br>DC-MGT-SAAS > Cisco Intersight Su<br>Cisco Intersight Support                                                                                                    | isco notifies you that any portion of the subscriptic                                                                                                    | on is ready for you to provision OR, ii) the day                                             | any portion of the subscription i                                                                                                    | <sub>is</sub> × |
| Your subscription will sta<br>provisioned by Cisco, wh<br>configuration Summary<br>isco Intersight Support<br>SKU                                                                                                    | rt and be eligible to be<br>iichever of the two even                                                    | e invoiced: i) 30 days or le<br>ents happens first. (C0100<br>List Price                                                                                                    | ass (7 days for A-FLEX/A-FLEX-3) after C<br>07)<br>DC-MGT-SAAS > Cisco Intersight Sup<br>Cisco Intersight Support<br>Cisco Intersight Support                                                                                                    | isco notifies you that any portion of the subscriptic                                                                                                    | on is ready for you to provision OR, ii) the day                                             | any portion of the subscription                                                                                                    | is X            |
| Your subscription will sta<br>provisioned by Cisco, with<br>onfiguration Summary<br>sco Intersight Support<br>SKU<br>SVS-DCM-SUPT-BAS                                                                                                    | rt and be eligible to be<br>hickever of the two ever<br>Qty<br>Each                                     | e invoiced: i) 30 days or le<br>ents happens first. (CO100<br>List Price<br>\$0.00<br>Per Eerbideoth                                                                                                    | ass (7 days for A-FLEX/A-FLEX-3) after C<br>07)<br>DC-MGT-SAAS > Cisco Intersight Sup<br>Cisco Intersight Support<br>Cisco Intersight Support<br>Each SKU                                                                                                    | isco notifies you that any portion of the subscriptic<br>sport<br>Description                                                                                                    | on is ready for you to provision OR, ii) the day                                             | any portion of the subscription                                                                                                    | is ×            |
| Your subscription will sta<br>provisioned by Cisco, with<br>onfiguration Summary<br>isco Intersight Support<br>SKU<br>SVS-DCM-SUPT-BAS<br>uto Expansion                                                                                                    | nt and be eligible to be<br>hickever of the two even<br>()                                              | e involced: i) 30 days or le<br>ents happens first. (C0100<br>List Price<br>\$0.00<br>Per Eachdronth                                                                                                    | ass (7 days for A-FLEX/A-FLEX-3) after C<br>07)<br>DC-MGT-SAAS > Cisco Intersight Su<br>Cisco Intersight Support<br>Cisco Intersight Support<br>Each SKU<br>Qty SV3-4                                                                                                    | Isoo notifies you that any portion of the subscription poport  Description Stocs-DOMONT Solution Support                                                                                                    | on is ready for you to provision OR, ii) the day port for DC Mgmnt.                          | any portion of the subscription in the subscription of the subscription of the subscri | Action          |
| Your subscription will sta<br>provisioned by Clisco, wi<br>onfiguration Summary<br>sco Intersight Support<br>sku<br>svS-DCM-SUPT-BAS<br>ito Expansion<br>Sku                                                                                                    | rt and be eligible to be<br>inchever of the two even<br>and the<br>Each<br>aty                          | e involced: i) 30 days or le<br>ents happens first. (C0100<br>List Price<br>S0.00<br>Per Each/Month<br>C List Price                                                                                                    | ess (7 days for A-FLEX/A-FLEX-3) after C<br>DC-MGT-SAAS > Cisco Intersight Su<br>Cisco Intersight Support<br>Cisco Intersight Support<br>Each SKU<br>Qty SV3-<br>Qty SV3-                                                                                                    | Is constitues you that any portion of the subscription<br>opport                                                                                                    | on is ready for you to provision OR, ii) the day<br>port for DC Mgmnt<br>ERSIGHT             | unit List Price (USD) Unit List Price (USD) Enter Qty to see List Price Per EachMonth Enter Qty to see List Price Per EachMonth                                                                                                    | Action          |
| Your subscription will sta<br>provisioned by Cisco, with<br>onfiguration Summary<br>sco Intersight Support<br>sku<br>svS-DCM-SUPT-BAS<br>ito Expansion<br>sku                                                                                                    | rt and be eligible to be<br>lichever of the two even<br>aty<br>1<br>Each<br>aty<br>2<br>Device          | e involced: i) 30 days or le<br>ents happens first. (CO100<br>List Price<br>S0.00<br>Per Each/donth<br>Clist Price<br>S0.00<br>Per Davisen/Identh                                                                                                    | ass (7 days for A-FLEX/A-FLEX-3) after C<br>DC-MGT-SAAS > Cisco Intersight Sup<br>Cisco Intersight Support<br>Cisco Intersight Support<br>Each SKU<br>Qty SVS-<br>Qty SVS-                                                                                                    | Isco notifies you that any portion of the subscription<br>apport  Description SISTCS-DCMGMT Solution Supp<br>1DCS-INTER CXL1 for INT 2DCS-INTER CXL2 for INT                                                                                                    | on is ready for you to provision OR, ii) the day<br>port for DC Mgmmt<br>ERSIGHT             | Unit List Price (USD)<br>Unit List Price (USD)<br>Enter Qiy to see List Price<br>Per Each/Month<br>Enter Qiy to see List Price<br>Per Each/Month<br>Enter Qiy to see List Price                                                                                                    | Action          |
| Your subscription will sta<br>provisioned by Cisco, with<br>onfiguration Summary<br>sco Intersight Support<br>sku<br>svS-DCM-SUPT-BAS<br>ito Expansion<br>sku<br>DC-MGT-UCSC-1S                                                                                                    | rt and be eligible to be<br>lichever of the two even<br>aty<br>1<br>Each<br>2<br>Device<br>1<br>License | List Price<br>South Price South<br>Price South<br>Price South                                                                                                    | ass (7 days for A-FLEX/A-FLEX-3) after C<br>DC-MGT-SAAS > Cisco Intersight Su<br>Cisco Intersight Support<br>Cisco Intersight Support<br>Cisco Intersight Su | Isoo notifies you that any portion of the subscription<br>opport                                                                                                    | on is ready for you to provision OR, ii) the day<br>port for DC Mgmnt<br>ERSIGHT<br>erRSIGHT | unit List Price (USD)<br>Unit List Price (USD)<br>Enter Qty to see List Price<br>Per Each/Month<br>Enter Qty to see List Price<br>Per Each/Month<br>Enter Qty to see List Price<br>Per Each/Month<br>So.00<br>Per Each/Month                                                                                                    | Action          |
| Your subscription will sta<br>provisioned by Cisco, with<br>Configuration Summary<br>Sku<br>SVS-DCM-SUPT-BAS<br>atto Expansion<br>Sku<br>DC-MGT-UCSC-1S<br>DC-MGT-ADOPT-BAS<br>iotal                                                                                                    | nt and be eligible to be<br>inchever of the two even<br>and<br>any<br>2<br>Device<br>1<br>License       | List Price<br>Study<br>Ber Eachdroth<br>Per Eachdroth<br>Per Devicention<br>Per Centernion<br>Per Centernion<br>Per C | ass (7 days for A-FLEX/A-FLEX-3) after C<br>DC-MGT-SAAS > Cisco Intersight Su<br>Clisco Intersight Support<br>Cisco Intersight Support<br>Cach SKU<br>Qty SVS-<br>Qty SVS-<br>Qty SVS-<br>1 SVS-1                                                                                                    | Isoo notifies you that any portion of the subscription<br>opport                                                                                                    | on is ready for you to provision OR, ii) the day<br>port for DC Mgmnt<br>ERSIGHT<br>tr DCM   | unit List Price (USD)<br>Unit List Price (USD)<br>Enter Qty to see List Price<br>Per Each/Month<br>Enter Qty to see List Price<br>Per Each/Month<br>So.00<br>Per Each/Month                                                                                                    | Action          |

a. The Cisco Intersight License comes with separate Support. Basic Embedded Support is the default selection. Customer may upgrade to Solution Support, CX Success Track L1 and L2 (supported only with SAAS) if needed.

Step 39.

| Bundle Configuration                                                                                                    | Estimated Lead                                                                                                    | Timo                                                                                                    | Price List                                                                                     | Total                           |                               |                           |  |  |
|----------------------------------------------------------------------------------------------------|----------------------------------------------------------------------------------------------------|----------------------------------------------------------------------------------------------------|------------------------------------------------------------------------------------------------|---------------------------------|-------------------------------|---------------------------|--|--|
| HCIX-M7-MLB 0                                                                                                    | 21 days                                                                                                    |                                                                                                    | Global Price List (USD)                                                                        | 22,617.00                       |                               |                           |  |  |
| t service preferences for this configuration $\checkmark$                                                                                                    |                                                                                                    |                                                                                                    |                                                                                                |                                 |                               | Cancel Done               |  |  |
| 1: Please refer to the Nutanix Sizer Tool: https://size     2: Please note that if Nutanix Mission Critical Softwichttps://www.cisco.comic/dam/en_us/about/doing_br | er nutanix.com/#/home before you proceed /<br>/are Support is purchased, it is recommende<br>/usiness/legal/service_descriptions/docs/cis | to do the Product Configuration. (CE202322)<br>ad that Customer upgrade to CX Success Track Level 1<br>co-success-tracks.pdf for more information. (CE202322 | I or Level 2 or Solution Support to ensure consistent SLA response time between<br>()          | Hardware and Software. Refer to |                               |                           |  |  |
| Available Components                                                                                                    | Unit List Price (USD)                                                                                                    | 9508 CHASSIS > 1 Selected (Min 0, Max 99999                                                                                                    | 199)                                                                                           |                                 |                               |                           |  |  |
| - HCI X 9508 CHASSIS                                                                                                    |                                                                                                    | Product                                                                                                    | Unit List Price (USD)                                                                          | Adjusted List Price (USD)       | Qty                           | Extended List Price (USD) |  |  |
| HCX x660 CHASHS     HCX x660 Chashs     Configured     Estimated Lead Time:                                                                                         | 0.00                                                                                                    | HCIX-9509-U Valid      CCHC 9508 Chassis Configured     Add Custom Name L Edd Configured                                                                     | Domas Line                                                                                     | 4,572.00                        | 1                             | 4,572.00                  |  |  |
|                                                                                                    | -                                                                                                    | Add a HCX 0508 CHASSIS from the lot opports   East Services/Subjic/grooms   Kennove Line Add a HCX 0508 CHASSIS from the lott panel                          |                                                                                                |                                 |                               |                           |  |  |
|                                                                                                    |                                                                                                    | HCLY MODILI AD SERVED > 2 Solution (Min I) May                                                                                                    | 600691                                                                                         | an son parter                   |                               |                           |  |  |
|                                                                                                    |                                                                                                    | Product                                                                                                    | Unit List Price (USD)                                                                          | Adjusted List Price (USD)       | Qtv                           | Extended List Price (USI  |  |  |
|                                                                                                    |                                                                                                    | HCIX210C-M75N-U Valid     CCHC 210CM7 All NVMe Compute/Node w/o C     Add Gustom Name   Edit Options   Edit Serv                                             | PU Memory Storage Mezz                                                                         | 3,237.00                        | 1                             | 3,237.0                   |  |  |
|                                                                                                    |                                                                                                    | HCIX-440P-U Valid Q     HCI X-Series Gen4 PCIe node                                                                                                    |                                                                                                | 0.00                            | 1                             | 0.0                       |  |  |
| HCIX MODULAR SERVER                                                                                                    |                                                                                                    | Add Custom Name   Edit Options   Kernove L                                                                                                    | Add a HCI X MODULAR SERVER from                                                                | m the left rapp)                |                               |                           |  |  |
| FABRIC INTERCONNECT                                                                                                    |                                                                                                    | EARDIC INTERCONNECT > 2 Selected (Min 2)                                                                                                    |                                                                                                | to the mail function            |                               |                           |  |  |
| CISCO INTERSIGHT                                                                                                    |                                                                                                    | Product                                                                                                    | Unit List Price (USD)                                                                          | Adjusted List Price (USD)       | Qty                           | Extended List Price (US   |  |  |
|                                                                                                    |                                                                                                    | HCIX-FI-8538 Maid      Kaid      Cisco Compute Hypercenverged X Fabric Inter<br>Add Custom Name   Edit Options   Edit Serv                                   | rconnect 6536<br>rces/Subscriptions   Remove Line                                              | 6,144.00                        | 2                             | 12,288.0                  |  |  |
|                                                                                                    |                                                                                                    |                                                                                                    | Add a FABRIC INTERCONNECT from                                                                 | n the left panel                |                               |                           |  |  |
|                                                                                                    |                                                                                                    | CISCO INTERSIGHT > 1 Selected (Min 1, Max 1)                                                                                                    |                                                                                                |                                 |                               |                           |  |  |
|                                                                                                    |                                                                                                    | Product                                                                                                    | Unit List Price (USD)                                                                          | Adjusted List Price (USD)       | Qty                           | Extended List Price (US   |  |  |
|                                                                                                    |                                                                                                    | DC-MGT-SAAS Void      Concontraction     Cisco Intersight SaaS     Add Custom Name   Edit Options   Remove                                                   | Line                                                                                           | 35.00                           | 1                             | 2,520.0                   |  |  |
|                                                                                                    |                                                                                                    | Requested Start Date<br>11-May-2024                                                                                                    | Requested For Automatically Ren<br>36 Months From 11-May-2024 To 10-May-2027 12 Months On 11-M | ews For 0<br>fay-2027           | Billing Frequ<br>Prepaid Term | lency                     |  |  |

- a. Configuration for MLB is completed when status of each Product is Valid and warning messages are cleared.
- b. Click on the "PLUS" to expand and view the selections made for each Product.
- c. Click on "Done" to complete MLB configuration.

### Step 40.

|                                             |                       | Cisco Ir                                                        | ntersight                |                           |     |                           |
|---------------------------------------------|-----------------------|-----------------------------------------------------------------|--------------------------|---------------------------|-----|---------------------------|
| Available Components                        | Unit List Brice (USD) | HCI X 9508 CHASSIS > 1 Selected (Min 0, Max 9999999)            |                          | -DESELECT-D               |     |                           |
| Available components                        | Unit List Price (000) | © Product                                                       | Unit List Price (USD)    | Adjusted List Price (USD) | Qty | Extended List Price (USD) |
| HCI X 9508 CHASSIS     HCI X MODULAR SERVER |                       | HCIX-9508-U Valid Q A                                           |                          | 4,572.00                  | 1   | 4,572.00                  |
| FABRIC INTERCONNECT                         |                       | Add Custom Name   Edit Options   Edit Services/Sub              | scriptions Remove Line   |                           |     |                           |
|                                             |                       |                                                                 | Add a HCI X 9508 CHASSIS | from the left panel       |     |                           |
|                                             |                       | HCI X MODULAR SERVER > 2 Selected (Min 0, Max 99999)            |                          |                           |     |                           |
| DC-MGT-SAAS<br>Cisco Intersight SaaS        | 0.00                  | Co Product                                                      | Unit List Price (USD)    | Adjusted List Price (USD) | Qty | Extended List Price (USD) |
|                                             | a                     | HCIX210C-M7SN-U Valid Q                                         |                          | 3,237.00                  | 1   | 3,237.00                  |
| CNDL-DESELECT-D<br>Conditional Deselect     |                       | CCHC 210cM7 All NVMe ComputeNode w/o<br>CPU,Memory,Storage,Mezz |                          |                           |     |                           |
| Estimated Lead Time: 7 days                 | +                     | Add Custom Name   Edit Options   Edit Services/Sub              | scriptions Remove Line   |                           |     |                           |
|                                             |                       | HCIX-440P-U Valid      HCI X-Series Gen4 PCIe node              |                          | 0.00                      | 1   | 0.00                      |
|                                             |                       | Add Custom Name   Edit Options   Remove Line                    |                          | TO form the left and a    |     |                           |
|                                             |                       |                                                                 | Add a HCLX MODULAR SERVE | ER from the left panel    |     |                           |
|                                             |                       | FABRIC INTERCONNECT > 2 Selected (Min 0, Max 999999)            |                          |                           |     |                           |
|                                             |                       | Co Product                                                      | Unit List Price (USD)    | Adjusted List Price (USD) | Qty | Extended List Price (USD) |
|                                             |                       | ↔ HCIX-FI-6536 Valid Q ▲                                        |                          | 6,144.00                  | 2   | 12,288.00                 |
|                                             |                       | Cisco Compute Hyperconverged X Fabric Interconnect<br>6536      |                          |                           |     |                           |
|                                             |                       | Add Custom Name   Edit Options   Edit Services/Sub              | scriptions Remove Line   |                           |     |                           |
|                                             |                       |                                                                 | Add a FABRIC INTERCONNEC | T from the left panel     |     |                           |
|                                             |                       | CISCO INTERSIGHT > 1 Selected (Min 1, Max 1)                    |                          |                           |     |                           |
|                                             |                       | Product                                                         | Unit List Price (USD)    | Adjusted List Price (USD) | Qty | Extended List Price (USD) |
|                                             |                       | Conditional Deselect                                            |                          | 0.00                      | 1   | 0.00                      |
|                                             |                       | Add Custom Name Select Options Remove Line                      |                          |                           |     |                           |

a. CNDL-DESELECT-D is meant to select only if Customer has already purchased Cisco Intersight License via EA Contract or order is for Disti Fulfillment.

# Step 41.

|                                                          |                |                              |                               | Cisco Intersight                                                | L-DESELEC  | T-D                   |                       |
|----------------------------------------------------------|----------------|------------------------------|-------------------------------|-----------------------------------------------------------------|------------|-----------------------|-----------------------|
| Product Configuration<br>CNDL-DESELECT-D part of HCIX-M7 | -MLB           | Estimated Le                 | ad Time                       | Price List<br>Global Price List in US Dollars (USD)             | Tot<br>0.0 | al (USD)<br>0         |                       |
| CNDL-DESELECT-D quantity 1 r                             | equires a mini | mum quantity of 1 from I     | Reason Codes (CE10001         | 2)<br>Multiple Options Search @                                 |            |                       | ~                     |
| Category <b>O</b>                                        | Qty            | Extended List Price<br>(USD) | CNDL-DESELECT-D >             | Reason Codes                                                    |            |                       |                       |
| Reason Codes 🛕                                           |                |                              | Reason Codes 🛕                |                                                                 |            |                       |                       |
|                                                          |                |                              | SKU                           |                                                                 | Qty        | Estimated Lead Time 🚯 | Unit List Price (USD) |
|                                                          |                |                              | O OPTOUT-DIS<br>For Disti whe | STI-ONLY<br>en ordering mandatory licenses separately           | 1          | 3 days                | 0.00                  |
|                                                          |                |                              | O OPTOUT-EA                   | ONLY<br>needed: Customer already owns Licenses in an EA         | 1          | 3 days                | 0.00                  |
|                                                          |                |                              | O OPTOUT-EN                   | ITL-SWAP<br>needed: Entitlements updated in Smart Account. More | 1          | 3 days                | 0.00                  |
|                                                          |                |                              | Show Incompatible SKU         | Js                                                              |            |                       |                       |
| Total                                                    |                | 0.00                         |                               |                                                                 |            |                       |                       |
| Estimated Lead Time                                      |                | 7 days                       |                               |                                                                 |            |                       |                       |
| Reset Configuration                                      | (              | Cancel Done                  |                               |                                                                 |            |                       |                       |

a. Please select appropriate Reason Code

# Step 42.

| Bundle Configuration<br>HCIX-M7-MLB ()                                                                                                    | Estimated Lead<br>21 days                                                                                                    | Time                                                                                                    | Price List<br>Global Price List (USD)                                                   | Total<br>20,097.00                      |                        | þ                         |
|----------------------------------------------------------------------------------------------------|----------------------------------------------------------------------------------------------------|----------------------------------------------------------------------------------------------------|-----------------------------------------------------------------------------------------|-----------------------------------------|------------------------|---------------------------|
| let service preferences for this configuration $\checkmark$                                                                                                    |                                                                                                    |                                                                                                    |                                                                                         |                                         |                        | Cancel Done               |
| I: Please refer to the Nutanix Sizer Tool: https://si<br>2: Please note that if Nutanix Mission Critical Soft<br>https://www.cisco.com/odam/en_us/about/doing_<br>3: Please note that Intersight is required selection | izer.nutanix.com/#/home before you<br>tware Support is purchased, it is re-<br>business/legal/service_description<br>n, if you have not previously purcha | u proceed to do the Product Configuration. (CE20232<br>commended that Customer upgrade to CX Success 1<br>vidooskicsc-success-tracks.pdf for more information<br>vidooskicsc-success-tracks.pdf for more information<br>ed Intersight please make selection. (CE202322) | 22)<br>Track Level 1 or Level 2 or Solution Support to ensure consister<br>. (CE202322) | nt SLA response time between Hardware : | and Software. Refer to | D                         |
| Available Components                                                                                                    | Unit List Price (USD)                                                                                                    | 9508 CHASSIS > 1 Selected (Min 0, Max 99998                                                                                                    | 999)                                                                                    |                                         |                        |                           |
| HCI X 9508 CHASSIS                                                                                                    |                                                                                                    | Product                                                                                                    | Unit List Price (USD)                                                                   | Adjusted List Price (USD)               | Qty                    | Extended List Price (USD) |
| HCIX-9508-U<br>CCHC 9508 Chassis Configured                                                                                                    | 0.00                                                                                                    | HCIX-9508-U Valid Q A     CCHC 9508 Chassis Configured                                                                                                    |                                                                                         | 4,572.00                                | 1                      | 4,572.00                  |
| timated Lead Time:                                                                                                    |                                                                                                    | Add Custom Name   Edit Options   Edit Servi                                                                                                    | Add a MCLX 9508 CHASSIS F                                                               | rom the left papel                      |                        |                           |
|                                                                                                    |                                                                                                    |                                                                                                    |                                                                                         | on ne on pano                           |                        |                           |
|                                                                                                    |                                                                                                    | Product                                                                                                    | Unit List Price (USD)                                                                   | Adjusted List Price (USD)               | Qty                    | Extended List Price (USD) |
|                                                                                                    |                                                                                                    | HCIX210C-M7SN-U Valid C      CCHC 210cM7 All NVMe ComputeNode w/o CPU,Memory,Storage,Mezz                                                                                                    | ine/Subcrititions   Removal ine                                                         | 3,237.00                                | 1                      | 3,237.00                  |
|                                                                                                    |                                                                                                    | HCIX-440P-U Valid Q     HCI X-Series Gen4 PCIe node                                                                                                    | a                                                                                       | 0.00                                    | 1                      | 0.00                      |
| HCI X MODULAR SERVER                                                                                                    |                                                                                                    | Add Custom Name   Edit Options   Remove                                                                                                    | Line                                                                                    |                                         |                        |                           |
| FABRIC INTERCONNECT                                                                                                    |                                                                                                    |                                                                                                    | Add a HCI X MODULAR SERVER                                                              | R from the left panel                   |                        |                           |
| CISCO INTERSIGHT                                                                                                    |                                                                                                    | FABRIC INTERCONNECT > 2 Selected (Min 0, Max 9                                                                                                    | 199999)                                                                                 |                                         |                        |                           |
|                                                                                                    |                                                                                                    | © Product                                                                                                    | Unit List Price (USD)                                                                   | Adjusted List Price (USD)               | Qty                    | Extended List Price (USD) |
|                                                                                                    |                                                                                                    | HCIX-FI-6536 Valid      A     Cisco Compute Hyperconverged X Fabric Inter     Add Custom Name   Edit Options   Edit Servi                                                                                                    | rconnect 6536<br>ices/Subscriptions   Remove Line                                       | 6,144.00                                | 2                      | 12,288.00                 |
|                                                                                                    |                                                                                                    |                                                                                                    | Add a FABRIC INTERCONNECT                                                               | F from the left panel                   |                        |                           |
|                                                                                                    |                                                                                                    | CISCO INTERSIGHT > 1 Selected (Min 1, Max 1)                                                                                                    |                                                                                         |                                         |                        |                           |
|                                                                                                    |                                                                                                    | Co Product                                                                                                    | Unit List Price (USD)                                                                   | Adjusted List Price (USD)               | Qty                    | Extended List Price (USD) |
|                                                                                                    |                                                                                                    | CNDL-DESELECT-D Valid     Conditional Deselect                                                                                                    |                                                                                         | 0.00                                    | 1                      | 0.00                      |
|                                                                                                    |                                                                                                    | Add Custom Name   Edit Options   Remove                                                                                                    | Line                                                                                    |                                         |                        |                           |

a. Configuration for MLB is completed when status of each Product is Valid and warning messages are cleared.

- b. Click on the "PLUS" to expand and view the selections made for each Product.
- c. Click on "Done" to complete MLB configuration.